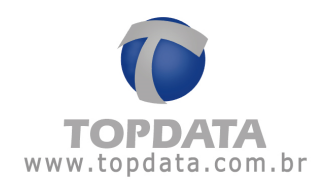

# Manual de Instruções

# **TopPortaria**

Manual de Instruções do Software TopPortaria - Rev 12 - 22/03/2018

PG - 1 -

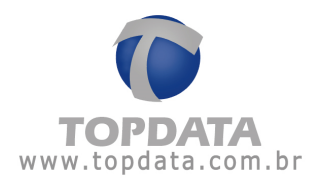

# ÍNDICE

| 1 | AP                                                                                                    | PRESENTAÇÃO 4                                                                                                    |                                                                                                    |
|---|----------------------------------------------------------------------------------------------------|----------------------------------------------------------------------------------------------------|----------------------------------------------------------------------------------------------------|
| 2 | то                                                                                                    | OPPORTARIA                                                                                                    |                                                                                                    |
|   | 2.1<br>2.2                                                                                                    | Requisitos do Sistema<br>Modelos de Catraca                                                                                                    |                                                                                                    |
| 3 | INS                                                                                                    | ISTALAÇÃO12                                                                                                    |                                                                                                    |
|   | 3.1<br>3.2<br>3.3<br>3.4                                                                                                    | INSTALAÇÃO DO TOPPORTARIA NO WINDOWS XP - 32 BITS<br>INSTALAÇÃO DO TOPPORTARIA NO WINDOWS 7<br>INSTALAÇÃO DO TOPPORTARIA NO WINDOWS 8<br>INSTALAÇÃO DO TOPPORTARIA NO WINDOWS 2008 SERVER                                                                                                    | 12<br>24<br>40<br>40                                                                                                    |
| 4 | CA                                                                                                    | ADASTROS                                                                                                    |                                                                                                    |
|   | 4.1<br>4.2<br>4.2<br>4.2<br>4.3<br>4.3<br>4.3<br>4.3<br>4.3<br>4.3<br>4.3<br>4.3<br>4.5<br>4.5<br>4.5<br>4.5<br>4.5<br>4.5<br>4.6<br>4.7<br>4.8<br>4.8<br>4.8<br>4.8<br>4.8<br>4.8<br>4.8 | CARTÕES<br>PESSOAS<br>2.1 Dados Pessoais<br>2.2 Cadastrar Digitais<br>2.3 Cadastrar Digitais LC<br>VISITANTES<br>3.1 Dados Pessoais<br>3.2 Cadastrar Digitais Visitantes<br>3.3 Visita<br>HORÁRIOS<br>PERFIL DE ACESSO<br>5.1 Perfil de Acesso<br>5.2 Entrada Dupla<br>OPERADORES<br>PERMISSÕES<br>CATRACA<br>8.1 Configurações<br>8.2 Entrada Dupla<br>8.3 Mensagens | 41<br>46<br>52<br>58<br>68<br>68<br>73<br>74<br>77<br>77<br>82<br>82<br>82<br>86<br>92<br>97<br>97<br>97<br>97<br>97<br>97<br>97 |
| 5 | MC                                                                                                    | ONITORAMENTO                                                                                                    |                                                                                                    |
|   | 5.1                                                                                                    | MONITORAMENTO                                                                                                    | 123                                                                                                    |
| 6 | RE                                                                                                    | ELATÓRIOS                                                                                                    |                                                                                                    |
|   | 6.1<br>6.2<br>6.3<br>6.4<br>6.5                                                                                                    | RELATÓRIOS<br>RELATÓRIOS DE HORÁRIOS<br>RELATÓRIOS DE PESSOAS<br>3.1 Relatório de Pessoas<br>RELATÓRIOS DE ACESSOS<br>RELATÓRIOS DE PRESENCA                                                                                                    | 127<br>128<br>130<br>130<br>136<br>138                                                                                           |
|   | 0.5                                                                                                    |                                                                                                    |                                                                                                    |

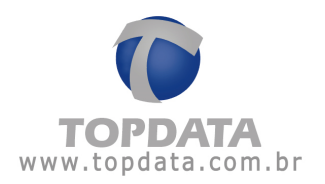

|    | 6.6  | Relatórios de Visitas             | ••••• | 140 |
|----|------|-----------------------------------|-------|-----|
| 7  | BIC  | <b>DMETRIA</b> 1                  | 42    |     |
|    | 7.1  | BIOMETRIA                         |       | 142 |
| 8  | RE   | GISTRO 1                          | 50    |     |
|    | 8.1  | REGISTRO                          |       | 150 |
|    | 8.2  | CONFIGURAÇÕES                     | ••••• | 154 |
| 9  | BA   | CKUP 1                            | 61    |     |
|    | 9.1  | ВАСКИР                            |       | 161 |
|    | 9.2  | RESTAURAR                         |       | 166 |
|    | 9.1  | GERENCIAR DIGITAIS                | ••••• | 170 |
| 10 | ESI  | PECIFICAÇÃO DO PRODUTO 1          | 79    |     |
|    | 10.1 | GLOSSÁRIO                         |       | 183 |
|    | 10.2 | Sobre                             | ••••• | 184 |
| 11 | HIS  | TÓRICO DE REVISÕES DESTE MANUAL 1 | 85    |     |

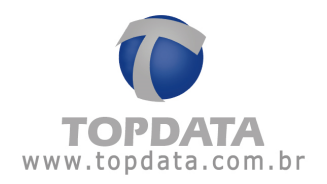

## 1 Apresentação

Preparamos esta documentação para que você possa conhecer cada detalhe do software TopPortaria. Leia com atenção, seguindo todos os conselhos e orientações recomendados.

O TopPortaria é um software desenvolvido pela Topdata para controle de acesso em condomínios e portarias. Possui uma interface moderna e recursos realmente úteis para o controle da sua portaria. Funciona com banco de dados Microsoft Server SQL e está integrado com as catracas Topdata.

#### Principais características

- Controle de acesso on-line e em tempo real com comunicação TCP/IP;
- Facilidade de instalação e configuração do programa TopPortaria com banco de dados SQL Server, com a criação do banco pelo próprio aplicativo;
- Ferramentas para fazer e restaurar backup;
- Cadastros completos de pessoas, visitantes com foto;
- Importação/Exportação de lista de pessoas para tornar o processo cadastral muito mais rápido;

• Cadastro de empresa com logotipo de cada cliente, para impressão de relatórios personalizados;

• Cadastro das digitais das pessoas e dos visitantes através do computador com hamster instalado e envio direto para a Catraca;

• Cadastro das digitais das pessoas e dos visitantes através do computador com USB LC instalado e envio direto para a Catraca;

• Controle de acesso por validade, para a pessoa realizar o acesso somente até a data desejada. Este recurso está disponível somente no modo on-line;

• Controle de acesso por horários, para a pessoa somente ter acesso nos horários pré-estipulados;

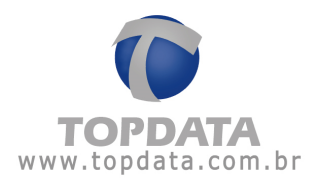

• Monitoramento de eventos na catraca em tempo real, mostrando as pessoas que entram e saem ou que tenham sido bloqueadas com as fotos e os respectivos motivos de bloqueios;

• Liberação da catraca através do operador com um simples clique no mouse do computador para caso necessite de entrar ou sair, ou também para utilização em situações de emergência;

• Personalização das mensagens da catraca com o nome do seu condomínio no display do equipamento;

• Catraca com acionamento configurável para controlar entradas, saídas, ou situações de entradas e/ou saídas liberadas, úteis para dias de confraternização, onde convidados terão acesso livre somente neste dia comemorativo conforme a configuração da catraca;

• Permite a configuração de até dez catracas com tipos de configuração diferentes entre os modelos.

 As digitais cadastradas em uma catraca biométrica podem ser enviadas para outra catraca biométrica e vice-versa.

•Controle de entrada dupla, ou seja, a mesma pessoa não pode entrar duas vezes seguidas sem antes sair.

• Detecção das versões das catracas através do software.

#### Relatórios

O TopPortaria pode gerar os seguintes relatórios:

- Relatório de Horários
- Relatório de Pessoas com permissão de acesso por controlado
- Relatório de Pessoas com permissão de acesso por liberado
- Relatório de Pessoas com permissão de acesso em bloqueado
- Relatório de Pessoas por perfil de acesso
- Relatório de Acessos
- Relatório de Presença
- Relatório de Visitas

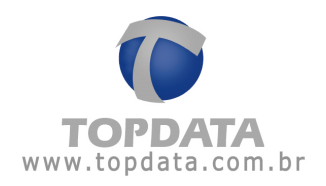

# 2 TopPortaria

#### 2.1 Requisitos do Sistema

#### Computador com TopPortaria

• Memória RAM: Mínimo 512MB. Recomendado 1GB ou mais. Dependendo do sistema operacional, será necessária uma configuração superior, visto que deve atender ao requisito mínimo especificado pela Microsoft para uso do sistema operacional que será instalado o TopPortaria.

• Placa de rede 10/100Mbps.

• Espaço mínimo em disco rígido 400 MB. Prever espaço para banco de dados. Por isso recomendado 550 MB ou mais.

• Unidade de CD-ROM.

#### Software

Sistemas operacionais compatíveis: XP, Windows 7, Vista, Windows 8, Windows 2008 server, 32 ou 64 bits.

#### Banco de dados

O banco de dados pode estar instalado no mesmo computador em que está o TopPortaria ou em computador diferente. No caso de ser definido um computador como "Servidor do banco SQL" ele deve obedecer aos requisitos de hardware e software, definidos pela Microsoft que varia de acordo com a versão e licença de SQL utilizada. As versões de banco de dados MS SQL que acompanha o produto é o SQL 2008 Express (versão free). Versões que podem ser utilizadas:

SQL SERVER 2008

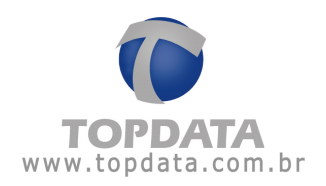

• SQL SERVER 2012

#### Pacote de instalação

O pacote de instalação do TopPortaria verifica e instala os seguintes componentes em seu computador:

- Microsoft .NET Framework 3.5 SP1
- Microsoft SQL Server 2008 Express
- TopPortaria

#### Instalação

O TopPortaria possui uma funcionalidade integrada chamada Monitoramento. Ele é o responsável por deixar as catracas on-line caso esteja iniciado ou, offline caso esteja parado. Por fazer a comunicação com as catracas, haverá apenas um computador com o Monitoramento funcionando.

Em outros computadores pode ser instalado o TopPortaria usando o mesmo banco de dados SQL para fins de cadastro, relatórios, etc. Apenas lembrar que o Monitoramento somente funcionará em um computador. Dessa forma, a configuração local das catracas deve ter como endereço IP do servidor, o mesmo endereço IP do computador onde estiver instalado o TopPortaria com o Monitoramento.

Recomenda-se, portanto, que caso exista mais de um computador utilizando o TopPortaria, que para os computadores que não comuniquem com a Catraca, seus operadores tenham desabilitados o uso do Monitoramento e Biometria.

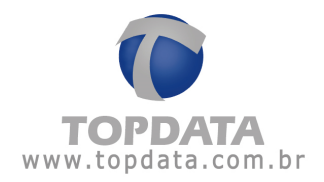

| -                                                                                                    | . x |
|----------------------------------------------------------------------------------------------------|-----|
| Permissão                                                                                                    |     |
| Descrição                                                                                                    |     |
| <ul> <li>Geral</li> <li>Cartões</li> <li>Pessoas</li> <li>Visitantes</li> <li>Horários</li> <li>Perfil de Acesso</li> <li>Catracas</li> <li>Monitoramento</li> <li>Biometria</li> <li>Ferramentas</li> <li>Relatórios</li> </ul> |     |
| Salvar Sair                                                                                                    |     |

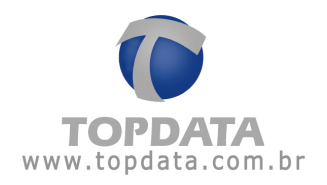

#### 2.2 Modelos de Catraca

O TopPortaria é destinado para o controle de acesso em condomínios e portarias e **"Coletores de Dados"** NÃO PODEM SER UTILIZADOS com esta aplicação, SOMENTE **"Catracas"**. Disponível com comunicação TCP/IP. Verifique a seguir a relação de catracas disponíveis para uso com o TopPortaria:

#### Linha de Catracas 3:

• Catraca Top 3 Barras, para cartões padrão 2 de 5 intercalado, de 4 até 16 dígitos. Para cartões 3 de 9 atende quantidade pares de dígitos.

• Catraca Top 3 Prox, para cartões 125 KHz, sendo aceitos os protocolos de comunicação para os leitores ABA TRACK, Wiegand (com ou sem Facility Code).

• Catraca Top 3 Smart Card, para cartões 13,56 MHz.

• Catraca Top 3 Bio, para placa Light 1.000 pessoas utilizando (Quantidade de templates 2) e 2.000 pessoas utilizando (Quantidade de templates 1) ou placa Bio 5.000 pessoas utilizando (Quantidade de templates 2) ou 10.000 pessoas utilizando (Quantidade de templates 1).

• Catraca Revolution 3 Barras, para cartões padrão 2 de 5 intercalado, de 4 até 16 dígitos. Para cartões 3 de 9 atende quantidade pares de dígitos.

• Catraca Revolution 3 Prox, para cartões 125 KHz, sendo aceitos os protocolos de comunicação para os leitores ABA TRACK, Wiegand (com ou sem Facility Code).

• Catraca Revolution 3 Smart Card, para cartões 13,56 MHz.

• Catraca Revolution 3 Bio, para placa Light 1.000 pessoas utilizando (Quantidade de templates 2) e 2.000 pessoas utilizando (Quantidade de templates 1) ou placa Bio 5.000 pessoas utilizando (Quantidade de templates 2) ou 10.000 pessoas utilizando (Quantidade de templates 1).

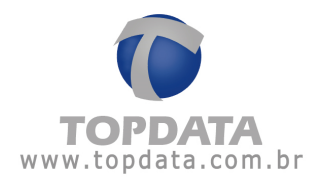

• Catracas Box 3 Barras, para cartões padrão 2 de 5 intercalado, de 4 até 16 dígitos. Para cartões 3 de 9 atende quantidade pares de dígitos.

• Catracas Box 3 Prox, para cartões 125 KHz, sendo aceitos os protocolos de comunicação para os leitores ABA TRACK, Wiegand (com ou sem Facility Code).

• Catracas Box 3 Smart Card, para cartões 13,56 MHz.

• Catracas Box 3 Bio, para placa Light 1.000 pessoas utilizando (Quantidade de templates 2) e 2.000 pessoas utilizando (Quantidade de templates 1) ou placa Bio 5.000 pessoas utilizando (Quantidade de templates 2) ou 10.000 pessoas utilizando (Quantidade de templates 1).

• Catracas Flex 3 Prox, para cartões 125 KHz, sendo aceitos os protocolos de comunicação para os leitores ABA TRACK, Wiegand (com ou sem Facility Code).

• Catracas 3 Prox com urna, para cartões 125 KHz, sendo aceitos os protocolos de comunicação para os leitores ABA TRACK, Wiegand (com ou sem Facility Code).

• Catraca Top 3 LC,1.500 pessoas utilizando (Quantidade de templates 2) ou 3.000 pessoas utilizando (Quantidade de templates 1).

#### Catracas Linha Inner Net:

• Catraca Top Net Barras, para cartões padrão 2 de 5 intercalado, de 4 até 16 dígitos. Para cartões 3 de 9 atende quantidade pares de dígitos.

• Catraca Top Net Prox, para cartões 125 KHz, sendo aceitos os protocolos de comunicação para os leitores ABA TRACK, Wiegand (com ou sem Facility Code).

• Catraca Top Net Smart Card, para cartões 13,56 MHz.

• Catraca Top Net Bio, para 1.000 pessoas utilizando na placa Light ou 5.000 pessoas para placa Bio.

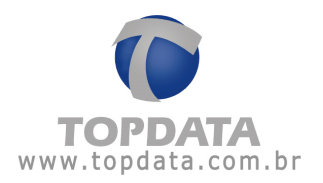

• Catraca Revolution Black Net Barras, para cartões padrão 2 de 5 intercalado, de 4 até 16 dígitos. Para cartões 3 de 9 atende quantidade pares de dígitos.

• Catraca Revolution Black Net Prox, para cartões 125 KHz, sendo aceitos os protocolos de comunicação para os leitores ABA TRACK, Wiegand (com ou sem Facility Code).

• Catraca Revolution Black Net Smart Card, para cartões 13,56 MHz.

• Catraca Revolution Black Net Bio, para 1.000 pessoas utilizando placa Light ou 5.000 pessoas placa Bio.

• Catracas Box Barras, para cartões padrão 2 de 5 intercalado, de 4 até 16 dígitos. Para cartões 3 de 9 atende quantidade pares de dígitos.

• Catracas Box Prox, para cartões 125 KHz, sendo aceitos os protocolos de comunicação para os leitores ABA TRACK, Wiegand (com ou sem Facility Code).

• Catracas Box Smart Card, para cartões 13,56 MHz.

• Catracas Box Bio, para 1.000 pessoas utilizando placa Light ou 5.000 pessoas placa Bio.

• Catracas Flex Prox, para cartões 125 KHz, sendo aceitos os protocolos de comunicação para os leitores ABA TRACK, Wiegand (com ou sem Facility Code).

• Catracas Prox com urna, para cartões 125 KHz, sendo aceitos os protocolos de comunicação para os leitores ABA TRACK, Wiegand (com ou sem Facility Code).

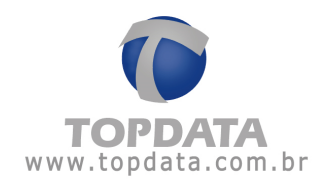

### 3 Instalação

#### 3.1 Instalação do TopPortaria no Windows XP - 32 bits

Para instalar o TopPortaria execute o aplicativo 'Setup.exe'.

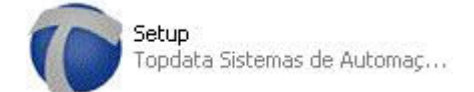

Serão mostrados os componentes que você precisa instalar para o correto funcionamento do programa. Selecione todas as opções e clique em **'Instalar**'.

| 🌈 Instalação TopPort | aria 📃 🔍 其                                                                                                    |
|----------------------|----------------------------------------------------------------------------------------------------|
| TOPDATA              | Para a instalação perfeita do TopPortaria são necessários os<br>seguintes componentes.                                                    |
| TOPPORTARIA          | <ul> <li>Windows Installer 4.5 - O Windows será reinicializado</li> <li>Microsoft SQL Server Express 2008</li> <li>TopPortaria</li> </ul> |
|                      | ×                                                                                                    |
| Windows XP SP3 (x86) | Instalar                                                                                                    |

Aguarde enquanto os componentes são carregados.

Caso o 'Microsoft .NET Framework 3.5 SP1' não esteja instalado em sua máquina, esse componente será o primeiro a ser instalado. A instalação do 'Microsoft .NET Framework 3.5 SP1' é automática, ou seja, não é necessária

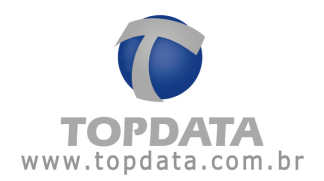

nenhuma intervenção por parte do usuário. Só ficará uma tela mostrando que o 'Microsoft .NET Framework 3.5 SP1' está sendo instalado.

| Microsoft .NET Framework 3.5 SP1 - O Windows será r                                                                                   | ei |
|----------------------------------------------------------------------------------------------------|----|
| Instalando Microsoft .NET Framework 3.5 SP1 - O Window<br>será reinicializado. Por favor aguarde, isto pode demorar<br>alguns minutos | IS |
|                                                                                                    |    |

É necessário estar conectado à Internet para que seja feito o download do software. Aguarde o término do download.

Após a conclusão do download você pode se desconectar da Internet. Aguarde enquanto a instalação do software está sendo feita. Este processo pode demorar alguns minutos.

Dessa forma será iniciada a instalação do 'Microsoft SQL Server 2008'. A instalação do 'Microsoft SQL Server 2008' é automática, ou seja, não é necessária nenhuma intervenção por parte do usuário. Só ficará uma tela mostrando que o 'Microsoft SQL Server 2008' está sendo instalado.

| Microsoft SQL Server Express 2008                                                                    |
|----------------------------------------------------------------------------------------------------|
| Instalando Microsoft SQL Server Express 2008. Por favor<br>aguarde, isto pode demorar alguns minutos |
|                                                                                                    |

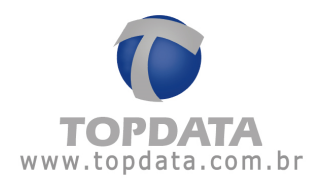

Aguarde enquanto os componentes estão sendo instalados.

Após isso será iniciada a instalação do TopPortaria.

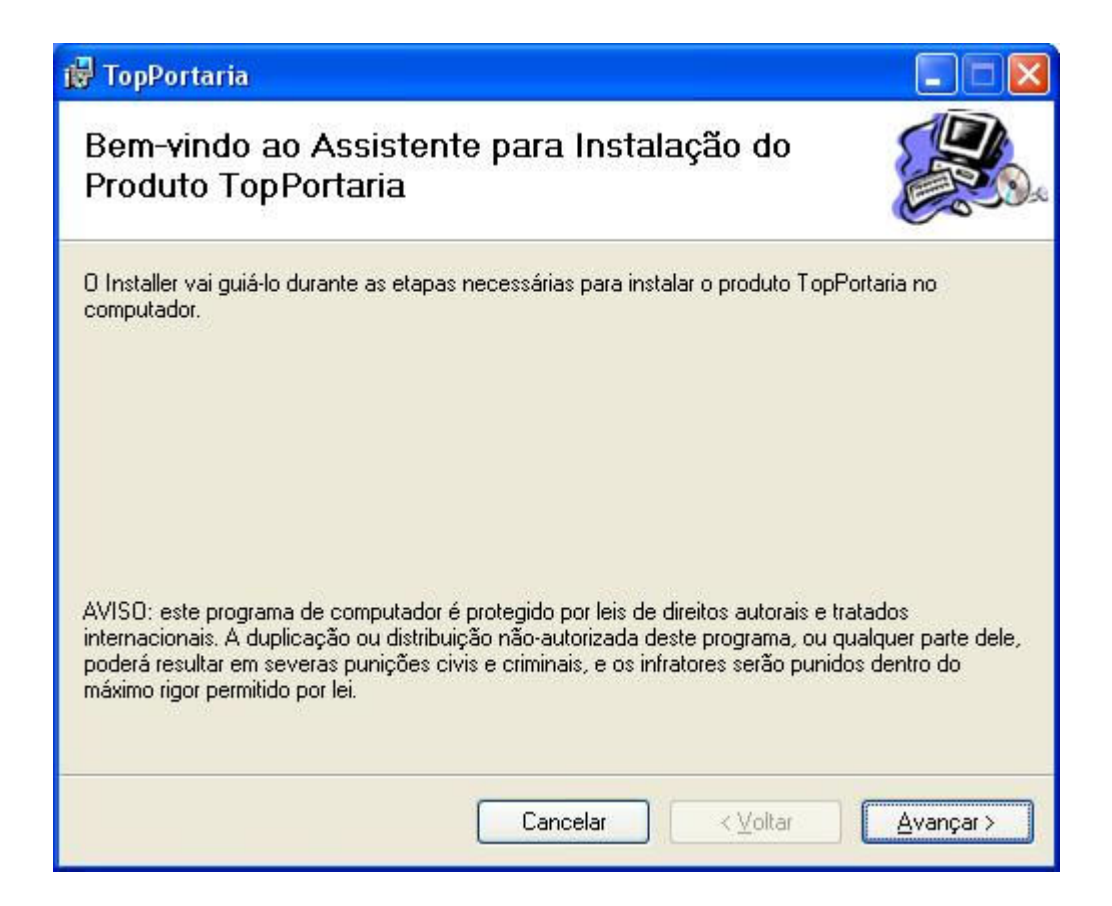

Clique em "Avançar":

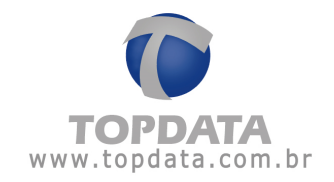

| 👹 TopPortaria                                                                                                    |                               |
|----------------------------------------------------------------------------------------------------|-------------------------------|
| Selecionar Pasta de Instalação                                                                                                    |                               |
| O Installer vai instalar o produto TopPortaria na pasta a seguir.<br>Para instalar nessa pasta, clique em "Avançar". Para instalar em outra pas<br>clique em "Procurar". | ta, digite-a abaixo ou        |
| Pasta:<br>C:\Arquivos de programas\Topdata\TopPortaria\                                                                                                    | P <u>r</u> ocurar             |
|                                                                                                    | Espaço Necessário em<br>Disco |
| Instalar o produto TopPortaria para você mesmo ou para todos os que u                                                                                                    | isam o computador:            |
| ⊙ <u>I</u> odos                                                                                                    |                               |
| <mark>◯</mark> So <u>m</u> ente eu                                                                                                    |                               |
| Cancelar < <u>V</u> olta                                                                                                    | r <u>A</u> vançar≻            |

Se desejar mudar o local de instalação do TopPortaria clique em procurar e escolha o local desejado, ou para dizer qual usuário vai acessar o software, se não somente clique em "Avançar".

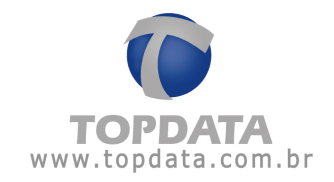

| 🙀 TopPortaria                                                                                                    |                  |
|----------------------------------------------------------------------------------------------------|------------------|
| Confirmar Instalação                                                                                                  |                  |
| O produto TopPortaria está pronto para ser instalado no computador.<br>Clique em "Avançar" para iniciar a instalação. |                  |
| Cancelar < <u>V</u> oltar                                                                                             | <u>Avançar</u> ≻ |

Clique em "Avançar":

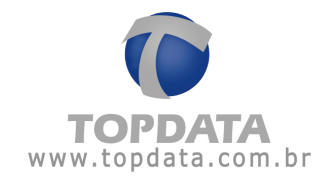

| 🛃 TopPortaria                                          |                  |
|--------------------------------------------------------|------------------|
| Instalando o produto TopPortaria                       |                  |
| O produto TopPortaria está sendo instalado.<br>Aguarde |                  |
| Cancelar Voltar                                        | <u>Avançar</u> > |

Aguarde a instalação:

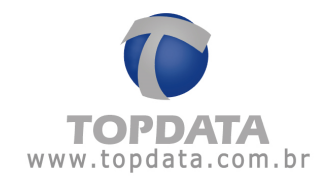

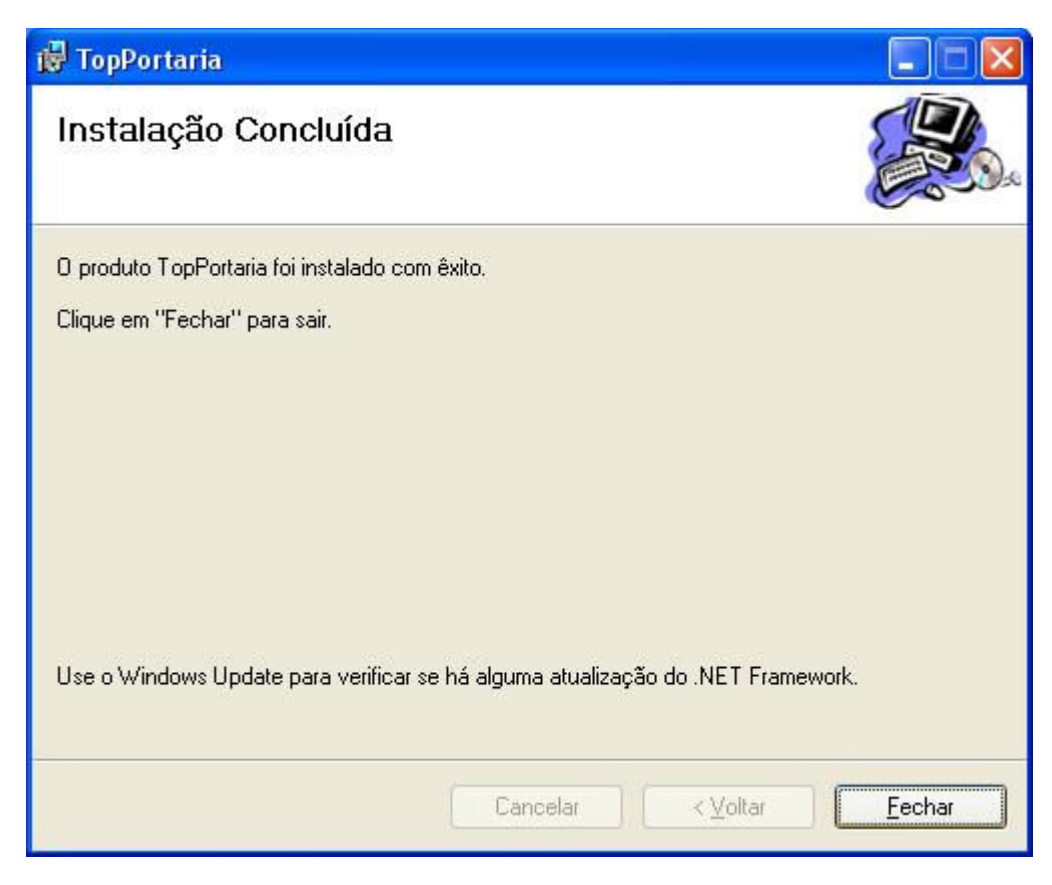

Clique em "Fechar".

O TopPortaria foi instalado no seu computador.

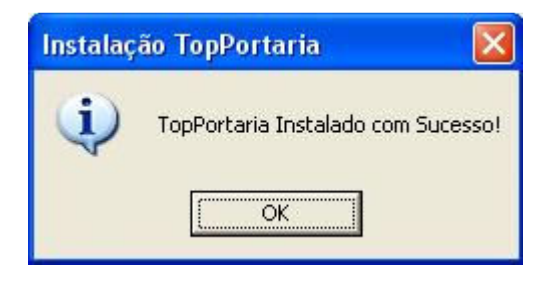

Abrir o TopPortaria. Será exibida a tela para configuração de acesso ao banco de dados. Clique na janela "Criar banco de dados":

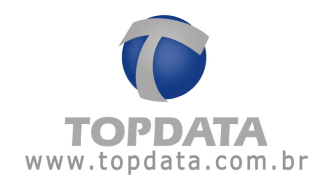

Se você for um usuário SQL "sa" e possuir sua senha, utilize-a para criação do banco de dados do TopPortaria:

| X | Dados                    | Configuração do Banco de |
|---|--------------------------|--------------------------|
|   | Criar banco de dados     | Acessar banco de dados   |
|   | localhost\TopPortaria    | Servidor:                |
|   | sa                       | Logon Administrador:     |
|   | yesesek                  | Senha:                   |
|   |                          |                          |
|   | Autenticação do Windows. |                          |
| ٦ | Sair                     | Criar Base               |
|   | Sair                     | Criar Base               |

Clicar no botão "Criar Base":

| cessar banco de d | ados Criar banco de dados       |
|-------------------|---------------------------------|
| Servidor:         | localhost\Sql2008r2             |
| L                 |                                 |
| E Por favor agu   | arde a criação da base de dados |

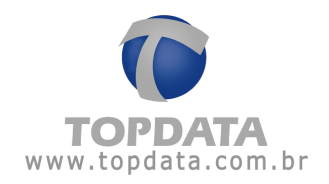

Base de dados do TopPortaria criada com sucesso utilizando o usuário "sa" :

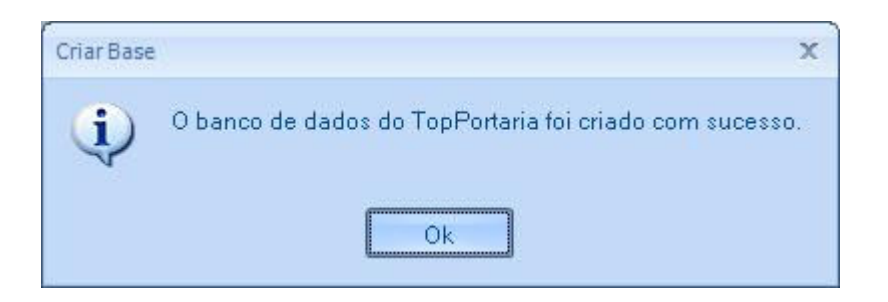

Se você não for um usuário SQL "**sa**" e não possuir senha, pode utilizar a opção de "Autenticação do Windows" para criar o banco de dados do TopPortaria:

| Configuração do Banco de | Dados X                  |
|--------------------------|--------------------------|
| Acessar banco de dados   | Criar banco de dados     |
| Servidor:                | localhost\TopPortaria    |
| Logon Administrador:     |                          |
| Senha:                   |                          |
|                          |                          |
|                          | Autenticação do Windows. |
|                          |                          |
| Criar Base               | Sair                     |

Clicar no botão "Criar Base":

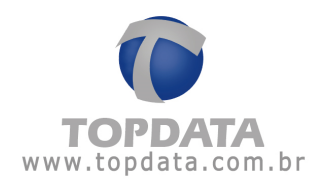

| essar banco de d | ados Criar banco de dados       |
|------------------|---------------------------------|
| Servidor:        | localhost\TopPortaria           |
| Por favor agu    | arde a criação da base de dados |
| S Por favor agu  | arde a criação da base de dados |
| S Por favor agu  | arde a criação da base de dados |

Base de dados do TopPortaria criada com sucesso utilizando a "Autenticação Windows":

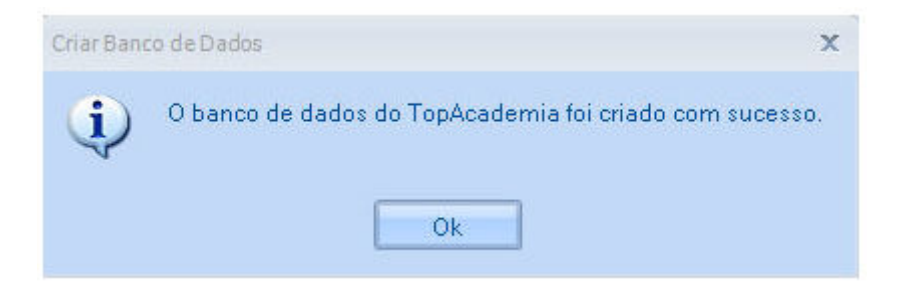

Para abrir o TopPortaria pela primeira vez falta apenas configurar o banco de dados a ser utilizado. Retornar para a tela "Acessar banco de dados". A seguinte tela será exibida.

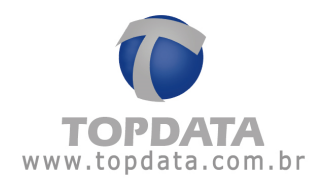

| cessar banco de dado | s Criar banco de dados  |
|----------------------|-------------------------|
| Servidor:            | localhost\TopPortaria   |
| Banco de Dados:      | TopPortaria             |
| Usuário:             | USR_TopPortaria         |
| Senha:               | *obloblek               |
|                      | Autenticação do Windows |

Clique em 'Salvar'.

A mensagem a seguir será exibida. Clique em "OK" e abra o TopPortaria.

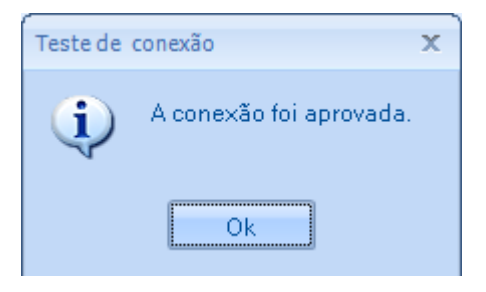

Caso o seu banco de dados SQL Server esteja em outro computador, configure o nome do servidor SQL a ser utilizado.

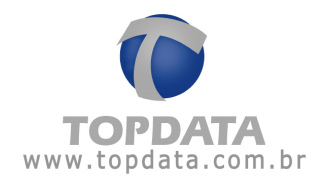

# Exemplo:

| Servidor:       | Computador\TopPortaria |  |
|-----------------|------------------------|--|
| Banco de Dados: | TopPortaria            |  |
| Usuário:        | USR_TopPortaria        |  |
| Senha:          | *ckolck                |  |

É possível também utilizar a "Autenticação do Windows" para acesso ao banco do TopPortaria.

| Configuração do Banco de Dados 🤇 🕽          |                       |  |
|---------------------------------------------|-----------------------|--|
| Acessar banco de dados Criar banco de dados |                       |  |
| Servidor:                                   | localhost\TopPortaria |  |
| Banco de Dados:                             | TopPortaria           |  |
| Usuário:                                    |                       |  |
| Senha:                                      |                       |  |
| Autenticação do Windows                     |                       |  |
| Salvar                                      |                       |  |

Para criar outros usuários para fazer login no TopPortaria consulte o tópico Operadores.

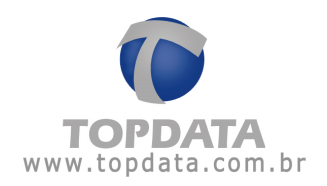

# 3.2 Instalação do TopPortaria no Windows 7

Para instalar o TopPortaria execute o aplicativo 'Setup.exe'.

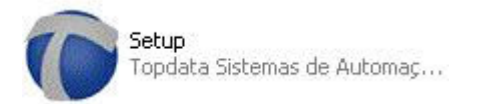

Serão mostrados os componentes que você precisa instalar para o correto funcionamento do programa. Selecione todas as opções e clique em '**Instalar**'.

|             | Para a instalação perfeita do TopPo<br>seguintes componentes. | taria são necessários os |
|-------------|---------------------------------------------------------------|--------------------------|
|             | Microsoft SQL Server Express 2                                | 008                      |
| TOPPORTARIA | ▼ TopPortaria                                                 |                          |
|             | 1                                                             |                          |
|             | 1                                                             |                          |

Dessa forma será iniciada a instalação do 'Microsoft SQL Server 2008'. A instalação do 'Microsoft SQL Server 2008' é automática, ou seja, não é necessária nenhuma intervenção por parte do usuário. Só ficará uma tela mostrando que o 'Microsoft SQL Server 2008' está sendo instalado.

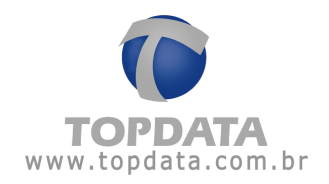

| Microsoft             | QL Server Express 2008                                                         |
|-----------------------|--------------------------------------------------------------------------------|
| Instaland<br>aguarde, | Microsoft SQL Server Express 2008. Por favor<br>to pode demorar alguns minutos |
|                       |                                                                                |

Após isso será iniciada a instalação do TopPortaria.

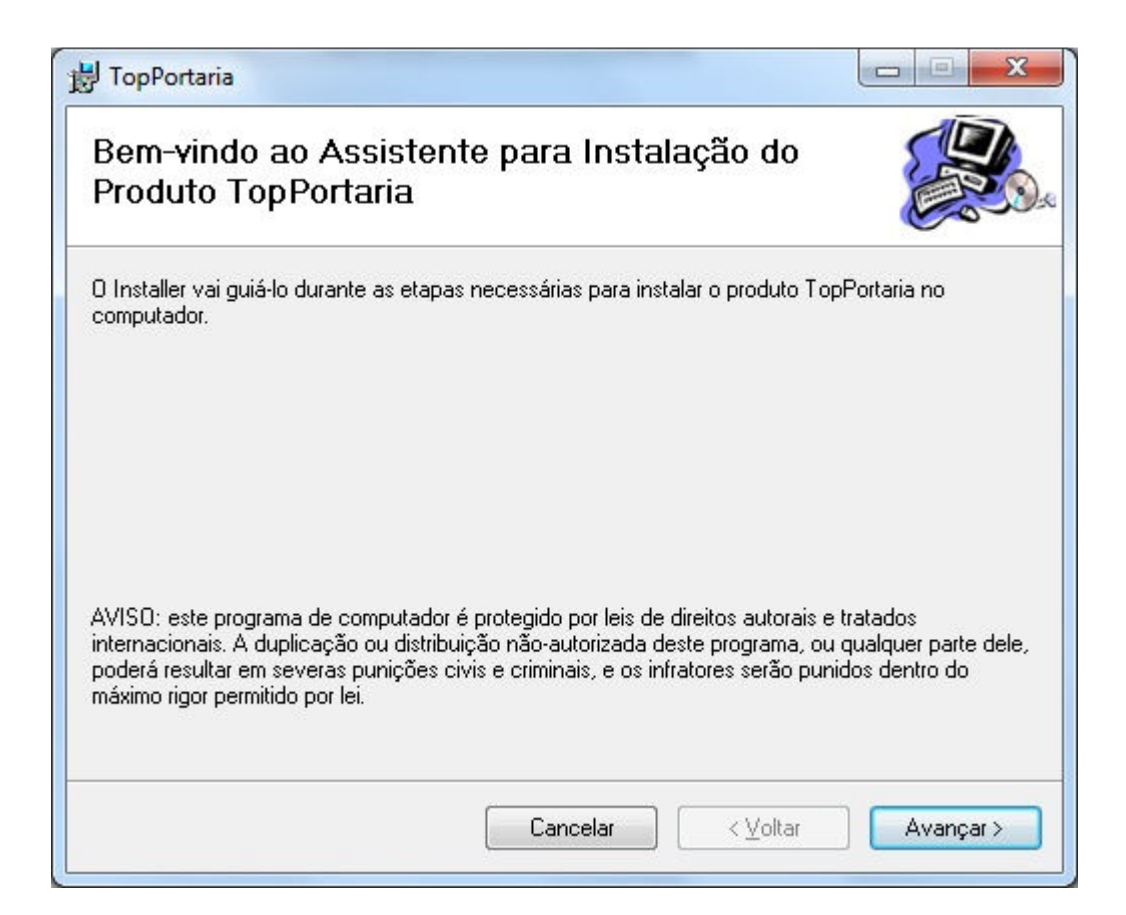

Clique em "Avançar":

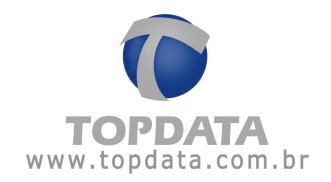

| 🚽 TopPortaria                                                                       |                                        |
|-------------------------------------------------------------------------------------|----------------------------------------|
| Selecionar Pasta de Instalação                                                      |                                        |
| O Installer vai instalar o produto TopPortaria na pasta a sej                       | guir.                                  |
| Para instalar nessa pasta, clique em "Avançar". Para insta<br>clique em "Procurar". | lar em outra pasta, digite-a abaixo ou |
| Pasta:                                                                              |                                        |
| C:\Program Files\Topdata\TopPortaria\                                               | P <u>r</u> ocurar                      |
|                                                                                     | Espaço Necessário em<br>Disco          |
| Instalar o produto TopPortaria para você mesmo ou para                              | todos os que usam o computador:        |
|                                                                                     |                                        |
| <br>⊘ So <u>m</u> ente eu                                                           |                                        |
|                                                                                     |                                        |
| Cancelar                                                                            | < <u>V</u> oltar <u>A</u> vançar >     |
|                                                                                     |                                        |

Se desejar mudar o local de instalação do TopPortaria clique em procurar e escolha o local desejado, ou para dizer qual usuário vai acessar o software, se não somente clique em "Avançar".

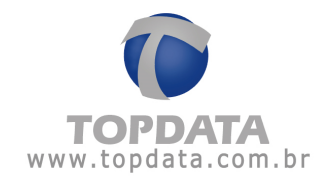

| 🛃 TopPortaria                                                       |                 |
|---------------------------------------------------------------------|-----------------|
| Confirmar Instalação                                                |                 |
| O produto TopPortaria está pronto para ser instalado no computador. |                 |
| Clique em "Avançar" para iniciar a instalação.                      |                 |
|                                                                     |                 |
|                                                                     |                 |
|                                                                     |                 |
|                                                                     |                 |
|                                                                     |                 |
|                                                                     |                 |
|                                                                     |                 |
| Cancelar < <u>V</u> oltar                                           | <u>Avançar≻</u> |

Clique em "Avançar":

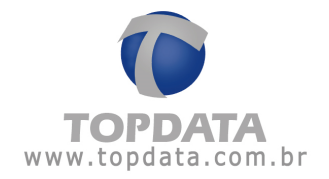

| 豈 TopPortaria                                          |                      |
|--------------------------------------------------------|----------------------|
| Instalando o produto TopPortaria                       |                      |
| O produto TopPortaria está sendo instalado.<br>Aguarde |                      |
| Cancelar < ⊻olt                                        | ar <u>A</u> vançar > |

Aguarde a instalação.

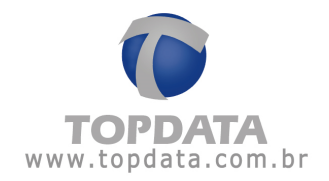

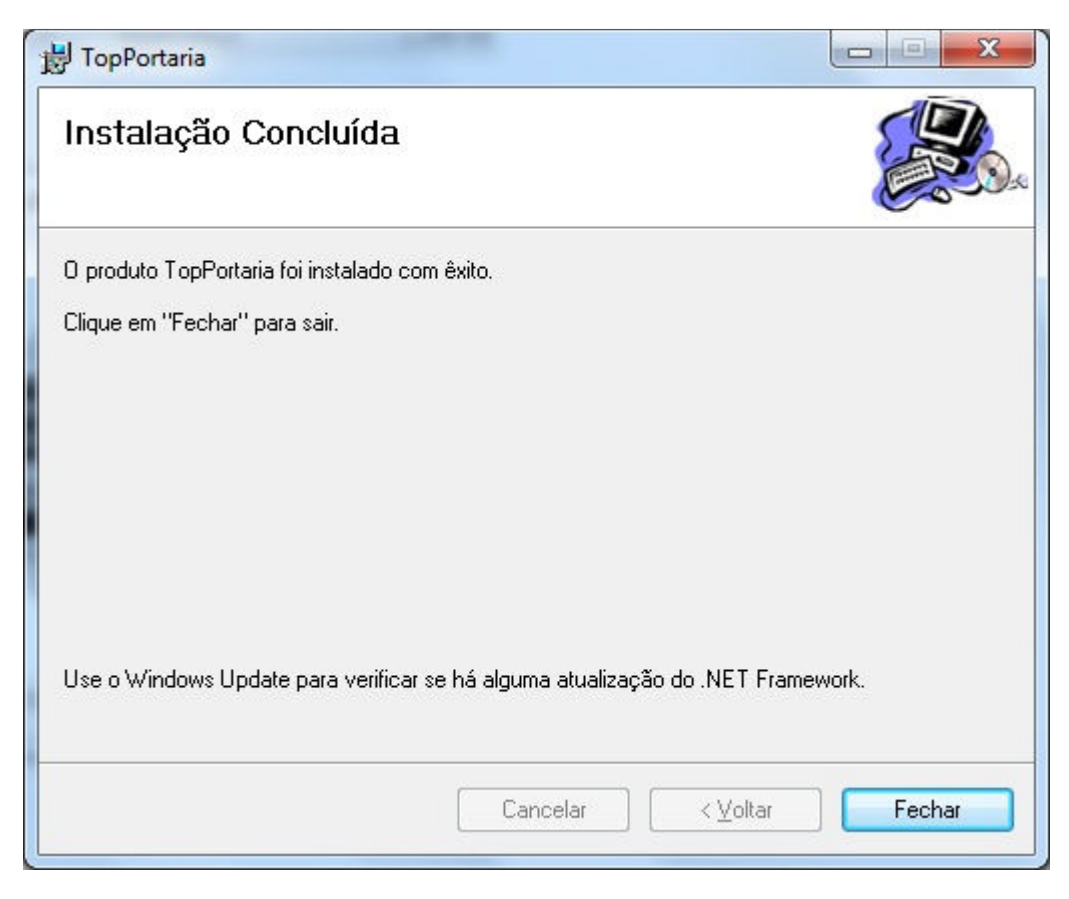

Clique em "Fechar".

O TopPortaria foi instalado no seu computador.

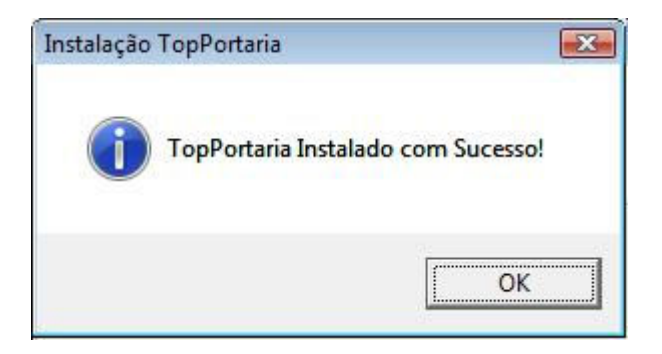

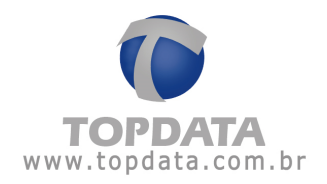

Agora abra o Painel de controle através do caminho 'Start -> **Control Panel'**. Em seguida abra a opção '**User accounts and Family Safety**'.

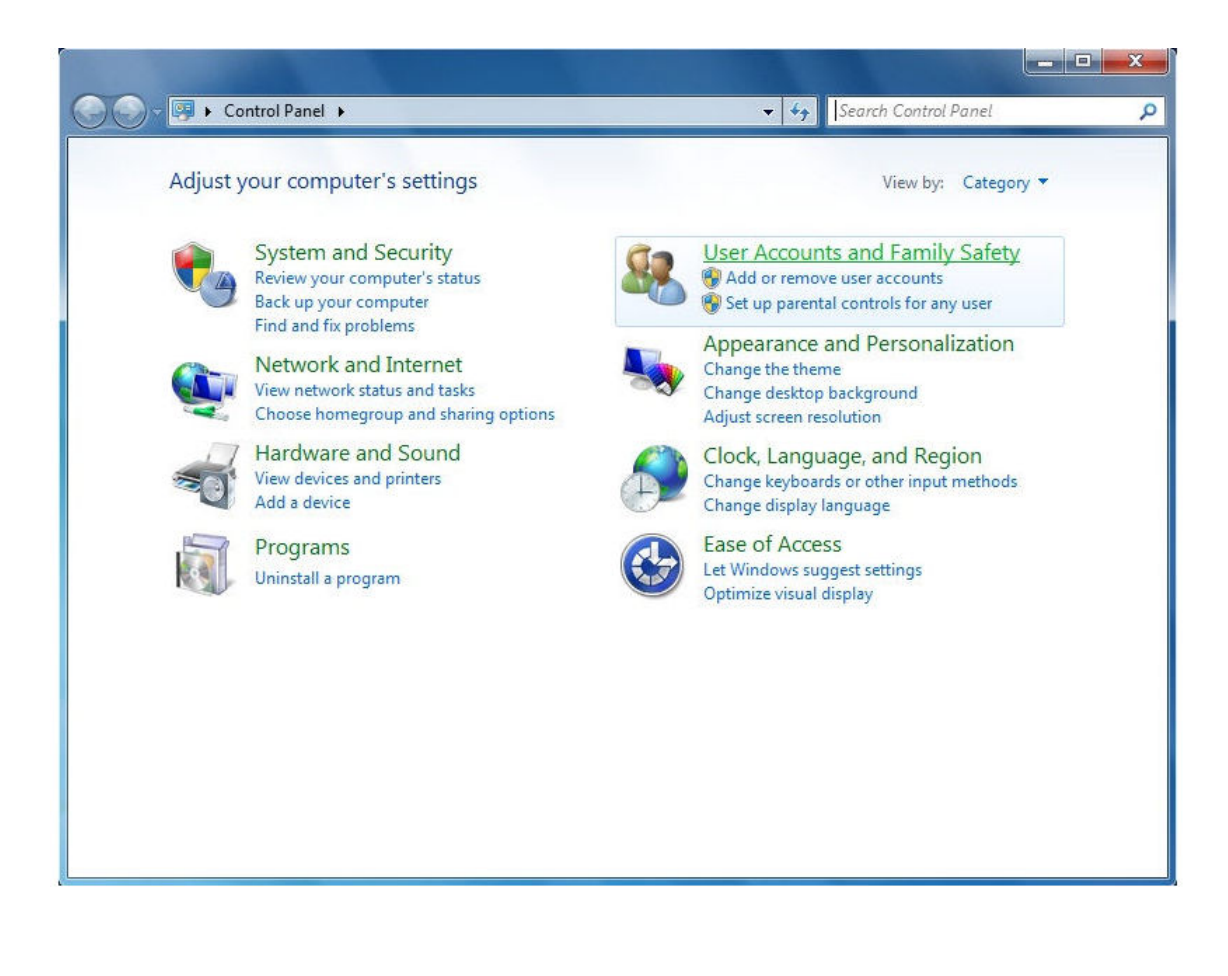

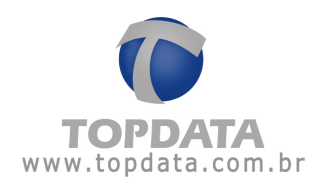

Então abra a opção 'User accounts'.

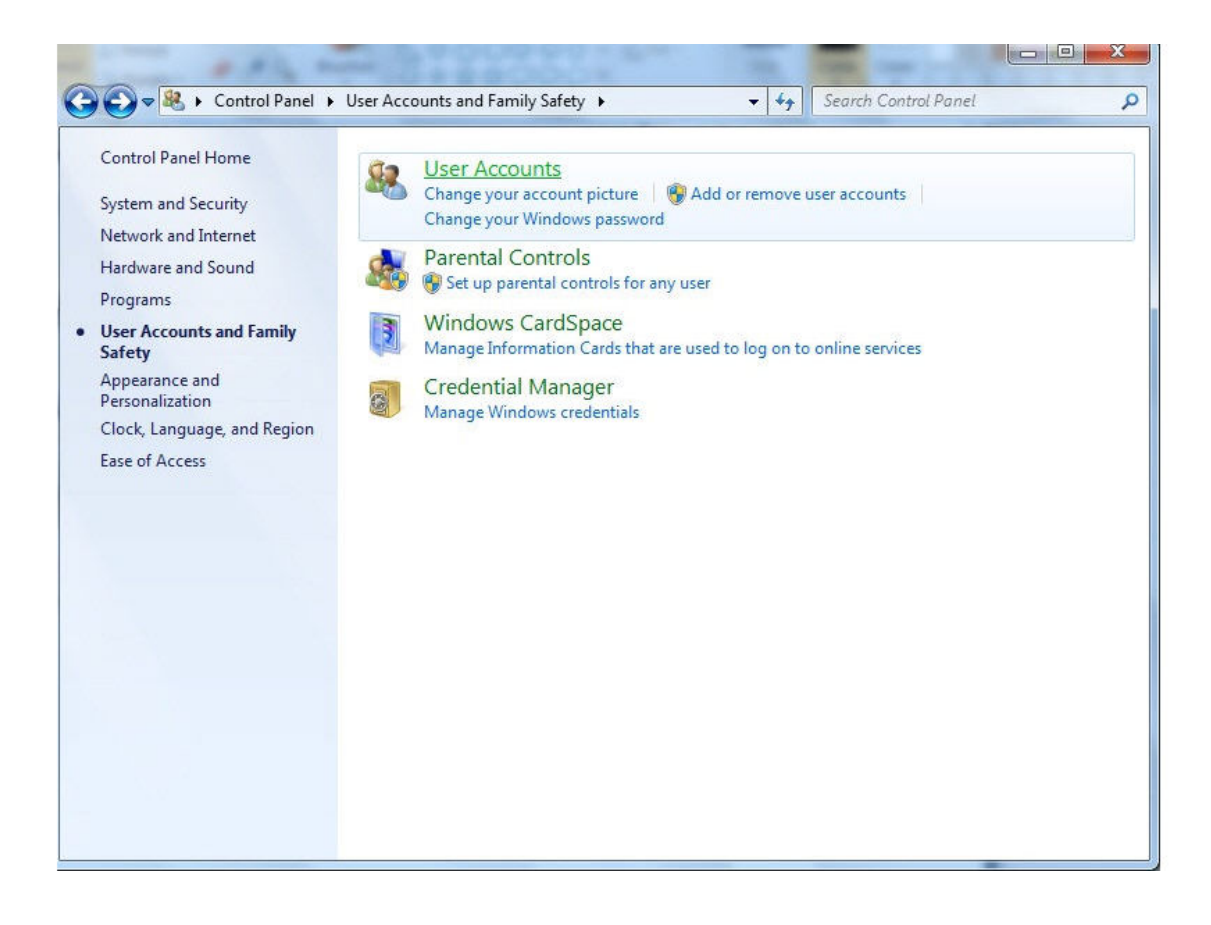

Selecione a opção 'Change User Account Control settings'.

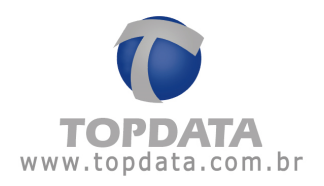

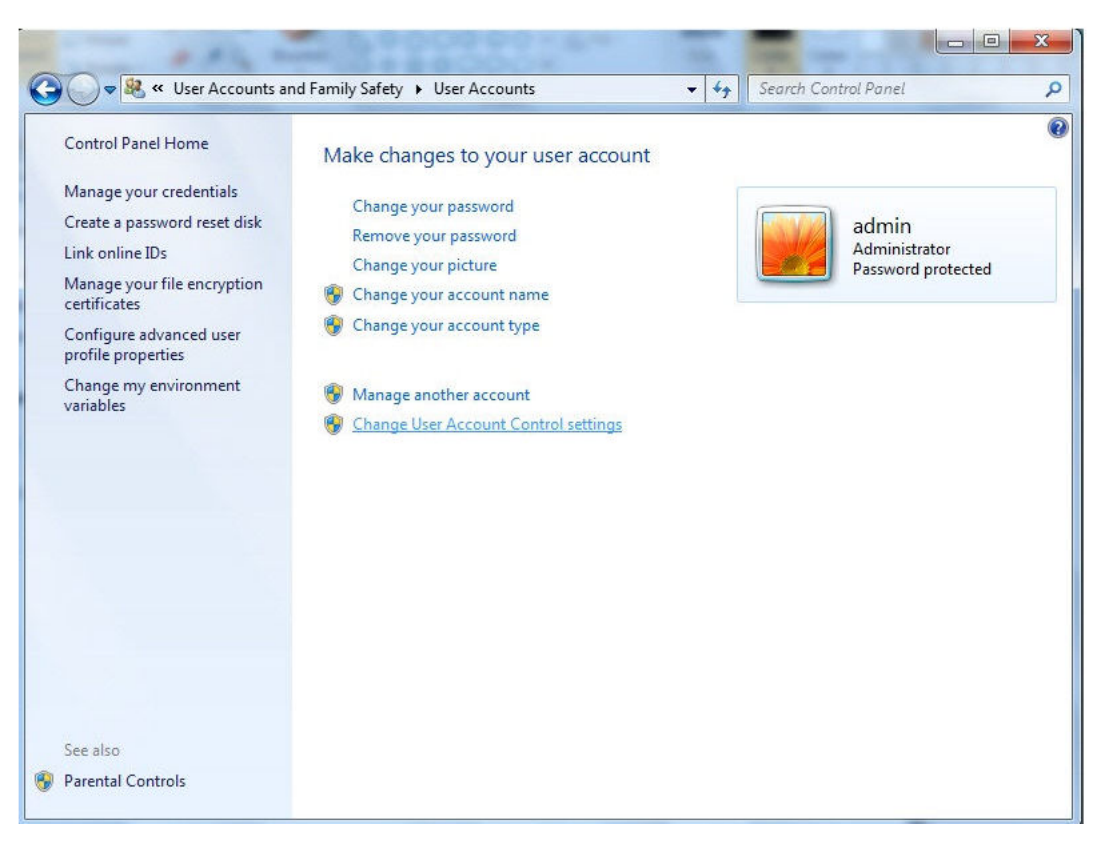

Mude a barra para a posição mais baixa (Never notify).

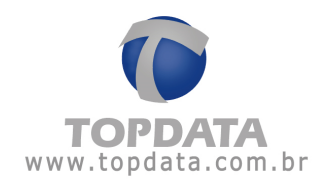

| User Acco<br><u>Tell me m</u><br>Alway: | unt Control h<br>ore about Use | elps prevent potentially harmful programs from making changes to your co<br>r <u>Account Control settings</u>                                              | omputer. |
|-----------------------------------------|--------------------------------|----------------------------------------------------------------------------------------------------|----------|
| - [                                     | _                              | Never notify me when:                                                                                                    |          |
| -                                       | -                              | <ul> <li>Programs try to install software or make changes to<br/>my computer</li> <li>I make changes to Windows settings</li> </ul>                        |          |
| -                                       | _                              | Not recommended. Choose this only if you need to<br>use programs that are not certified for Windows 7<br>because they do not support User Account Control. |          |
| Never                                   | notify                         |                                                                                                    |          |
|                                         |                                | С                                                                                                    | Cancel   |

Após isso é necessário reiniciar o seu computador.

Após reiniciar o computador, abrir o TopPortaria. Será exibida a tela para configuração de acesso ao banco de dados. Clique na janela ao lado "**Criar** banco de dados":

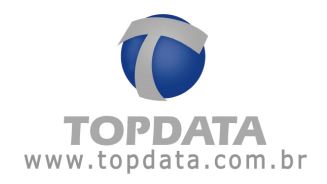

| cessar banco de dado | s Criar banco de dados  |
|----------------------|-------------------------|
| Servidor:            | localhost\TopPortaria   |
| Banco de Dados:      | TopPortaria             |
| Usuário:             | sa                      |
| Senha:               |                         |
|                      | Autenticação do Windows |

| Configuração do Banco de                    | Dados X                  |
|---------------------------------------------|--------------------------|
| Servidor:<br>Logon Administrador:<br>Senha: | localhost\TopPortaria    |
| Críar Base                                  | Autenticação do Windows. |

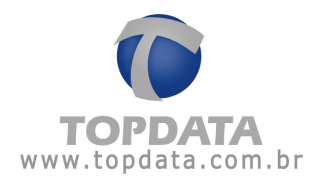

Se você for um usuário SQL "sa" e possuir sua senha, utilize-a para criação do banco de dados do TopPortaria:

| localhost\TopPortaria    |
|--------------------------|
|                          |
| sa                       |
| ******                   |
| Autenticação do Windows. |
|                          |

Clicar no botão "Criar Base":

| essar banco de da | dos Criar banco de dados       |
|-------------------|--------------------------------|
| Servidor:         | localhost\sql2008r2            |
| Por favor aguai   | rde a criação da base de dados |

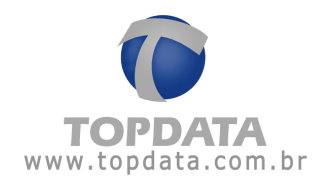

Base de dados do TopPortaria criada com sucesso utilizando o usuário "sa":

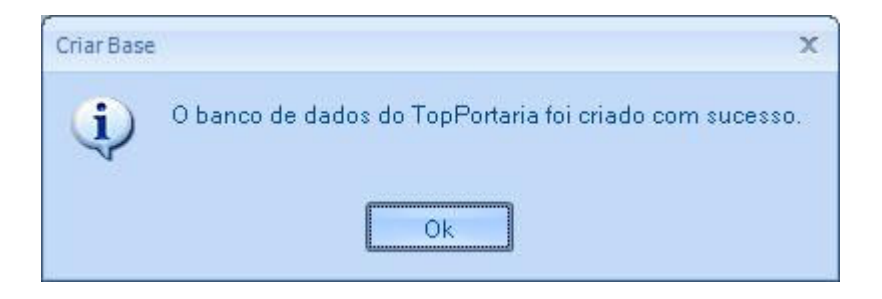

Se você não for um usuário SQL "**sa**" e não possuir senha, pode utilizar a opção de **"Autenticação do Windows"** para criar o banco de dados do TopPortaria:

| cessar banco de dados                       | Criar banco de dados     |
|---------------------------------------------|--------------------------|
| Servidor:<br>Logon Administrador:<br>Senha: | localhost\TopPortaria    |
|                                             | 🔽 Autoriozoño de Windown |

Clicar no botão "Criar Base":
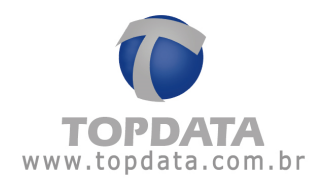

|               | la selle sella Teu Deutenia     |
|---------------|---------------------------------|
|               | iocanos, i oprotana             |
|               |                                 |
|               |                                 |
|               |                                 |
| Por favor agu | arde a criação da base de dados |
| Por favor agu | arde a criação da base de dados |
| Por favor agu | arde a criação da base de dados |
| Por favor agu | arde a criação da base de dados |
| Por favor agu | arde a criação da base de dados |
| Por favor agu | arde a criação da base de dados |
| Por favor agu | arde a criação da base de dados |

Base de dados do TopPortaria criada com sucesso utilizando a "Autenticação Windows":

| Criar Base | x                                                       |
|------------|---------------------------------------------------------|
| (j)        | O banco de dados do TopPortaria foi criado com sucesso. |
|            | Ok                                                      |

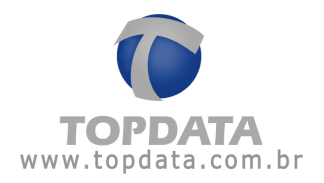

Para abrir o TopPortaria pela primeira vez falta apenas configurar o banco de dados a ser utilizado. Retornar para a tela "Acessar banco de dados". A seguinte tela será exibida.

| Servidor:       | localhost\TopPortaria   |
|-----------------|-------------------------|
| Banco de Dados: | TopPortaria             |
| Usuário:        | USR_TopPortaria         |
| Senha:          | *ckickick               |
|                 | Autenticação do Windows |

## Clique em 'Salvar'.

A mensagem a seguir será exibida. Clique em "OK" e abra novamente o TopPortaria.

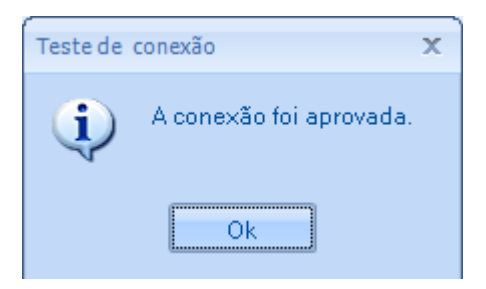

Caso o seu banco de dados SQL Server esteja em outro computador, configure o nome do servidor SQL a ser utilizado.

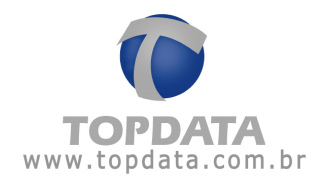

## Exemplo:

| Servidor:       | Computador\TopPortaria |  |
|-----------------|------------------------|--|
| Banco de Dados: | TopPortaria            |  |
| Usuário:        | USR_TopPortaria        |  |
| Senha:          | kolokidok              |  |

É possível também utilizar a "Autenticação do Windows" para acesso ao banco do TopPortaria.

| Configuração do Banco de Dados 2            |                         |  |  |
|---------------------------------------------|-------------------------|--|--|
| Acessar banco de dados Criar banco de dados |                         |  |  |
| Servidor:                                   | localhost\TopPortaria   |  |  |
| Banco de Dados:                             | TopPortaria             |  |  |
| Usuário:                                    |                         |  |  |
| Senha:                                      |                         |  |  |
|                                             | Autenticação do Windows |  |  |
| Salvar                                      | Sair                    |  |  |

Para criar outros usuários para fazer login no TopPortaria consulte o tópico Operadores.

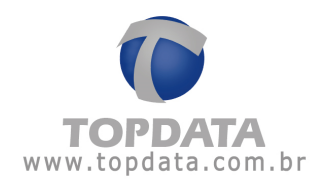

## 3.3 Instalação do TopPortaria no Windows 8

Para instalação no Windows 8 use as mesmas instruções do Windows 7.

## 3.4 Instalação do TopPortaria no Windows 2008 Server

Para instalação no Windows 2008 Server use as mesmas instruções do Windows 7.

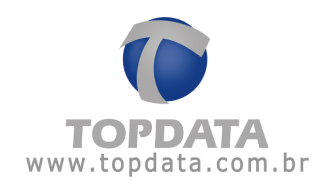

## 4 Cadastros

## 4.1 Cartões

No cadastro de cartões são cadastrados os cartões que serão utilizados nas catracas para entrada e saída.

| S C          | artões |                  |             |          |
|--------------|--------|------------------|-------------|----------|
|              | Cartão | Número do cartão | Em posse de |          |
| Incluir      | 1      | 1                | Visita      | Dar Baix |
| Excluir      | 2      | 2                |             | Dar Baix |
| Alterar      | 3      | 3                |             | Dar Baix |
| iserir Faixa | 4      | 4                |             | Dar Baix |
|              | 5      | 5                |             | Dar Baix |
|              | 6      | 6                |             | Dar Baix |
|              | 7      | 7                |             | Dar Baix |
|              | 8      | 8                |             | Dar Baix |
|              | 9      | 9                |             | Dar Baix |
|              | 10     | 10               |             | Dar Baix |
|              | 11     | 11               |             | Dar Baix |
|              | 12     | 12               |             | Dar Baix |
|              | 13     | 13               |             | Dar Baix |
|              | 14     | 14               |             | Dar Baix |
|              | 15     | 15               |             | Dar Baix |
|              | 16     | 16               |             | Dar Baix |
|              | 17     | 17               |             | Dar Baix |
|              | 18     | 18               |             | Dar Baix |
| Sair         | 19     | 19               |             | Dar Baix |

Para criar um cartão clique no botão "Incluir".

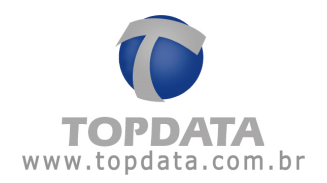

|                   |             | X |
|-------------------|-------------|---|
| 📣 Cart            | tão         |   |
| Cartão:           |             |   |
| Numero do cartao: | Salvar Sair |   |

Cartão: Coloque a identificação do cartão que será criado (somente números).

| 🗳 Car             | tão   |             | X |
|-------------------|-------|-------------|---|
| Cartão:           | 43455 |             |   |
| Número do cartão: | 43455 |             |   |
|                   |       | Salvar Sair |   |

Número do cartão: Coloque o número do cartão que a catraca vai ler.

Clique em "Salvar".

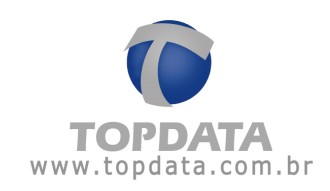

| neluir     | Cartão | Número do cartão                                                                                               | Em posse de |       |
|------------|--------|----------------------------------------------------------------------------------------------------|-------------|-------|
|            | 1      | 1                                                                                                    | 1           | Dar B |
| xcluir     | 2      | 2                                                                                                    | 2           | Dar B |
| Alterar    | 3      | 3                                                                                                    | 3           | Dar B |
| erir Faixa | 4      | 4                                                                                                    | 4           | Dar B |
|            | 5      | 5                                                                                                    | 5           | Dar B |
|            | 6      | 6                                                                                                    | 6           | Dar B |
|            | 7      | 7                                                                                                    | 7           | Dar B |
|            | 8      | 8                                                                                                    | 8           | Dar B |
|            | 9      | 9                                                                                                    | 9           | Dar B |
|            | 10     | 10                                                                                                    | 10          | Dar B |
|            | 11     | 11                                                                                                    | 11          | Dar B |
|            | 12     | 12                                                                                                    | 12          | Dar B |
|            | 13     | 13                                                                                                    | 13          | Dar B |
|            | 14     | 14                                                                                                    | 14          | Dar B |
|            | 15     | 15                                                                                                    | 15          | Dar B |
|            | 16     | 16                                                                                                    | 16          | DarB  |
|            | 1000   | and a second second second second second second second second second second second second second second second |             |       |

Para excluir um cartão basta selecionar o cartão que deseja excluir e clicar em "Excluir".

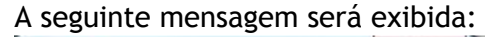

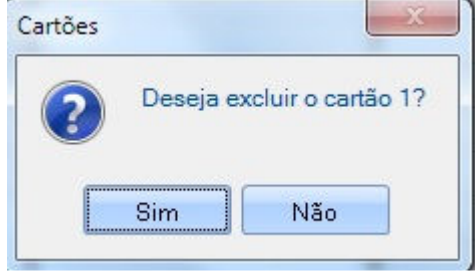

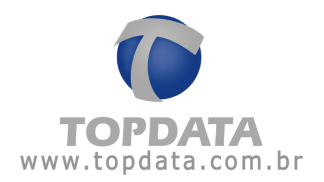

Se o cartão estiver associado ao uma pessoa ou visitante a seguinte mensagem será exibida:

| Cartões | ×                                                                                                    |
|---------|----------------------------------------------------------------------------------------------------|
| 1       | O cartão 1 não pode ser excluído, porque ele está em<br>posse de: 1.<br>Por favor, efetue a baixa do cartão para depois excluí-lo. |
|         | Ok                                                                                                    |

Para desassociar um cartão de uma pessoa ou visitante basta clicar em "Dar baixa" no respectivo cartão.

Se desejar inserir uma faixa de cartão como, por exemplo, do cartão 1 ao cartão 100 clique em inserir faixa.

|     | x                          |
|-----|----------------------------|
|     | Cadastrar Faixa de Cartões |
| De: | Até:                       |
|     | Salvar Sair                |

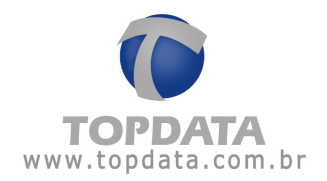

Coloque o numero que deseja que a faixa comece em "**De**" e o número que deseja que a faixa termine em "**Até**", e clique quem "**Salvar**".

|       | X                          |
|-------|----------------------------|
|       | Cadastrar Faixa de Cartões |
| De: 1 | Até: 100                   |
|       | Salvar Sair                |

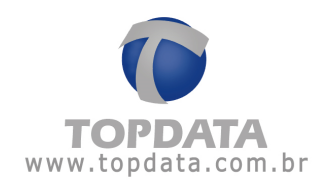

## 4.2 Pessoas

### 4.2.1 Dados Pessoais

Para iniciar o cadastro de uma pessoa, clique no botão 'Incluir'.

|          |        |        |           |        | x |
|----------|--------|--------|-----------|--------|---|
|          | essoas |        |           |        |   |
|          | Nome   | Cartão | Matrícula | Perfil |   |
| Excluir  |        |        |           |        |   |
| Alterar  |        |        |           |        |   |
| Importar |        |        |           |        |   |
| Exportar |        |        |           |        |   |
|          |        |        |           |        |   |
|          |        |        |           |        |   |
|          |        |        |           |        |   |
|          |        |        |           |        |   |
|          |        |        |           |        |   |
|          |        |        |           |        |   |
|          |        |        |           |        |   |
| Fechar   |        |        |           |        |   |

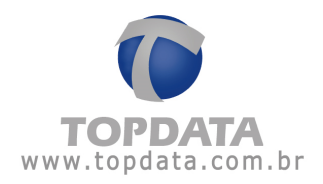

Na aba '**Dados pessoais**' são informados os dados das pessoas que irão passar pela catraca.

|                    |                            | x                       |
|--------------------|----------------------------|-------------------------|
| 🥐 Р                | essoa                      |                         |
| -                  |                            | Foto:                   |
| Nome:              | Pessoa 1                   |                         |
| Exibição:          | Pessoa 1                   |                         |
| Cartão:            |                            |                         |
| Perfil de Acesso:  | Liberado                   |                         |
| RG:                |                            |                         |
| CPF:               |                            | Remover Arquivo Web Cam |
| Telefone:          |                            | ·                       |
| Deseja Controlar \ | /alidade: De: // 💌 Até: // |                         |
| Observação:        |                            |                         |
|                    |                            |                         |
|                    |                            |                         |
| Cadastrar E        | Digitais                   | Salvar Sair             |

Nome: Nome da pessoa.

Exibição: Nome que aparecerá na catraca.

Cartão: Número do cartão da pessoa.

Perfil de Acesso: Seleciona o perfil de acesso da pessoa

**CPF**: CPF da pessoa. Este campo por padrão não é obrigatório. Para que seja obrigatório deve-se marcar a opção "**Cadastro de CPF obrigatório**" em Registro > Configurações (verificar capítulo 8.2).

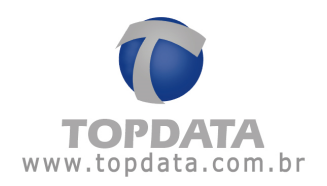

RG: RG da pessoa.

Telefone: Telefone da pessoa com DDD.

Deseja Controlar Validade: Habilita se deseja controlar a validade.

Observação: Informações adicionais da pessoa.

Foto: É possível inserir uma foto da pessoa através de uma Web Cam ou através de uma imagem salva no computador. Essa foto será exibida no Monitoramento toda vez que a pessoa passar pela catraca.

Para inserir uma imagem salva no computador, clique em '**Arquivo**' e indique o caminho da imagem.

| Abrir                              | imagens.Ink\                       |                                 |                          |   | ×     |
|------------------------------------|------------------------------------|---------------------------------|--------------------------|---|-------|
| <b>≝</b><br>Inverno.jpg            | <b>B</b><br>Montanhas<br>azuis.jpg | <b>ĭ</b><br>Ninféias.jpg        | <b>ĭ</b><br>Pôr-do-sol.j |   |       |
| Nome do Arquivo<br>Fipo de Arquivo | Amostras de                        | imagens.lnk<br>.gif *.png *.tif |                          | • | Abrir |

Selecione a imagem e clique em 'Abrir'. O cadastro ficará da seguinte forma:

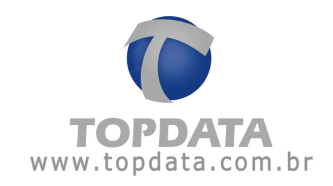

|                    |                                | x                       |
|--------------------|--------------------------------|-------------------------|
| 🤶 Р                | essoa                          |                         |
|                    |                                | Foto:                   |
| Nome:              | Pessoa 1                       |                         |
| Exibição:          | Pessoa 1                       | Pessoa 1                |
| Cartão:            |                                |                         |
| Perfil de Acesso:  | Liberado                       |                         |
| RG:                |                                |                         |
| CPF:               |                                | Remover Arquivo Web Cam |
| Telefone:          |                                |                         |
| Deseja Controlar \ | /alidade: De: /// T Até: /// T |                         |
| Observação:        |                                |                         |
|                    |                                |                         |
| Cadastrar D        | ligitais                       | Salvar Sair             |

Para tirar uma foto primeiramente certifique-se que sua Web Cam está conectada ao computador e foi corretamente instalada.

Após a Web Cam ter sido conectada e instalada, clique no botão 'Web Cam'. Aguarde até que a imagem seja exibida.

Clique em '**OK**' quando quiser que a imagem seja capturada. O cadastro ficará da seguinte forma:

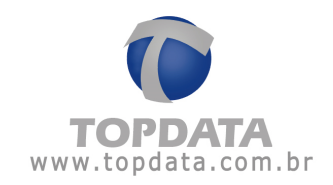

| -                 |                            | Foto:                                                                                                    |
|-------------------|----------------------------|----------------------------------------------------------------------------------------------------|
| Nome:             | Pessoa I                   |                                                                                                    |
| Exibição:         | Pessoa 1                   | Pessoa 1                                                                                                    |
| Cartão:           |                            |                                                                                                    |
| Perfil de Acesso: | Liberado                   | •                                                                                                    |
| RG:               |                            |                                                                                                    |
| CPF:              |                            | Remover Arquivo Web Can                                                                                         |
| Telefone:         |                            |                                                                                                    |
| Deseja Controlar  | Validade: De: XX 🚽 Até: XX | ×                                                                                                    |
| 0.5               |                            | ultion of the second second second second second second second second second second second second second second |

Caso queira remover a foto, clique no botão 'Remover'.

Toda vez que essa pessoa passar pelo Monitoramento, sua foto será exibida:

| 🖉 Monitoramer         | nto      |              |          |                           |          |          |
|-----------------------|----------|--------------|----------|---------------------------|----------|----------|
| NA                    |          |              |          |                           |          |          |
| raca 1 BIO            | a Pessoa | Cartão       | Data     | Hora Observação           | <u> </u> | Desses 1 |
| raca 2 BIO 9          | Giga     | 201874591619 | 05/05/14 | 16:46:58 Liberado>>       |          | Pessoa I |
| 9                     | Giga     | 201874591619 | 05/05/14 | 16:46:57 Liberado>>Entrou |          |          |
| raca 3 BIO 🥑 💡        | Giga     | 201874591619 | 05/05/14 | 16:46:56 Liberado>>Entrou |          |          |
| raca 4 BIO 📀 🧕 9      | Giga     | 201874591619 | 05/05/14 | 16:46:55 Liberado>>Entrou |          |          |
| raca 5 BIO            | Giga     | 201874591619 | 05/05/14 | 16:46:53 Liberado>>Entrou |          |          |
| 9                     | Giga     | 201874591619 | 05/05/14 | 16:46:52 Liberado>>Entrou | L        |          |
| raca 6 🥑 9            | Giga     | 201874591619 | 05/05/14 | 16:46:51 Liberado>>Entrou |          |          |
| raca 7 🛛 🕗 🛛 9        | Giga     | 201874591619 | 05/05/14 | 16:46:50 Liberado>>Entrou |          |          |
| raca 9 📀 9            | Giga     | 201874591619 | 05/05/14 | 16:46:48 Liberado>>Saída  |          |          |
| straca 50 9           | Giga     | 201874591619 | 05/05/14 | 16:46:48 Liberado>>Entrou |          |          |
| 9                     | Giga     | 201874591619 | 05/05/14 | 16:46:46 Liberado>>Saída  |          |          |
| itraca 99 - BIO 🛛 🛃 9 | Giga     | 201874591619 | 05/05/14 | 16:46:45 Liberado>>Entrou |          |          |
| 9                     | Giga     | 201874591619 | 05/05/14 | 16:46:44 Liberado>>Entrou |          |          |
| 9                     | Giga     | 201874591619 | 05/05/14 | 16:46:43 Liberado>>Saída  |          |          |
| 9                     | Giga     | 201874591619 | 05/05/14 | 16:46:42 Liberado>>Entrou |          |          |
|                       |          |              |          |                           | <b>•</b> |          |

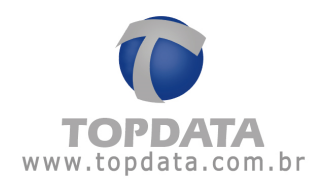

Para excluir o cadastro de uma pessoa clique no botão 'Excluir'. A seguinte mensagem será exibida:

| Cadastro | de Pessoas          | x       |
|----------|---------------------|---------|
| ?        | Deseja Excluir : Pe | ssoa 1? |
|          | Sim Não             |         |

Clique em 'Sim' para continuar.

Se essa pessoa possuir horários cadastrados, a seguinte mensagem será exibida: "Dados desta pessoa estão sendo usados pelo TopPortaria, deseja excluir assim mesmo?"

Clique em 'Sim' para continuar.

Para pesquisar uma pessoa digite um texto dentro da caixa a seguir e clique na lupa ou tecle ENTER.

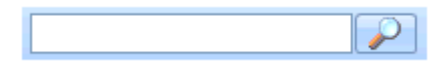

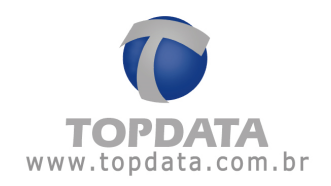

#### 4.2.2 Cadastrar Digitais

**Atenção:** A opção "**Cadastrar Digitais**" somente deve ser utilizado caso o seu modelo de equipamento seja uma Catraca Biométrica.

O cadastro das impressões digitais das pessoas ou dos visitantes no TopPortaria pode ser feita diretamente na Catraca ou então através de um dispositivo USB conectado ao computador, chamado Hamster.

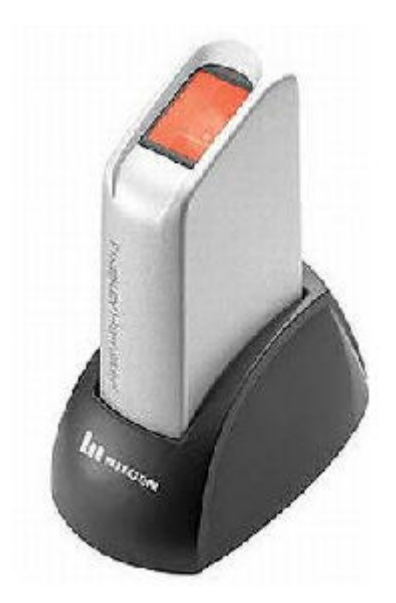

Para fazer o cadastro das impressões digitais do empregado através do dispositivo USB conectado ao computador clicar no botão "**Cadastrar Digitais**" da janela de cadastro de pessoas.

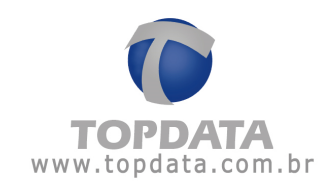

| Pessoa    |                       |
|-----------|-----------------------|
| Digital 1 | Digital 2             |
|           | Capturar Excluir Sair |

Antes de iniciar o processo de cadastro, atenção para o modo correto de posicionar o dedo no hamster, ou seja, o dedo deve cobrir boa área do leitor, pressão adequada (levememente firme e pressionando para baixo) e não pode estar torto. Atenção para também não cadastrar de ponta cabeça, conforme figura que identifica como **ERRADO**:

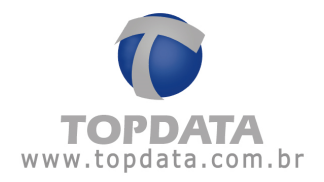

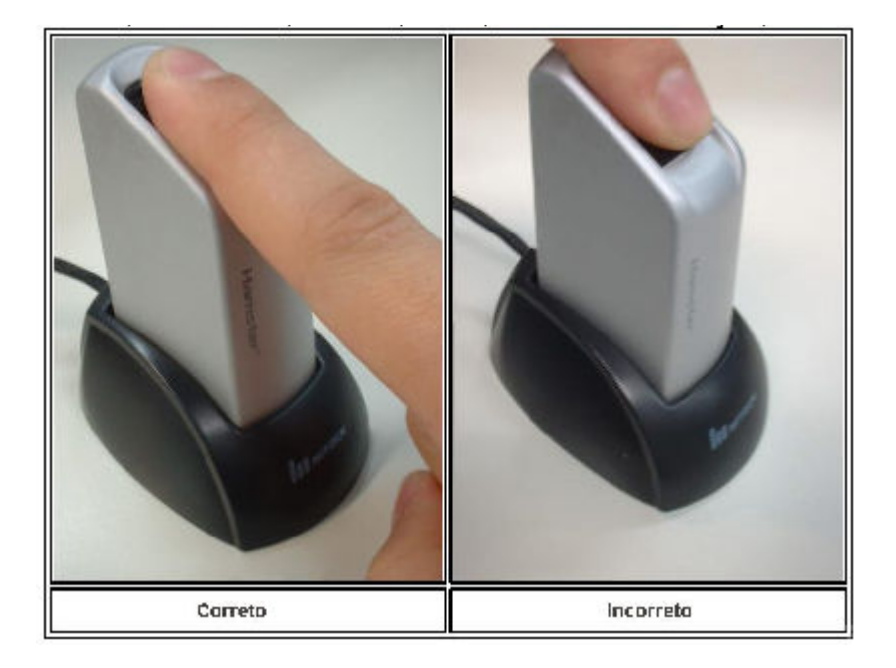

## Clicar em "Capturar":

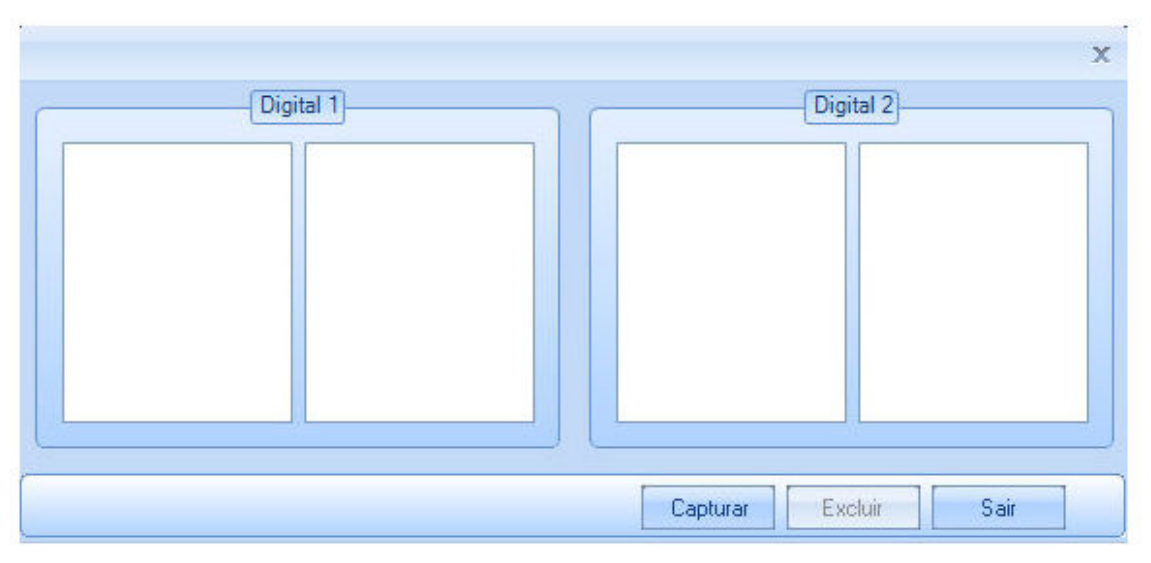

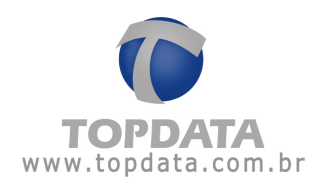

#### Será exibida a mensagem:

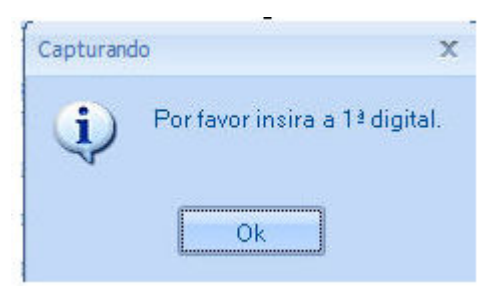

#### Em seguida clique em "OK" e coloque o segundo dedo:

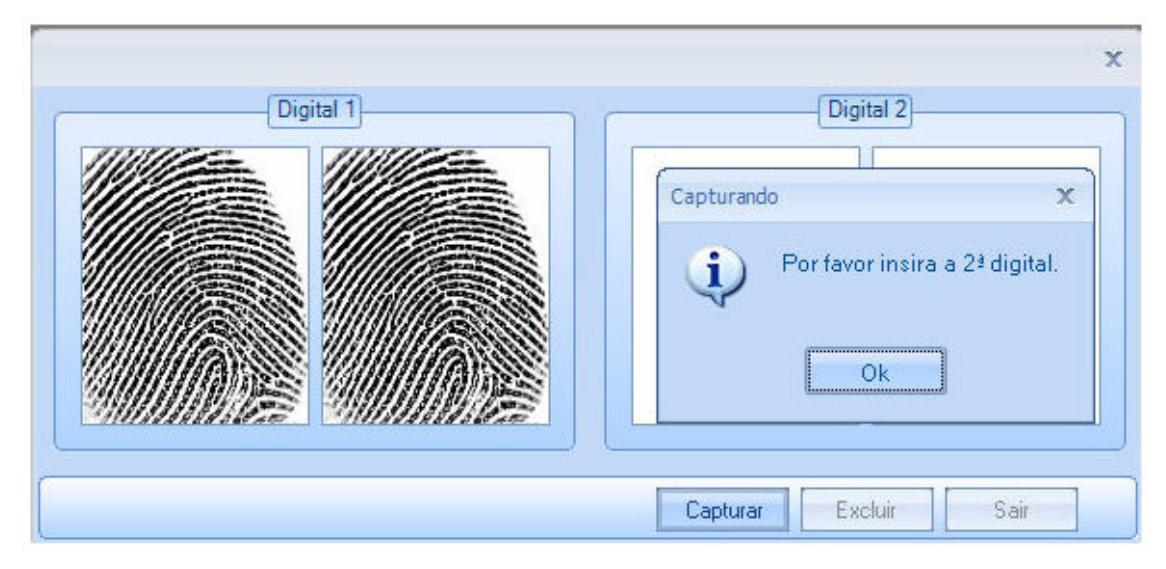

Pronto, a digital está cadastrada. Envie-a para a Catraca. Quando cadastrada ou alterada a digital de uma pessoa, o operador tem a opção de enviar as novas informações biométricas automaticamente. Porém, se a catraca não estiver conectada, esta ação só ocorrerá quando for estabelecida a comunicação on-line com o equipamento.

Clique em "Sim" após a exibição da mensagem a seguir para enviar as digitais para a(s) catraca(s):

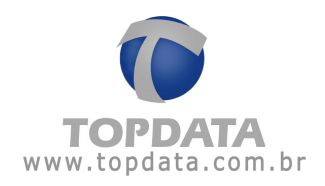

| Digital 1                                                                 | Digital 2 |
|---------------------------------------------------------------------------|-----------|
| oas Digitais.<br>Deseja enviar as digitais à(s) catraca(s) biométrica(s)? |           |

Enquanto ocorre o processo de transferência da digital para a Catraca Biométrica, é apresentada no display do equipamento a mensagem: **"Bloqueado Em Manutenção"** por 2 segundos, indicando o recebimento da digital. Caso a digital já exista na catraca, ela será substituída.

No Monitoramento, é exibida mensagem de confirmação do recebimento da digital:

| Monito       | rament  | 0      |              |          |          |                      |   |          |
|--------------|---------|--------|--------------|----------|----------|----------------------|---|----------|
|              |         | -      |              |          |          |                      |   |          |
| aca 1 BIO    | Catraca | Pessoa | Cartão       | Data     | Hora     | Observação           | - | <u> </u> |
| aan 2 PIO    | 9       | Giga   | 201874591619 | 05/05/14 | 17:00:43 | Liberado>>Entrou     |   |          |
|              | 9       | Giga   | 201874591619 | 05/05/14 | 17:00:42 | Liberado>>Entrou     |   |          |
| aca 3 BIO    | 2       | 1172   | 1172         | 05/05/14 | 17:00:43 | Inseriu nova digital |   |          |
| aca 4 BIO    | 9       | Giga   | 201874591619 | 05/05/14 | 17:00:41 | Liberado>>Entrou     |   |          |
| ica 5 BIO    | 9       | Giga   | 201874591619 | 05/05/14 | 17:00:40 | Liberado>>Entrou     |   |          |
|              | 9       | Giga   | 201874591619 | 05/05/14 | 17:00:39 | Liberado>>Entrou     |   |          |
| ica b        | 9       | Giga   | 201874591619 | 05/05/14 | 17:00:33 | Liberado>>Entrou     |   |          |
| ica 7        | 9       | Giga   | 201874591619 | 05/05/14 | 17:00:32 | Liberado>>Entrou     |   |          |
| ica 9        | 9       | Giga   | 201874591619 | 05/05/14 | 17:00:31 | Liberado>>Entrou     |   |          |
| aca 50       | 9       | Giga   | 201874591619 | 05/05/14 | 17:00:29 | Liberado>>Saída      |   |          |
| 000.00       | 9       | Giga   | 201874591619 | 05/05/14 | 17:00:28 | Liberado>>Entrou     |   |          |
| aca 99 - BIO | 9       | Giga   | 201874591619 | 05/05/14 | 17:00:28 | Liberado>>Saída      |   |          |
|              | 1       | 1170   | 1170         | 05/05/14 | 17:00:28 | Inseriu nova digital |   |          |
|              | 9       | Giga   | 201874591619 | 05/05/14 | 17:00:26 | Liberado>>Entrou     |   |          |
|              | 9       | Giga   | 201874591619 | 05/05/14 | 17:00:25 | Liberado>>Saída      |   | -        |
|              | -       |        |              | 111      |          |                      | • |          |

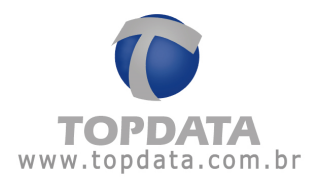

A digital cadastrada via hamster também é salva no banco de dados do TopPortaria.

| Gravação | x                             |
|----------|-------------------------------|
| (į)      | Digitais gravadas com sucesso |
|          | Ok                            |

Caso por algum motivo, o número do cartão de uma pessoa for trocado no cadastro de pessoas e ela já possuir digital no TopPortaria, a digital será automaticamente excluída, devendo ser feito outro cadastro:

|                                                                                |                                  |                               |                                    |                               |                      |            | Foto:           |
|--------------------------------------------------------------------------------|----------------------------------|-------------------------------|------------------------------------|-------------------------------|----------------------|------------|-----------------|
| Nome:<br>Exibição:<br>Cartão:<br>Perfil de Acesso:<br>RG:<br>CPF:<br>Telefone: | 100<br>Pessoa<br>434555<br>Pares | Você alteror<br>sua digital a | u o número o<br>Issociada no<br>Ok | do cartão da<br>> TopPortaria | pessoa e<br>foi remo | a<br>vida. | Arquivo Web Car |
| Deseja Controlar                                                               | Validade: 📃 De:                  | 11                            | T Até:                             | 1.1                           | Ŧ                    |            |                 |

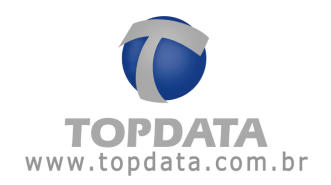

### 4.2.3 Cadastrar Digitais LC

**Atenção:** A opção "**Cadastrar Digitais**" somente deve ser utilizado caso o seu modelo de equipamento seja uma Catraca Biométrica.

O cadastro das impressões digitais das pessoas ou dos visitantes no TopPortaria pode ser feita diretamente na Catraca ou então através de um dispositivo USB conectado ao computador, chamado USB LC.

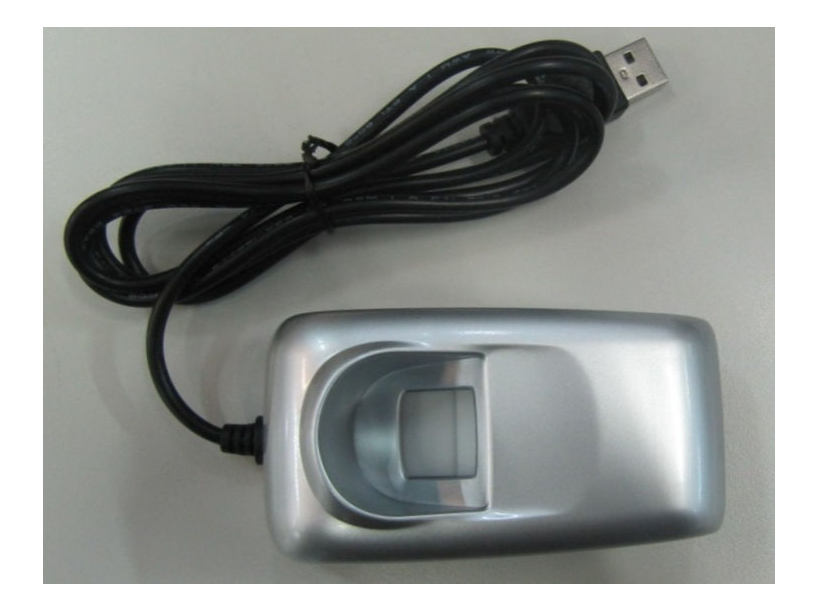

Para fazer o cadastro das impressões digitais do empregado através do dispositivo USB conectado ao computador clicar no botão "**Cadastrar Digitais**" da janela de cadastro de pessoas.

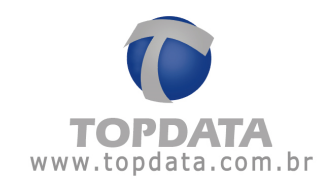

| 2                     |                       |
|-----------------------|-----------------------|
| Pessoa                |                       |
| Pessoa: LEITOR USB LC |                       |
| Digital 1             | Digital 2             |
|                       |                       |
|                       | Capturar Excluir Sair |

Antes de iniciar o processo de cadastro, atenção para o modo correto de posicionar o dedo no USB LC, ou seja, o dedo deve cobrir boa área do leitor, pressão adequada (levememente firme e pressionando para baixo) e não pode estar torto.

Clicar em "Capturar", Será exibida a mensagem:

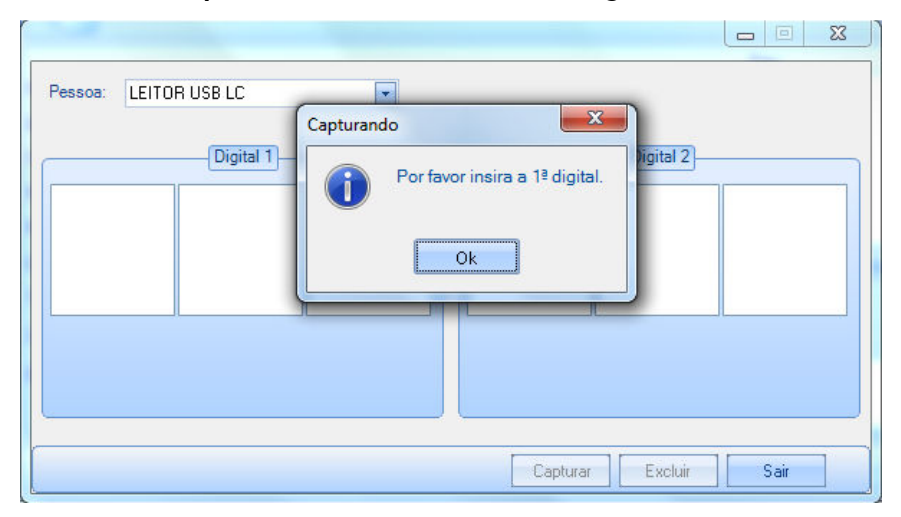

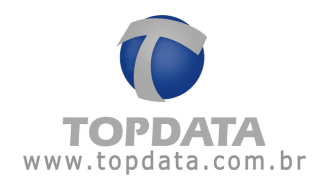

São necessários 3 amostras de cada dedo:

## 1 Passo: "Insira a 1ª digital":

| Pessoa: LEITOR USB LC          |                       |
|--------------------------------|-----------------------|
| Digital 1                      | Digital 2             |
|                                |                       |
|                                |                       |
|                                |                       |
| Por favor insira a 1≊ digital. |                       |
|                                | Capturar Excluir Sair |

## 2 Passo: Insira novamente o mesmo dedo:

| Pessoa: LEITOR USB LC |                       |
|-----------------------|-----------------------|
| Digital 1             | Digital 2             |
| Insira o mesmo dedo   |                       |
|                       | Capturar Excluir Sair |

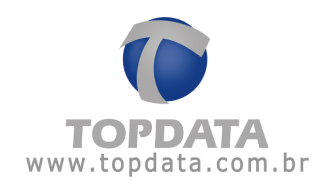

| <b>3 Passo:</b> Insira novamente o mesmo de |
|---------------------------------------------|
|---------------------------------------------|

| Pessoa: LEITOR USB LC                 |                       |
|---------------------------------------|-----------------------|
| Digital 1                             | (Digital 2)           |
|                                       |                       |
| Insira o mesmo dedo                   |                       |
| · · · · · · · · · · · · · · · · · · · | Capturar Excluir Sair |

# 4 Passo: "Insira a 2ª digital":

| Pessoa: LEITOR USB LC<br>Digital 1 | Capturando<br>Por favor insira a 2ª digital.<br>Ok |      |
|------------------------------------|----------------------------------------------------|------|
| 2<br>                              | Capturar Excluir                                   | Sair |

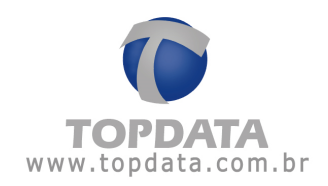

| 5 I | Passo: | Insira | novamente | 0 | mesmo | dedo: |
|-----|--------|--------|-----------|---|-------|-------|
|-----|--------|--------|-----------|---|-------|-------|

| Pessoa: LEITOR USB LC         |                       |
|-------------------------------|-----------------------|
| Digital 1                     | Digital 2             |
| Digital capturada com sucesso | Insira o mesmo dedo   |
| ,                             | Capturar Excluir Sair |

6 Passo: Insira novamente o mesmo dedo:

| Pessoa: LEITOR USB LC         |                       |
|-------------------------------|-----------------------|
| Digital 1                     | Digital 2             |
| Digital capturada com sucesso | Insira o mesmo dedo   |
|                               | Capturar Excluir Sair |

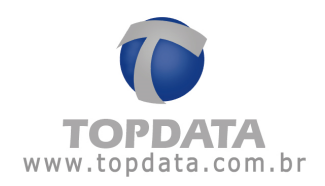

| Pessoa: LEITOR USB LC<br>Pessoas Di<br>Digital<br>Control computered computered com | gitais.                       |
|----------------------------------------------------------------------------------------------------|-------------------------------|
| Digital capturada com sucesso                                                                                                    | Digital capturada com sucesso |

7 Passo: Pronto digital cadastrada com sucesso.

Pronto, a digital está cadastrada. Envie-a para a Catraca. Quando cadastrada ou alterada a digital de uma pessoa, o operador tem a opção de enviar as novas informações biométricas automaticamente. Porém, se a catraca não estiver conectada, esta ação só ocorrerá quando for estabelecida a comunicação on-line com o equipamento.

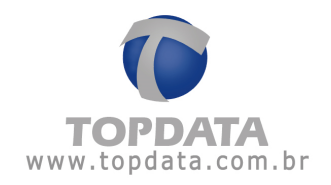

#### Importação e Exportação

Para facilitar o cadastro de pessoas, é possível importar e exportar arquivos no formato '.csv' (Colunas separado por vírgulas) com os dados de todas as pessoas.

Para obter o layout do arquivo utilizado pelo TopPortaria para importação, a Topdata recomenda que você cadastre uma pessoa com todos os dados pessoais salve e em seguida utilize a opção "**Exportar**". Pronto, você terá um arquivo de exemplo para importar.

|                                         |         |            |           |        | x |
|-----------------------------------------|---------|------------|-----------|--------|---|
| ( ( ( ) ( ) ( ) ( ) ( ) ( ) ( ) ( ) ( ) | ressoas |            |           |        |   |
|                                         | Nome    | <br>Cartão | Matrícula | Perfil |   |
| Excluir                                 |         |            |           |        |   |
| Alterar                                 |         |            |           |        |   |
| Importar                                |         |            |           |        |   |
| Exportar                                |         |            |           |        |   |
|                                         |         |            |           |        |   |
|                                         |         |            |           |        |   |
|                                         |         |            |           |        |   |
|                                         |         |            |           |        |   |
|                                         |         |            |           |        |   |
|                                         |         |            |           |        |   |
|                                         |         |            |           |        |   |
| Fechar                                  |         |            |           |        |   |

Para importar arquivos, clique no botão 'Importar'.

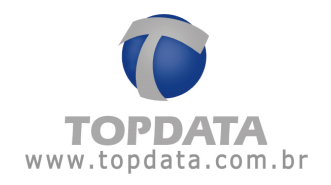

| Abrir             |                   | x        |
|-------------------|-------------------|----------|
| Meus Docume       | ntos              | <br>- 🧆  |
| Minhas<br>imagens | Minhas<br>músicas |          |
| Nome do Arquivo   |                   | Abrir    |
| Tipo de Arquivo   | *.csv             | Cancelar |

Informe o caminho do arquivo e clique em 'Abrir'.

As pessoas importadas serão mostradas no cadastro de pessoas:

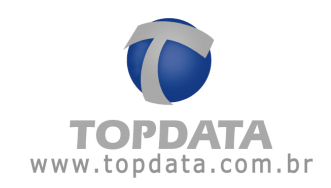

|               | 15 |        |                  |
|---------------|----|--------|------------------|
| Nome          |    | Cartão | Perfil de Acesso |
| 1             |    | 1      | Pares            |
| luir 10       |    | 10     | Pares            |
| terar 100     |    | 434555 | Pares            |
| nportar 1000  |    | 1000   | Pares            |
| xportar 10000 |    | 10000  | Pares            |
| 10001         |    | 10001  | Pares            |
| 10002         |    | 10002  | Bloqueado        |
| 10003         |    | 10003  | Pares            |
| 10004         |    | 10004  | Pares            |
| 10005         |    | 10005  | Pares            |
| 10006         |    | 10006  | Pares            |
| 10007         |    | 10007  | Pares            |
| 10008         |    | 10008  | Pares            |
| 10009         |    | 10009  | Pares            |
| 1001          |    | 1001   | Pares            |
| 10010         |    | 10010  | Pares            |
| 10011         |    | 10011  | Pares            |
| 10012         |    | 10012  | Pares            |
| Sair 10013    |    | 10013  | Pares            |

Se desejar exportar o cadastro das pessoas, clique no botão 'Exportar'.

| Salvar Como       |                                                                                                    |   | x        |
|-------------------|----------------------------------------------------------------------------------------------------|---|----------|
| Meus Docume       | ntos                                                                                                    |   | • 🧆      |
| Minhas<br>imagens | Contractor de la contractor de la contra |   |          |
| Nome do Arquivo   | Pessoas                                                                                                    | • | Salvar   |
| Tipo de Arquivo   | *.csv                                                                                                    | • | Cancelar |

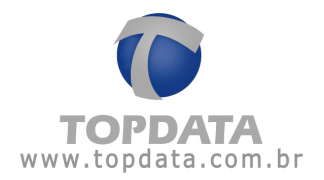

Escolha o caminho em que deseja salvar o arquivo, informe o nome desejado, e em seguida clique em salvar. A seguinte mensagem será exibida:

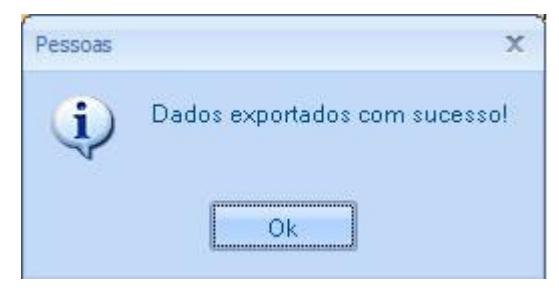

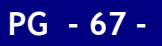

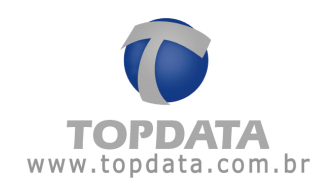

## 4.3 Visitantes

## 4.3.1 Dados Pessoais

Para iniciar o cadastro de um "Visitante", clique no botão 'Incluir'.

|                               |            |        |                  |    | x   |  |
|-------------------------------|------------|--------|------------------|----|-----|--|
| 🤡 v                           | Visitantes |        |                  |    |     |  |
| Incluir<br>Excluir<br>Alterar | Nome       | Cartão | Perfil de Acesso | RG | CPF |  |
| Sair                          |            |        |                  |    |     |  |

Na aba '**Dados pessoais**' são informados os dados dos visitantes que irão passar pela catraca.

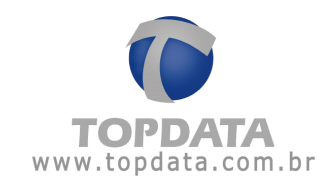

|                    |                |                              | Х       |
|--------------------|----------------|------------------------------|---------|
| 😻 Visita           | ant∈           |                              |         |
|                    |                | Foto:                        |         |
| Nome:              |                |                              |         |
| Exibição:          |                |                              |         |
| Cartão:            | •              |                              |         |
| Perfil de Acesso:  |                | •                            |         |
| RG:                |                |                              |         |
| CPF:               | <u>`</u>       | Remover Arquivo              | Web Cam |
| Telefone:          | <u>·</u>       |                              |         |
| Observação:        |                |                              |         |
|                    |                |                              | ]       |
| Visitado           | Data da Visita | Hora da Entrada Hora da Saíd | a       |
|                    |                |                              |         |
| Excluir            |                |                              |         |
| Alterar            |                |                              |         |
|                    |                |                              |         |
|                    |                |                              |         |
|                    |                |                              |         |
| Cadastrar Digitais |                | Salvar                       | Sair    |

Nome: Nome do visitante.

Exibição: Nome que aparecerá na catraca.

Cartão: Número do cartão do visitante.

Perfil de Acesso: Seleciona o perfil de acesso do visitante

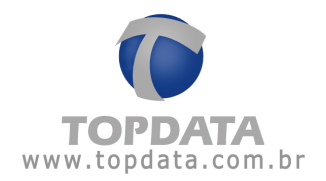

**CPF**: CPF da pessoa. Este campo por padrão não é obrigatório. Para que seja obrigatório deve-se marcar a opção "Cadastro de CPF obrigatório" em Registro > Configurações (verificar capítulo 8.2).

RG: RG do visitante.

Telefone: Telefone do visitante com DDD.

Observação: Informações adicionais do visitante.

Foto: É possível inserir uma foto do visitante através de uma Web Cam ou através de uma imagem salva no computador. Essa foto será exibida no Monitoramento quando o visitante passar pela catraca.

Para inserir uma imagem salva no computador, clique em '**Arquivo**' e indique o caminho da imagem.

| Abrir                   | magens.lnk\                        |                           |                          |   | ×        |
|-------------------------|------------------------------------|---------------------------|--------------------------|---|----------|
| <b>Ľ</b><br>Inverno.jpg | <b>ĭ</b><br>Montanhas<br>azuis.jpg | <b>ı≊</b><br>Ninféias.jpg | <b>ĭ</b><br>Pôr∙do-sol.j |   |          |
| Nome do Arquivo         | Amostras de                        | imagens.Ink               |                          | • | Abrir    |
| Tipo de Arquivo         | *.jpg *.bmp *                      | .gif *.png *.tif          |                          | • | Cancelar |

Selecione a imagem e clique em 'Abrir'. O cadastro ficará da seguinte forma:

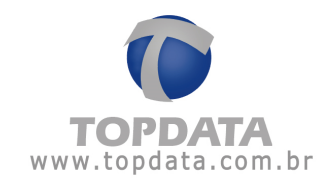

|                   |           |                |                 | х                  |
|-------------------|-----------|----------------|-----------------|--------------------|
| 🔧 vi              | sitante   |                |                 |                    |
|                   |           |                |                 | Foto               |
| Nome:             | Visita    |                | E24             |                    |
| Exibição:         | Visita    |                |                 |                    |
| Cartão:           | 1         |                |                 |                    |
| Perfil de Acesso: | Visitante |                | •               |                    |
| RG:               |           |                | 2               |                    |
| CPF:              |           |                | Remov           | er Arquivo Web Cam |
| Telefone:         |           |                |                 | 10                 |
| Observação:       |           |                |                 |                    |
|                   | initada   | Data da Vicita | Hora da Entrada | Hora da Saída      |
| Incluir           | isitado   | Data da visita | Hofa da Entrada | Hora da Salda      |
| Excluir           |           |                |                 |                    |
| Alterar           |           |                |                 |                    |
|                   |           |                |                 |                    |
|                   |           |                |                 |                    |
|                   |           |                |                 |                    |
| Cadastrar Dig     | jitais    |                | Salva           | ar Sair            |

Para tirar uma foto primeiramente certifique-se que sua Web Cam está conectada ao computador e foi corretamente instalada.

Após a Web Cam ter sido conectada e instalada, clique no botão '**Web Cam**'. Aguarde até que a imagem seja exibida.

Clique em '**OK**' quando quiser que a imagem seja capturada. O cadastro ficará da seguinte forma:

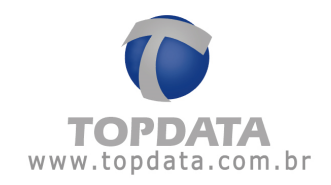

|                   |           |                |                 | 2                  |
|-------------------|-----------|----------------|-----------------|--------------------|
| 🔐 vi              | sitante   |                |                 |                    |
| <u> </u>          | Jitanit   |                |                 |                    |
| Nome:             | Visita    |                | E.2.9           | Folo:              |
| Exibição:         | Visita    |                | - 10            |                    |
| Cartão:           | 1         | •              |                 | 1 Carl             |
| Perfil de Acesso: | Visitante | _              | •               | - n                |
| RG:               |           |                | 1               |                    |
| CPF:              |           |                | Remov           | er Arquivo Web Cam |
| Telefone:         | <u> </u>  |                |                 |                    |
| Observação.       |           |                |                 |                    |
|                   | isitado   | Data da Visita | Hora da Entrada | Hora da Saída      |
| Fuchie            |           |                |                 |                    |
| Exclus            |           |                |                 |                    |
| Alterar           |           |                |                 |                    |
|                   |           |                |                 |                    |
|                   |           |                |                 |                    |
| Cadastrar Dig     | jitais    |                | Salv            | ar Sair            |

Caso queira remover a foto, clique no botão 'Remover'.

Toda vez que essa pessoa passar pelo Monitoramento, sua foto será exibida.
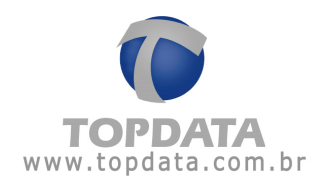

## 4.3.2 Cadastrar Digitais Visitantes

**Atenção:** A opção "**Cadastrar Digitais**" somente deve ser utilizado caso o seu modelo de equipamento seja uma Catraca Biométrica.

O cadastro das impressões digitais das pessoas ou dos visitantes no TopPortaria pode ser feita diretamente na Catraca ou então através de um dispositivo USB conectado ao computador.

Para saber como proceder para cadastrar as digitais dos visitantes verificar o "Cadastro de Digitais" no tópico 4.2.2.

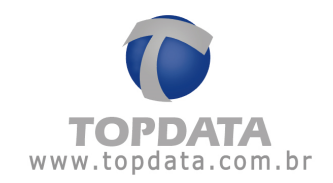

## 4.3.3 Visita

Para realizar uma visita é necessário obrigatoriamente associar ao visitante um visitado, conforme tela a seguir:

|         | Visitado | Data da Visita | Hora da Entrada | Hora da Saída |
|---------|----------|----------------|-----------------|---------------|
|         |          |                |                 |               |
| Excluir |          |                |                 |               |
| Alterar |          |                |                 |               |
|         |          |                |                 |               |
|         |          |                |                 |               |
|         |          |                |                 |               |

Para começar clique em "Incluir".

| 🦗 v            | /isita         |
|----------------|----------------|
| Visitado       |                |
| Data da visita | 19./02./2015 💌 |
|                | Salvar Sair    |

Visitado: Indica a pessoa que será visitada.

Data da Visita: Configurar a data da visita.

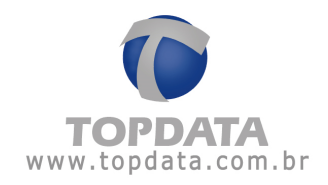

| 😼 Vi                                                                                          | sitante                                |                              |                 | ×             |
|-----------------------------------------------------------------------------------------------|----------------------------------------|------------------------------|-----------------|---------------|
| Nome:<br>Exibição:<br>Cartão:<br>Perfil de Acesso:<br>RG:<br>CPF:<br>Telefone:<br>Observação: | Visita<br>Visita<br>1<br>Visitante<br> |                              |                 | Foto:         |
| Incluir<br>Excluir<br>Alterar                                                                 | isitado<br>6000                        | Data da Visita<br>09/05/2014 | Hora da Entrada | Hora da Saída |

Depois de criada a visita o cadastro do visitante ficará de seguinte maneira:

Os campos "Hora Entrada" e "Hora Saída" serão preenchidos automaticamente pelo sistema ao realizar a entrada e a saída.

Para excluir o cadastro de um visitante clique no botão '**Excluir**'. A seguinte mensagem será exibida:

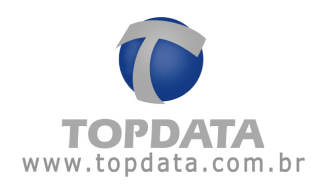

| Visitantes            | x |
|-----------------------|---|
| Deseja excluir Visita | ? |
| Sim Não               |   |

Clique em 'Sim' para continuar.

Se esse visitante possuir horários cadastrados, será exibida uma mensagem dizendo que os dados deste visitante estão sendo usados pelo TopPortaria e se assim mesmo deseja excluir este visitante, clicar em 'Sim' para continuar. Para pesquisar um visitante digite um texto dentro da caixa a seguir e clique na lupa ou tecle ENTER.

|--|

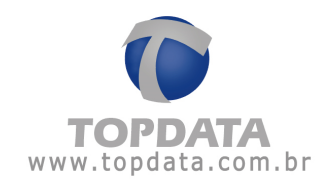

## 4.4 Horários

Através da tela de "**Cadastros de Horário**", são definidos os horários utilizados para o controle de acesso no TopPortaria.

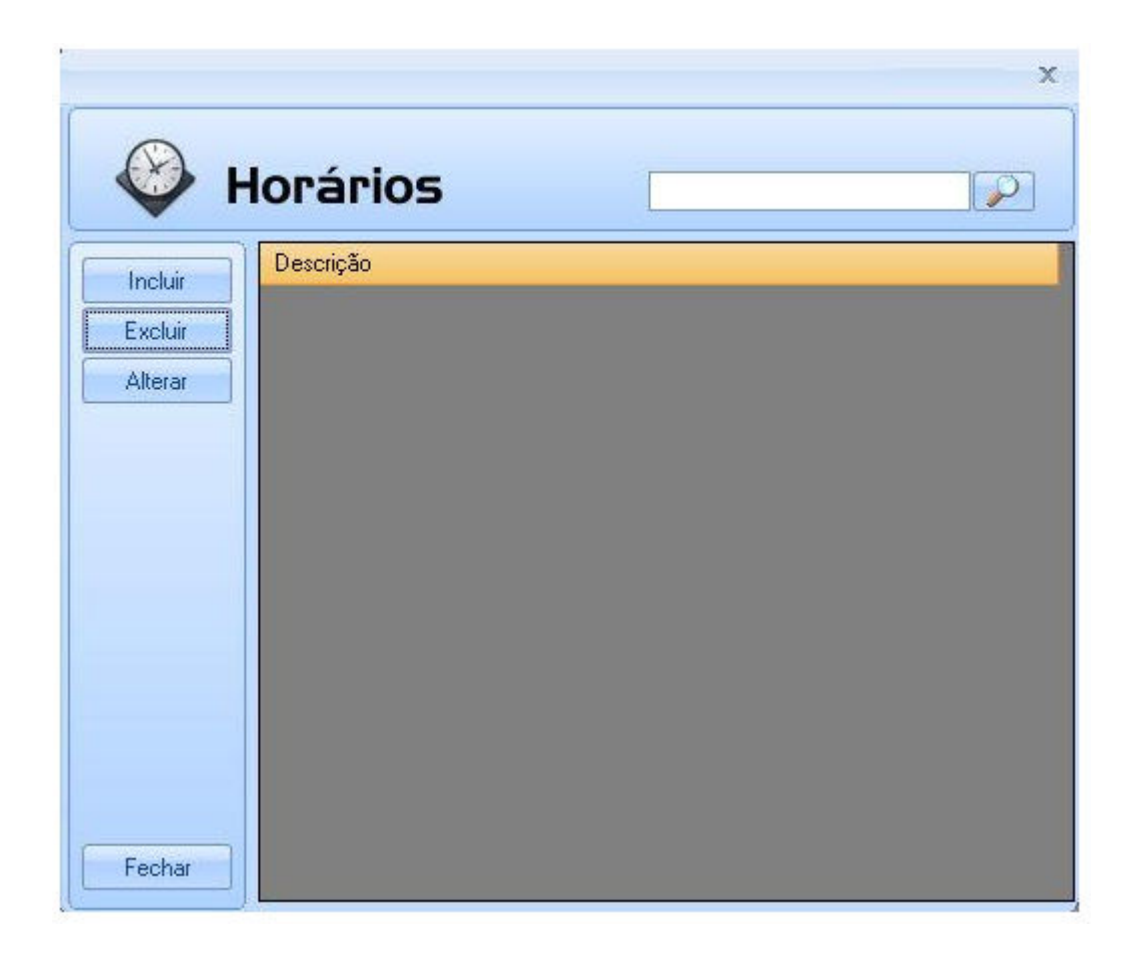

Para cadastrar um horário clique no botão 'Incluir'. Uma janela das 4 faixas de horários com todos os dias da semana será aberta conforme a seguir:

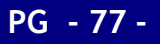

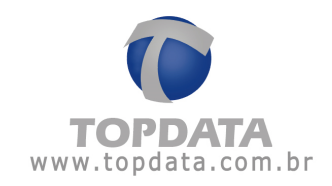

|                  |          |        |            |            | 2                                             |
|------------------|----------|--------|------------|------------|-----------------------------------------------|
| $\bigotimes$     | Ho       | orário | 05         |            |                                               |
| Descrição        | <u> </u> |        |            | · [        | Atalhos                                       |
| Domingo          |          |        |            | Shift + F2 | Copiar horários de SEGUNDA à SEXTA            |
| Terça            |          |        | ] [<br>] [ | Shift + F4 | Copiar horários de DOMINGO para todos os dias |
| Quarta<br>Quinta |          |        |            | Shift + F6 | Limpa todos os norarios<br>Limpa o dia        |
| Sexta            | _:       |        |            | Shift + F7 | Limpa a faixa                                 |
| Sábado           |          |        |            |            |                                               |
|                  |          |        |            |            | Salvar Sair                                   |

Primeiramente informe a descrição do horário. Em seguida preencha as faixas dos dias da semana com os horários desejados e clique em '**Salvar**'. Para facilitar o preenchimento utilize as dicas dos '**Atalhos**'.

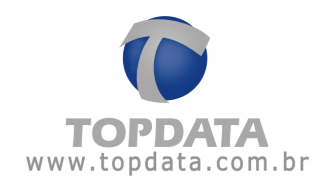

# Exemplo de horário:

| Descrição | Manhã |       |   |   |            | Atalhos                                       |
|-----------|-------|-------|---|---|------------|-----------------------------------------------|
| Domingo   |       |       |   |   | Shift + F2 | Copiar horários de SEGUNDA à SEXTA            |
| Segunda   | 08:00 | 12:00 |   | ] | Shift + F3 | Copiar horários de SEGUNDA à SÁBADO           |
| l erça    | 08:00 | 12:00 |   |   | Shift + F4 | Copiar horários de DOMINGO para todos os dias |
| Quarta    | 08:00 | 12:00 |   |   | Shift + F5 | Limpa todos os horários                       |
| Quinta    | 08:00 | 12:00 |   |   | Shift + F6 | Limpa o dia                                   |
| Sexta     | 08:00 | 12:00 |   |   | Shift + F7 | Limpa a faixa                                 |
| Sábado    | 08:00 | 12:00 | 1 |   |            |                                               |

PG - 79 -

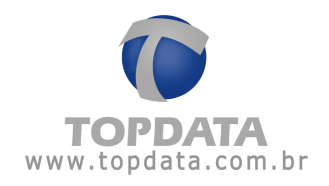

| 🛞 н                           | lorários           | <br>× |
|-------------------------------|--------------------|-------|
| Incluir<br>Excluir<br>Alterar | Descrição<br>Manhã |       |
|                               |                    |       |
|                               |                    |       |
| Fechar                        |                    |       |

A pessoa que estiver liberada no horário acima poderá passar pela catraca de segunda a sábado entre as 08 e as 12 horas.

Se desejar excluir um horário clique no botão '**Excluir**'. Caso esse horário esteja sendo utilizado no cadastro de uma ou mais pessoas, não será possível excluí-lo, e a seguinte mensagem será exibida:

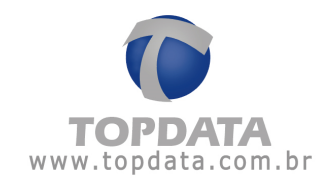

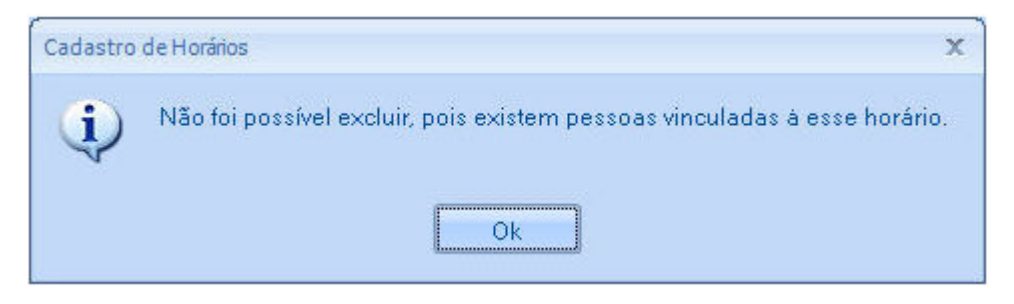

Para fazer uma modificação no horário clique no botão 'Alterar'.

Para pesquisar um horário digite um texto dentro da caixa a seguir e clique na lupa ou tecle ENTER.

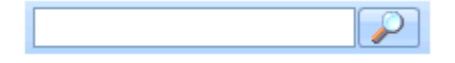

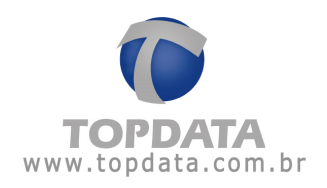

## 4.5 Perfil de Acesso

## 4.5.1 Perfil de Acesso

Na opção '**Perfil de Acesso**' configura-se o perfil de acesso que a pessoa terá no TopPortaria.

| cluir | Descrição | Perfil de Acesso | Visitante |
|-------|-----------|------------------|-----------|
| eluir | Acesso    | Controlado       |           |
|       | Bloqueado | Bloqueado        |           |
|       | Condômino | Controlado       |           |
|       | Liberado  | Liberado         |           |
|       | Visitante | Liberado         | ×         |
|       |           |                  |           |
|       |           |                  |           |
|       |           |                  |           |
|       |           |                  |           |
|       |           |                  |           |
|       |           |                  |           |
|       |           |                  |           |
|       |           |                  |           |
|       |           |                  |           |
|       |           |                  |           |
|       |           |                  |           |

Para iniciar o cadastro de perfil de acesso, clique no botão 'Incluir'.

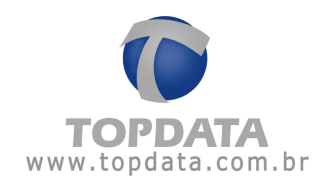

|                                                                                                    | 1 <del></del>                                     | x |
|----------------------------------------------------------------------------------------------------|---------------------------------------------------|---|
| Reference of the second second | Perfil de Acesso                                  |   |
| Descrição                                                                                                    | Perfi                                             |   |
| Permissão                                                                                                    | Controlado 💽 Visitante 🗖 Controla entrada dupla 🗖 |   |
| Incluir<br>Excluir<br>Alterar                                                                                                    | Horário Catraca                                   |   |
|                                                                                                    | Salvar Sair                                       |   |

Após colocar a descrição e o tipo de permissão, se o tipo de permissão for controlado deve-se incluir um horário e catraca.

| X                     | Horários 🦒 Catracas |
|-----------------------|---------------------|
| Horários:<br>Catraca: | Manhã               |
|                       | Catraca             |

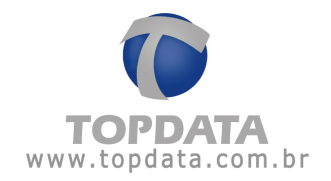

Selecione qual o horário em que a pessoa poderá passar pela catraca e a catraca a que ela terá acesso, e então clique em 'Salvar'.

Caso queira inserir mais horários para a pessoa, repita o processo acima. Se precisar excluir um horário e catraca, clique no botão '**Excluir**'.

|                        |                      |       |             |                          | - X |
|------------------------|----------------------|-------|-------------|--------------------------|-----|
| F                      | Perfil de            | Acess | 60          |                          |     |
| Descrição<br>Permissão | Acesso<br>Controlado | •     | Visitante 🗖 | Controla entrada dupla 🔽 |     |
| Excluir<br>Alterar     | Horário<br>Manhã     |       | Cat         | traca<br>raca 1          |     |
|                        |                      |       |             | Salvar Sai               |     |

Liberado: Selecionando a permissão 'Liberado', a pessoa SEMPRE terá acesso liberado na catraca, independentemente do horário e catraca escolhidos.

Para essa permissão não é necessário inserir horário e catraca. Não é permitida a exclusão deste perfil.

Bloqueado: Selecionando a permissão 'Bloqueado', a pessoa SEMPRE terá acesso negado e não poderá passar pela catraca, independentemente do

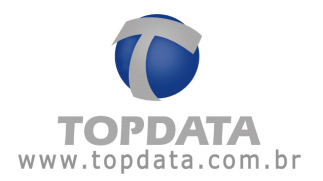

horário e catraca escolhidos. Para essa permissão não é necessário inserir horário e catraca. Não é permitida a exclusão deste perfil.

Visitante: Selecionando o perfil "Visitante" a pessoa terá acesso de visitante sendo necessária a criação de visita. Não é permitida a exclusão deste perfil.

Recomenda-se que após novos cadastros de pessoas, uma lista seja enviada para caso o sistema caia para off-line. Verifique no tópico "5.1 Monitoramento" como fazer isso.

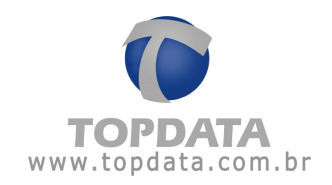

## 4.5.2 Entrada Dupla

Para configurar um perfil de acesso com entrada dupla deve-se habilitar o flag "Controla entrada dupla" no cadastro de Perfil de Acesso:

| F                             | Perfil de               | Acess | 60          |                 |            |
|-------------------------------|-------------------------|-------|-------------|-----------------|------------|
| Descrição<br>Permissão        | Condômino<br>Controlado |       | Visitante 🗖 | Controla entrac | da dupla 🔲 |
| Incluir<br>Excluir<br>Alterar | Horário                 |       | Ca          | straca          |            |
|                               |                         |       |             | Salvar          | Sair       |

OBS: para completa configuração e funcionamento deve-se também realizar as devidas configurações no tópico **"4.8 Cadastro de catraca em entrada dupla"**.

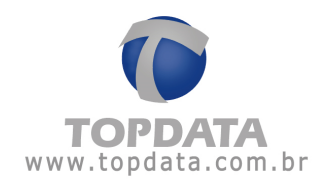

## 4.6 Operadores

Em "Cadastro de operadores" são cadastrados os usuários e senhas dos operadores que usarão o TopPortaria.

| -       |            |               |  |
|---------|------------|---------------|--|
| 6       | Operadores |               |  |
| Incluir | Usuário    | Permissões    |  |
| E al la | Admin      | Administrador |  |
| EACION  | -          |               |  |
| Alterar |            |               |  |
|         |            |               |  |
|         |            |               |  |
|         |            |               |  |
|         |            |               |  |
|         |            |               |  |
|         |            |               |  |
|         | -          |               |  |
| Sair    |            |               |  |

Para iniciar o TopPortaria é obrigatório que exista pelo menos um administrador cadastrado. Devido a isso, o cadastro de operadores já vem com o usuário 'Admin' criado, do tipo administrador. Para excluí-lo é necessário primeiramente cadastrar outro usuário do tipo administrador, caso contrário a seguinte mensagem será exibida:

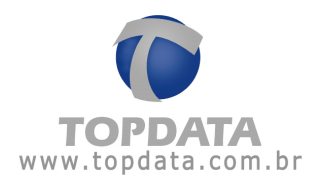

|     | x                                                           |
|-----|-------------------------------------------------------------|
| (j) | O sistema necessita de pelo menos um usuário Administrador. |
|     | Ok                                                          |

Para cadastrar um operador, clique em 'Incluir'.

|           | X           |
|-----------|-------------|
| -         | Operador    |
| Usuário   |             |
| Senha     |             |
| Confirmar |             |
| Permissão |             |
|           | Salvar Sair |

Informe os seguintes campos:

- Usuário: nome de usuário do operador. Não há distinção entre letras maiúsculas ou minúsculas.
- Senha: senha do usuário com no máximo 8 caracteres. Não é obrigatória, podendo ser deixada em branco.
- Confirmar: repete a senha para confirmação.
- Permissão: atribuir o tipo de permissão utilizada pelo operador.

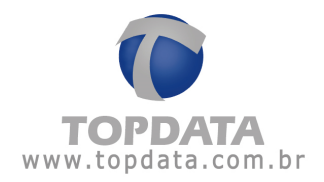

|           | x             |
|-----------|---------------|
| 2         | Operador      |
|           |               |
| Usuário   | Exemplo       |
| Senha     | ****          |
| Confirmar | ****          |
| Permissão | Administrador |
|           | Salvar Sair   |

| &       | Operadores |               |
|---------|------------|---------------|
| Incluir | Usuário    | Permissões    |
| 1       | Admin      | Administrador |
| Excluir | Exemplo    | Administrador |
|         |            |               |
| Sair    |            |               |

Ao abrir o TopPortaria, a seguinte tela será exibida:

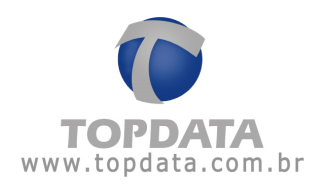

|                  | Login | X |
|------------------|-------|---|
| Usuário<br>Senha |       |   |
| OK Sair          |       |   |

Informe o nome de usuário e senha e clique em "OK" ou aperte ENTER para ter acesso ao programa. Se houver somente um operador "Admin", a tela de login não irá aparecer, somente quando existir mais de um operador ou se for cadastrado uma senha para o mesmo.

| gin     |         |      |
|---------|---------|------|
| Usuário | Exemplo |      |
| Senha   |         |      |
| 0       | <       | Sair |

Para excluir um operador clique no botão 'Excluir'.

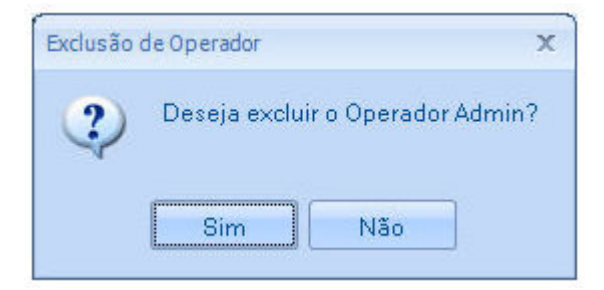

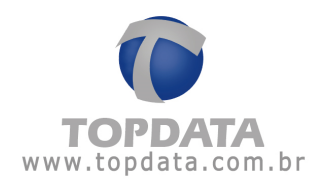

Clique em 'Sim' para continuar.

Se você estiver logado com o operador que está tentando excluir, a seguinte mensagem será exibida:

| Operadore | s X                                |
|-----------|------------------------------------|
| (į)       | Não foi possível excluir os dados. |
|           | Ok                                 |

Para pesquisar um operador digite um texto dentro da caixa a seguir e clique na lupa ou tecle ENTER.

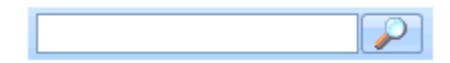

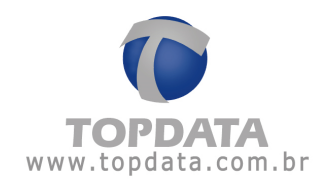

## 4.7 Permissões

Nesta opção são definidas as permissões que um determinado grupo de usuários terá ao se logar no TopPortaria.

| ·                     | x |
|-----------------------|---|
| 🔨 Permissões          |   |
| Incluir Descrição     |   |
| Excluir Administrador |   |
| Alterar               |   |
|                       |   |
|                       |   |
|                       |   |
|                       |   |
|                       |   |
|                       |   |
| Fechar                |   |
|                       |   |

O cadastro de permissões já vem com a permissão 'Administrador' criada, que dá acesso a todos os itens do TopPortaria e não pode ser apagada por motivos de segurança. Ao tentar excluir essa permissão a seguinte mensagem será exibida:

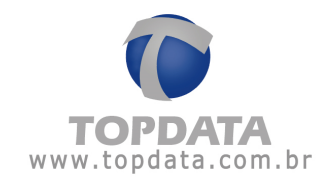

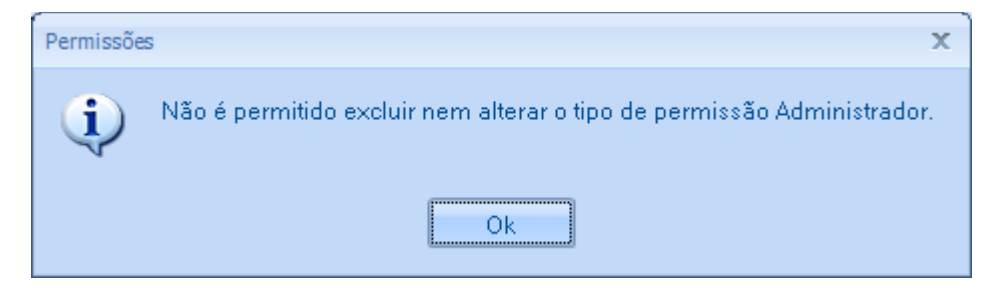

Para cadastrar uma nova permissão clique no botão 'Incluir'.

|                                                                                                    |        | _ X  |
|----------------------------------------------------------------------------------------------------|--------|------|
| Y Permissão                                                                                                    |        |      |
| Descrição                                                                                                    |        |      |
| Geral Geral Cartões Pessoas Visitantes Horários Perfil de Acesso Catracas Monitoramento Biometria Ferramentas Relatórios |        |      |
|                                                                                                    | Salvar | Sair |

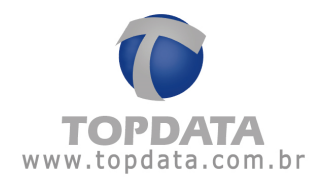

Informe a descrição da permissão e marque os itens a qual esse grupo terá acesso no TopPortaria.

Exemplo:

|           | Permissão                                                                                                    | - × |
|-----------|----------------------------------------------------------------------------------------------------|-----|
| Descrição | Consultar                                                                                                    |     |
|           | ral<br>Cartões<br>Incluir<br>Excluir<br>Consultar<br>Alterar<br>Dar Baixa<br>Pessoas<br>Incluir<br>Excluir<br>Consultar<br>Alterar<br>Importar<br>Exportar<br>Excluir Pessoas com Marcações<br>Visitantes<br>Horários |     |
|           | Salvar Sair                                                                                                    |     |

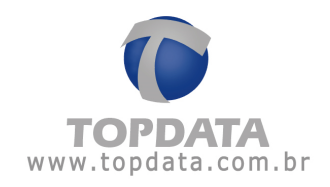

|         |               | x |
|---------|---------------|---|
|         | Permissões    |   |
|         | Descrição     |   |
|         | Administrador |   |
| Excluir | Consulta      |   |
| Alterar |               |   |
|         |               |   |
|         |               |   |
|         |               |   |
|         |               |   |
|         |               |   |
|         |               |   |
|         |               |   |
|         |               |   |
|         |               |   |
| Fechar  |               |   |
|         |               |   |

Para excluir uma permissão clique em 'Excluir'.

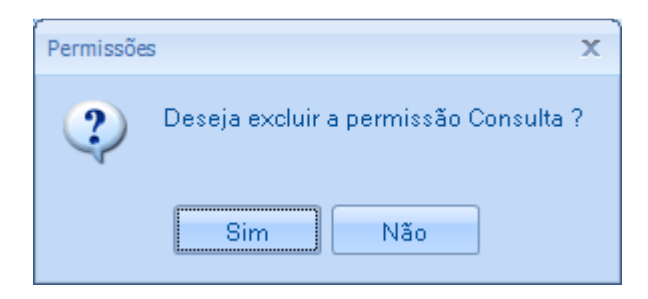

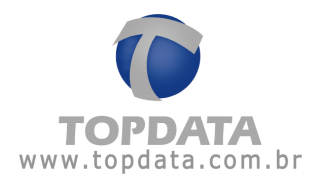

Clique em sim para continuar. Se existir algum operador associado a esse grupo de permissões, não será possível excluir.

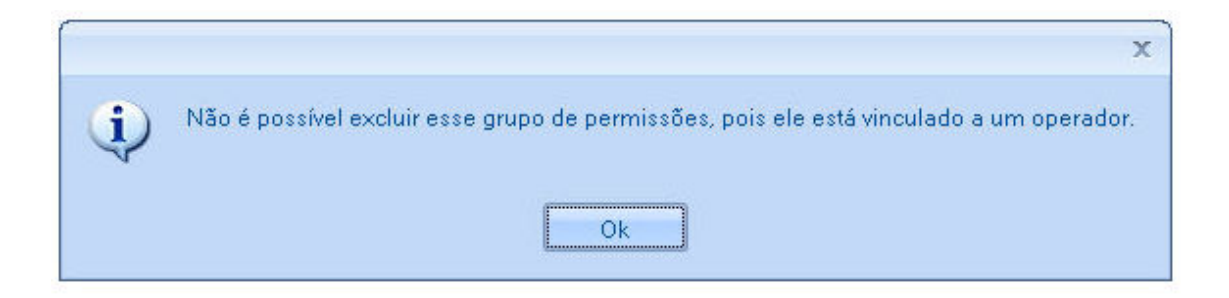

Para pesquisar uma permissão digite um texto dentro da caixa a seguir e clique na lupa ou tecle ENTER.

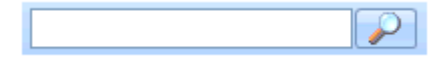

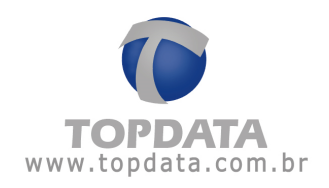

## 4.8 Catraca

## 4.8.1 Configurações

É através desta opção que são cadastradas e configuradas as catracas utilizadas para o controle de acesso no TopPortaria.

| 🚺 Catra                                                      | acas      |  | × |
|--------------------------------------------------------------|-----------|--|---|
| Incluir   Catraca     Excluir   Alterar     Alterar   Fechar | Descrição |  |   |

É permitido o cadastro de até dez catracas. Quanto ao acionamento, podem ser escolhidas as seguintes opções:

- Controla entrada e saída
- Controla entrada com saída liberada

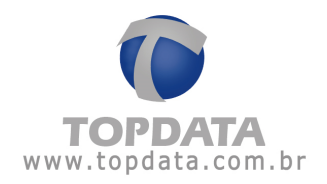

- Somente para entrada
- Somente para saída
- Liberada em ambos os sentidos

Para incluir uma catraca clique no botão 'Incluir'.

| 💦 Catr                 | aca                                        |                       |   |
|------------------------|--------------------------------------------|-----------------------|---|
| onfigurações Mensa     | igens                                      |                       |   |
| Catraca                | Versão                                     |                       |   |
| Descrição              |                                            |                       |   |
| Modo de operação       |                                            |                       |   |
| Tipo do leitor         |                                            | Utiliza dois leitores |   |
| Número de dígitos      | 10 ≑                                       |                       |   |
| Utiliza o teclado      |                                            |                       |   |
| Ao entrar, a catraca e | stá instalada à sua                        |                       |   |
| Utiliza biometria      | Permite cadastrar biometria no equipamento | Número do cartão      | 0 |
| Tipo Biometria:        | Inner Bio                                  |                       |   |
| Possui Uma             |                                            |                       |   |
| Efetuar baixa automát  | ica na saída de visitantes: 🛛 🦳            |                       |   |
| Bloquear entrada dupl  | a 💽 🔹 0:00 🚔 (hh:mm)                       |                       |   |
|                        |                                            |                       |   |
|                        |                                            |                       |   |
|                        |                                            |                       |   |
|                        |                                            |                       |   |
|                        |                                            |                       |   |

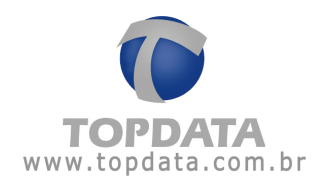

## DESCRIÇÃO

**Botão Versão:** Ao clicar nesta opção, é exibida a versão do firmware da catraca e o firmware da placa biométrica.

Versão Inner Acesso Bio - Versão: 5.23 - FIM6060 - Versão: 2.8

**Obs**: Para utilizar esta funcionalidade de verificação do firmware, o monitoramento deve estar parado e fechado e deve ser executado no computador definido para se comunicar com as catracas.

Você precisará fazer as seguintes configurações:

**Catraca**: Selecione o número da catraca, que deve ser o mesmo que foi informado na configuração local. Se não souber o número da catraca basta desligá-la e ligá-la novamente e observar o número exibido na mensagem inicial (Num. do Inner: XX). Máximo permitido: dez catracas, mas a numeração no cadastro do TopPortaria pode ser entre 01 até 99. Caso você possua mais de uma catraca, elas podem ter configurações diferentes quanto ao tipo de leitor. Por exemplo, ter uma catraca código de barras e outro proximidade.

Os tipos de catracas compatíveis são:

Linha de Catracas 3:

• Catraca Top 3 Barras, para cartões padrão 2 de 5 intercalado, de 4 até 16 dígitos. Para cartões 3 de 9 atende quantidade pares de dígitos.

• Catraca Top 3 Prox, para cartões 125 KHz, sendo aceitos os protocolos de comunicação para os leitores ABA TRACK, Wiegand (com ou sem Facility Code).

• Catraca Top 3 Smart Card, para cartões 13,56 MHz.

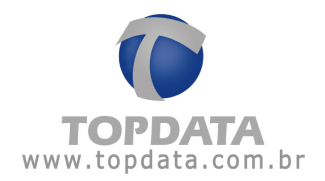

• Catraca Top 3 Bio, para placa Light 1.000 pessoas utilizando (Quantidade de templates 2) e 2.000 pessoas utilizando (Quantidade de templates 1) ou placa Bio 5.000 pessoas utilizando (Quantidade de templates 2) ou 10.000 pessoas utilizando (Quantidade de templates 1).

• Catraca Revolution 3 Barras, para cartões padrão 2 de 5 intercalado, de 4 até 16 dígitos. Para cartões 3 de 9 atende quantidade pares de dígitos.

• Catraca Revolution 3 Prox, para cartões 125 KHz, sendo aceitos os protocolos de comunicação para os leitores ABA TRACK, Wiegand (com ou sem Facility Code).

• Catraca Revolution 3 Smart Card, para cartões 13,56 MHz.

• Catraca Revolution 3 Bio, para placa Light 1.000 pessoas utilizando (Quantidade de templates 2) e 2.000 pessoas utilizando (Quantidade de templates 1) ou placa Bio 5.000 pessoas utilizando (Quantidade de templates 2) ou 10.000 pessoas utilizando (Quantidade de templates 1).

• Catracas Box 3 Barras, para cartões padrão 2 de 5 intercalado, de 4 até 16 dígitos. Para cartões 3 de 9 atende quantidade pares de dígitos.

• Catracas Box 3 Prox, para cartões 125 KHz, sendo aceitos os protocolos de comunicação para os leitores ABA TRACK, Wiegand (com ou sem Facility Code).

• Catracas Box 3 Smart Card, para cartões 13,56 MHz.

• Catracas Box 3 Bio, para placa Light 1.000 pessoas utilizando (Quantidade de templates 2) e 2.000 pessoas utilizando (Quantidade de templates 1) ou placa Bio 5.000 pessoas utilizando (Quantidade de templates 2) ou 10.000 pessoas utilizando (Quantidade de templates 1).

• Catracas Flex 3 Prox, para cartões 125 KHz, sendo aceitos os protocolos de comunicação para os leitores ABA TRACK, Wiegand (com ou sem Facility Code).

• Catracas 3 Prox com urna, para cartões 125 KHz, sendo aceitos os protocolos de comunicação para os leitores ABA TRACK, Wiegand (com ou sem Facility Code).

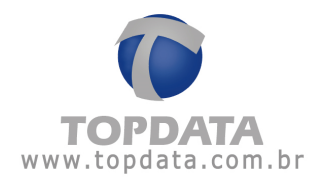

• Catraca Fit 3 Bio LC, 1.500 pessoas utilizando (Quantidade de templates 2) ou 3.000 pessoas utilizando (Quantidade de templates 1).

## Catracas Linha Inner Net:

• Catraca Top Net Barras, para cartões padrão 2 de 5 intercalado, de 4 até 16 dígitos. Para cartões 3 de 9 atende quantidade pares de dígitos.

• Catraca Top Net Prox, para cartões 125 KHz, sendo aceitos os protocolos de comunicação para os leitores ABA TRACK, Wiegand (com ou sem Facility Code).

• Catraca Top Net Smart Card, para cartões 13,56 MHz.

• Catraca Top Net Bio, para placa Light 1.000 pessoas utilizando (Quantidade de templates 2) e 2.000 pessoas utilizando (Quantidade de templates 1) ou placa Bio 5.000 pessoas utilizando (Quantidade de templates 2) ou 10.000 pessoas utilizando (Quantidade de templates 1).

• Catraca Revolution Black Net Barras, para cartões padrão 2 de 5 intercalado, de 4 até 16 dígitos. Para cartões 3 de 9 atende quantidade pares de dígitos.

• Catraca Revolution Black Net Prox, para cartões 125 KHz, sendo aceitos os protocolos de comunicação para os leitores ABA TRACK, Wiegand (com ou sem Facility Code).

• Catraca Revolution Black Net Smart Card, para cartões 13,56 MHz.

• Catraca Revolution Black Net Bio, para placa Light 1.000 pessoas utilizando (Quantidade de templates 2) e 2.000 pessoas utilizando (Quantidade de templates 1) ou placa Bio 5.000 pessoas utilizando (Quantidade de templates 2) ou 10.000 pessoas utilizando (Quantidade de templates 1).

• Catracas Box Barras, para cartões padrão 2 de 5 intercalado, de 4 até 16 dígitos. Para cartões 3 de 9 atende quantidade pares de dígitos.

• Catracas Box Prox, para cartões 125 KHz, sendo aceitos os protocolos de comunicação para os leitores ABA TRACK, Wiegand (com ou sem Facility Code).

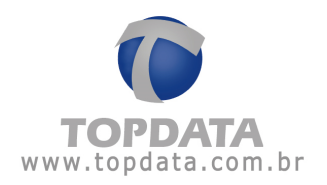

• Catracas Box Smart Card, para cartões 13,56 MHz.

• Catracas Box Bio, para placa Light 1.000 pessoas utilizando (Quantidade de templates 2) e 2.000 pessoas utilizando (Quantidade de templates 1) ou placa Bio 5.000 pessoas utilizando (Quantidade de templates 2) ou 10.000 pessoas utilizando (Quantidade de templates 1).

• Catracas Flex Prox, para cartões 125 KHz, sendo aceitos os protocolos de comunicação para os leitores ABA TRACK, Wiegand (com ou sem Facility Code).

• Catracas Prox com urna, para cartões 125 KHz, sendo aceitos os protocolos de comunicação para os leitores ABA TRACK, Wiegand (com ou sem Facility Code).

Descrição: Informe o nome da catraca. Exemplos: Portaria, Recepção, etc.

**Modo de operação:** Escolha qual a função da sua catraca quanto forma como fará a liberação de acesso. Abaixo possíveis modos para o controle de giro:

- Controla entrada e saída
- Controla entrada com saída liberada
- Somente para entrada
- Somente para saída
- Liberada em ambos os sentidos

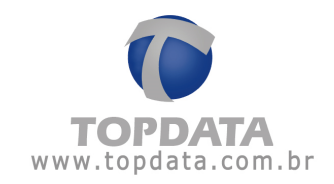

|                           | aca                                                                                     |      |
|---------------------------|-----------------------------------------------------------------------------------------|------|
| onfigurações (Mensage     | ens                                                                                     |      |
| Catraca                   | 1 📮 Versão                                                                              |      |
| Descrição C               | Catraca 1 Bio                                                                           |      |
| Modo de operação          | <b>•</b>                                                                                |      |
| C<br>Tipo do leitor       | Controla Entrada e Saída<br>Controla Entrada com Saída Liberada Utiliza dois leitores 🔲 |      |
| Númerodedígitos           | Somente para Entrada                                                                    |      |
| Utiliza o teclado         | iberada em Ambos os Sentidos                                                            |      |
| Ao entrar, a catraca esta | ∽<br>á instalada à sua 💿 Esquerda 💿 Direita                                             |      |
| Utiliza biometria         | Permite cadastrar biometria no equipamento 🔽 Número do cartão 0                         |      |
| Tipo Biometria:           |                                                                                         |      |
| Peserai Uma               |                                                                                         |      |
|                           |                                                                                         |      |
| Efetuar baixa automatic   | a na saida de visitantes: V                                                             |      |
| Bloquear entrada dupla    | Não 👻 : 🚖 (hh.mm)                                                                       |      |
|                           |                                                                                         |      |
|                           |                                                                                         |      |
|                           |                                                                                         |      |
|                           |                                                                                         |      |
|                           | Salvar                                                                                  | Sair |

<u>Controla Entrada e Saída</u>: a catraca servirá para entrada e saída de pessoas.
O giro do braço da catraca fica travado para ambos os lados quando forçado sem a passagem do cartão.

• <u>Controla Entrada com Saída Liberada</u>: a catraca servirá para entrada e saída de pessoas, porém na saída não será necessário passar cartão ou usar o teclado ou a biometria. O giro do braço da catraca ficará liberado no sentido de saída, mas travado no sentido de entrada quando forçado sem a passagem do cartão.

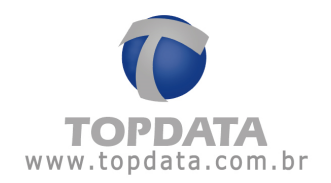

• <u>Somente para Entrada</u>: a catraca servirá apenas para entrada de pessoas. O giro do braço da catraca fica travado para ambos os lados forçado sem a passagem do cartão.

• <u>Somente para Saída</u>: a catraca servirá apenas para saída de pessoas. O giro do braço da catraca fica travado para ambos os lados quando forçado sem a passagem do cartão.

Observação: Para Catraca configurada como "Somente Saída" e for "Urna", visitante pode sair utilizando apenas a biometria, sem a exigência de cartão. Esta situação não se aplica para catraca "Entrada e Saída" com "Urna", em que será obrigatória a saída do visitante com cartão.

• <u>Liberada em ambos os sentidos</u>: a catraca servirá para entrada e saída de pessoas, porém não será necessário passar cartão ou biometria. O giro do braço da catraca fica liberado para ambos os lados.

Tipo do leitor: Informe qual o tipo de leitor da catraca.

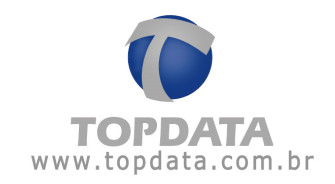

| 💦 Catr                  | aca                                          |                       |             |
|-------------------------|----------------------------------------------|-----------------------|-------------|
| Configurações Mensa     | gens                                         |                       |             |
| Catraca                 | 1 🛓 Versão                                   |                       |             |
| Descrição               | Catraca 1 Bio                                |                       |             |
| Modo de operação        | Controla Entrada e Saída                     |                       |             |
| Tipo do leitor          |                                              | Utiliza dois leitores |             |
| Número de dígitos       | Código de Barras<br>HID Abatrack II          |                       |             |
| Utiliza o teclado       | Motorola Abatrack II<br>Wiegand              |                       |             |
| Ao entrar, a catraca es | Acura Abatrack II<br>Wiegand FacilityCode    |                       |             |
| Utiliza biometria       | SmartCard Abatrack II<br>TopProx Abatrack II | Número do cartão      | 0           |
| Tipo Biometria:         | DMP<br>Wiegand FacilityCode sem separador    |                       |             |
| Possui Uma              |                                              |                       |             |
| Efetuar baixa automát   | ica na saída de visitantes: 🔽                |                       |             |
| Bloquear entrada dupla  | a Não 🔹 (hh:mm)                              |                       |             |
|                         |                                              |                       |             |
|                         |                                              |                       |             |
|                         |                                              |                       |             |
|                         |                                              |                       |             |
|                         |                                              |                       | Salvar Sair |
|                         |                                              |                       |             |

• Código de barras: Catraca com tipo de leitor código de barras. Permite configurar apenas dígitos pares. Para cartões padrão 2 de 5 intercalado, podem ser utilizados de 4 até 16 dígitos. Para cartões 3 de 9 recomenda-se no máximo 10 dígitos.

• HID Abatrack II: Catraca com leitor de proximidade do tipo HID Abatrack II.

• Motorola Abatrack II: Catraca com leitor de proximidade do tipo Motorola Abatrack II.

• <u>Wiegand:</u> Catraca com leitor de proximidade do tipo Wiegand.

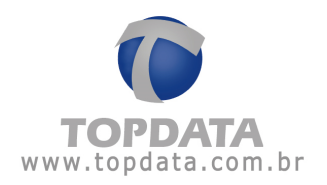

• Acura Abatrack II: Catraca com leitor de proximidade do tipo Acura Abatrack II.

• Wiegand FacilityCode: Catraca com leitor de proximidade do tipo Wiegand FacilityCode.

• SmartCard Abatrack II: Catraca com leitor de proximidade do tipo SmartCard Abatrack II.

• TopProx Abatrack II: Catraca com leitor de proximidade do tipo TopProx Abatrack II.

• DMP: Catraca com leitor de proximidade do tipo DMP. Este tipo de leitor é válido apenas para Catraca 3.

• Wiegand FacilityCode sem separador: Válido apenas para a linha Inner Acesso e Catraca 3 com firmware igual ou superior a 5.17. Deve ser escolhido para leitores Wiegand com Facility Code Sem Separador. O separador é o número "0" existente entre o "Facility Code" e o número "Wiegand" que deixa de ser utilizado ao escolher esta opção. Exemplo de Wiegand com FC sem o separador:

Exemplo:

- N° FC: 247.

- Separador: 0.

- N° Wiegand: 22823.
- N° Wiegand com FC: 247022823.

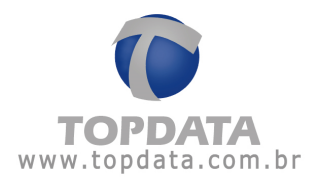

Número de dígitos: Informe a quantidade de dígitos dos cartões que serão usados na Catraca. Permite configurar apenas dígitos pares. Podem ser utilizados cartões de 4 até 16 dígitos. Só será necessário realizar essa configuração se você escolher o tipo de leitor 'Código de barras', pois cada leitor de proximidade já possui um número de dígitos fixo que deve ser utilizado. Caso você possua duas catracas, elas podem ter quantidade de dígitos diferentes e mesmo assim operarem no modo on-line.

Ao entrar, a catraca está instalada à sua:

#### • Esquerda:

Escolha essa opção se ao ficar de frente para a catraca (no sentido de entrada) ela estiver conforme a seguinte figura:

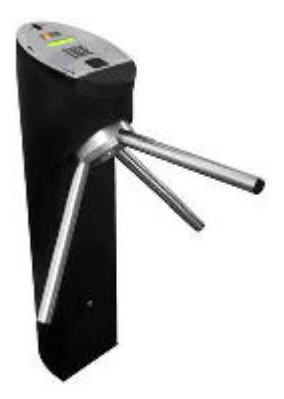

**ATENÇÃO:** A opção de catraca biométrica com urna e a esquerda somente é válida para a linha de Catracas 3. As catracas da linha Inner Net não devem ser configuradas com esta opção, pois a opção esquerda não está disponível off-line para esta versão de firmware da linha Inner Net.

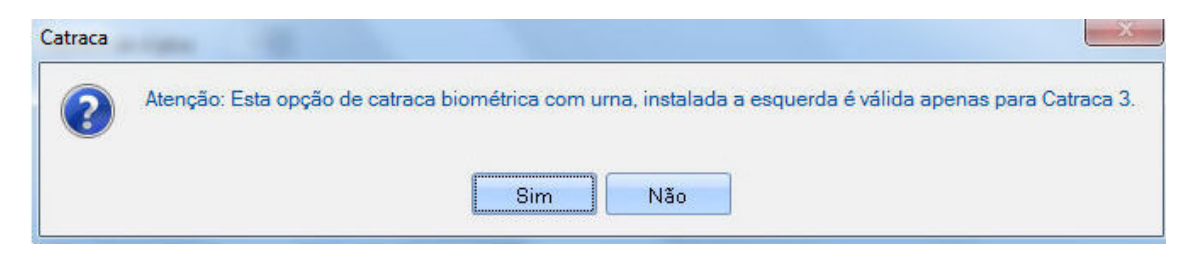

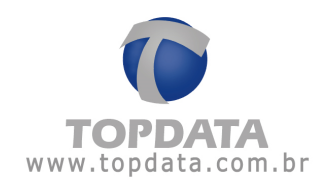

#### • <u>Direita</u>:

Escolha essa opção se ao ficar de frente para a catraca (no sentido de entrada) ela estiver conforme a seguinte figura:

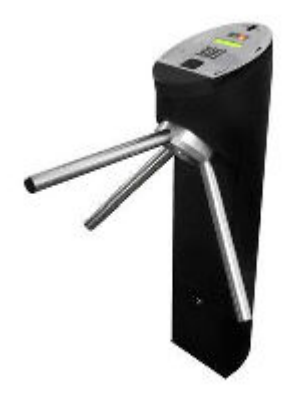

Utiliza Biometria: Marque essa opção se a catraca for do tipo biométrico. Para saber se a catraca é biométrica verificar na tampa da catraca se existe o leitor biométrico instalado. Não é preciso configurar no TopPortaria se o tipo da catraca é do modelo Light ou Bio, pois isto é feito automaticamente, basta apenas selecionar a opção "Utiliza Biometria".

**Permite cadastrar biometria no equipamento:** Marque essa opção se deseja ter um cartão utilizado exclusivamente para cadastrar a digital das pessoas na catraca. Se esta opção estiver marcada, é obrigatório preencher o campo "**Número do Cartão**", com o cartão que será utilizado para cadastrar as digitais, que não pode estar associado a nenhuma pessoa no cadastro de pessoas. Ao passar o cartão ou digitar o número do mesmo no teclado, serão exibidas as seguintes opções no display:

- Novo Usuário: Selecione essa opção para cadastrar a digital de uma pessoa.
- Apaga Usuário: Apaga a digital de uma pessoa.
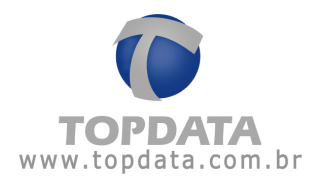

- <u>Consulta Usuário</u>: Selecione essa opção para saber quantas e quais digitais já estão cadastradas.

- Apaga Todos: Apaga todas as digitais cadastradas.
- <u>Sai</u>: Sai do menu.

Tipo Biometria: Informe qual o tipo de biometria utilizado:

| ntigurações (Mensa      | gens                                                          |
|-------------------------|---------------------------------------------------------------|
| atraca                  | 1 😴 Versão                                                    |
| escrição                |                                                               |
| lodo de operação        |                                                               |
| ìpo do leitor           | Utiliza dois leitores                                         |
| lúmero de dígitos       | 10 🐳                                                          |
| Itiliza o teclado       |                                                               |
| Ao entrar, a catraca es | tá instalada à sua 💿 Esquerda 💿 Direita                       |
| Itiliza biometria       | Permite cadastrar biometria no equipamento Número do cartão 0 |
| ìpo Biometria:          | Inner Bio                                                     |
| Possui Uma              | Inner Bio 16 Dígitos                                          |
| Efetuar baixa automát   | Inner Bio LC<br>ca na sarua de visitantes.                    |
| lloquear entrada dupla  | • 0:00 🕀 (hh.mm)                                              |
|                         |                                                               |
|                         |                                                               |

- Inner Bio: para tipo de biometria 8 ou 10 dígitos.
- Inner Bio 16 Dígitos: para tipo de biometria 16 dígitos.
- Inner Bio LC

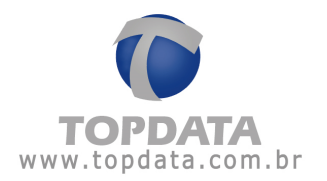

**Possui urna:** Opção necessária no caso de catracas equipadas com urna coletora de cartões de proximidade. Válido para Catracas Revolution e Box com leitor de proximidade. Enquanto o sistema estiver on-line, os cartões depositados na urna (leitor 2) terão o seguinte comportamento:

• Recolhe o cartão se for do tipo VISITANTE (via acionamento 2) e libera o acesso através do braço da catraca.

• Caso o cartão do visitante seja lido, mas não recolhido, não ocorre a liberação de acesso.

• Não recolhe o cartão se for do tipo PESSOA, porém libera o acesso através do braço da catraca.

• No modo off-line, todos cartões (PESSOAS e VISITANTES) são recolhidos.

Observação: Para Catraca configurada como "Somente Saída" e for "Urna", visitante pode sair utilizando apenas a biometria, sem a exigência de cartão. Esta situação não se aplica para catraca "Entrada e Saída" com "Urna", em que será obrigatória a saída do visitante com cartão.

Efetuar baixa automática na saída dos visitantes: Parâmetro que serve para definir se o cartão de um visitante ao sair do local de controle irá ou não receber baixa automática através do sistema. Caso opte-se por não ter baixa automática, a baixa de cartão somente ocorrerá nos casos de utilização de urna na catraca ou baixa feita manualmente pelo operador no cadastro de cartões.

Existem 3 formas de dar baixa no cartão:

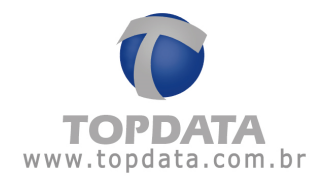

1º: Habilitando a opção efetuar a baixa automática, no cadastro da Catraca. Nessa situação, o cartão pode não ser recolhido fisicamente em uma portaria pela vigilância e recebe baixa automática toda vez que sair.

**2º:** Dar baixa manualmente: O usuário ao sair de uma área de controle exemplo Portaria, deve entregar para a vigilância o cartão para dar baixa manualmente no menu cadastro opção 'Cadastro de Cartões' no botão 'Dar baixa'. O cartão associado ao visitante é desvinculado, podendo ser reutilizado.

**3°.** Através de uma Urna: Quando for utilizada uma catraca com urna, a baixa no cartão é realizada automaticamente quando utilizado o leitor da urna.

**IMPORTANTE**: Após realizar mudanças nas configurações da catraca é necessário atualizar a configuração da catraca alterada para que essas novas configurações passem a ser válidas. Para saber como atualizar a catraca depois de alterar sua configuração consulte o tópico **"Monitoramento"**.

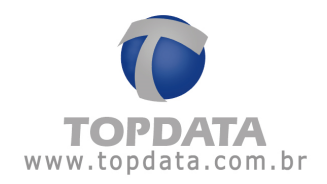

# 4.8.2 Entrada Dupla

O "**Bloqueio de entrada dupla**" impede que uma pessoa ou visitante realizem mais de um registro de entrada consecutivos, sem que antes tenham efetuado uma saída.

| K Cat                  | aca                                                                                                    |                       |        |      |
|------------------------|----------------------------------------------------------------------------------------------------|-----------------------|--------|------|
| Configurações Mens     | agens                                                                                                    |                       |        |      |
| Catraca                | 1 🚔 Versão                                                                                                    |                       |        |      |
| Descrição              | Catraca 1 Bio                                                                                                    |                       |        |      |
| Modo de operação       | Controla Entrada e Saída 🔹                                                                                                    |                       |        |      |
| Tipo do leitor         | Wiegand                                                                                                    | Utiliza dois leitores |        |      |
| Número de dígitos      | 6                                                                                                    |                       |        |      |
| Utiliza o teclado      |                                                                                                    |                       |        |      |
| Ao entrar, a catraca e | está instalada à sua                                                                                                    |                       |        |      |
| Utiliza biometria      | Permite cadastrar biometria no equipamento     Image: Comparison of the second second | Número do cartão      | 0      |      |
| Tipo Biometria:        | Inner Bio 🔹                                                                                                    |                       |        |      |
| Possui Uma             |                                                                                                    |                       |        |      |
| Efetuar baixa automá   | tica na saída de visitantes: 🔽                                                                                                    |                       |        |      |
| Bloquear entrada dup   | la Não 🔹 📩 (hh.mm)                                                                                                    |                       |        |      |
|                        |                                                                                                    |                       |        |      |
|                        |                                                                                                    |                       |        |      |
|                        |                                                                                                    |                       |        |      |
|                        |                                                                                                    |                       |        |      |
|                        |                                                                                                    |                       | Salvar | Sair |
|                        |                                                                                                    |                       |        |      |

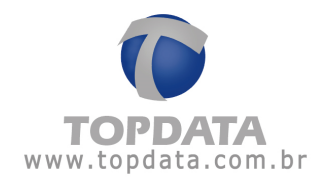

Para configurar **"Bloqueio de entrada dupla"**, selecionar as opções **"Sim"** ou **"Por tempo"**.

SIM: Será bloqueada a entrada dupla sempre, independente do tempo.

|                        |                                            |                       |        | - 0 - |
|------------------------|--------------------------------------------|-----------------------|--------|-------|
| 🔭 Cat                  | raca                                       |                       |        |       |
| <b>V</b>               |                                            |                       |        |       |
| onfigurações Mens      | agens                                      |                       |        |       |
| Catraca                | 1 🚔 Versão                                 |                       |        |       |
| Descrição              | Catraca 1 Bio                              |                       |        |       |
| Modo de operação       | Controla Entrada e Saída 💽                 |                       |        |       |
| Tipo do leitor         | Wiegand                                    | Utiliza dois leitores |        |       |
| Número de dígitos      | 6                                          |                       |        |       |
| Utiliza o teclado      |                                            |                       |        |       |
| Ao entrar, a catraca e | está instalada à sua                       |                       |        |       |
| Utiliza biometria      | Permite cadastrar biometria no equipamento | Número do cartão      | 0      |       |
| Tipo Biometria:        | Inner Bio                                  |                       |        |       |
| Possui Uma             |                                            |                       |        |       |
| Efetuar baixa automá   | itica na saída de visitantes: 📄            |                       |        |       |
| Bloquear entrada dup   | a Sim 🔹 (hh:mm)                            |                       |        |       |
|                        |                                            |                       |        |       |
|                        |                                            |                       |        |       |
|                        |                                            |                       |        |       |
|                        |                                            |                       |        |       |
|                        |                                            |                       | Salvar | Sair  |
|                        |                                            |                       |        |       |

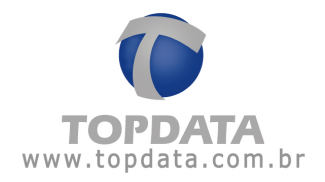

**Por Tempo:** Será bloqueado entrada dupla pela quantidade de horas e minutos (HH:MM) definidas nesta configuração. Após ter ultrapassado o tempo determinado nesta configuração, uma nova entrada poderá ser realizada mesmo que uma saída não tenha sido efetuada.

| 🌾 Catr                 | raca                                                            |
|------------------------|-----------------------------------------------------------------|
| Configurações Mensa    | agens                                                           |
| Catraca                | 1 Versão                                                        |
| Descrição              | Catraca 1 Bio                                                   |
| Modo de operação       | Controla Entrada e Saída                                        |
| Tipo do leitor         | Wiegand Utiliza dois leitores                                   |
| Número de dígitos      | 6                                                               |
| Utiliza o teclado      |                                                                 |
| Ao entrar, a catraca e | stá instalada à sua 🔘 Esquerda 💿 Direita                        |
| Utiliza biometria      | Permite cadastrar biometria no equipamento V Número do cartão 0 |
| Tipo Biometria:        | Inner Bio                                                       |
| Possui Uma             |                                                                 |
| Efetuar baixa automá   | tica na saída de visitantes: 📃                                  |
| Bloquear entrada dup   | la Por Tempo 🔹 🚺:30 🚔 (hh.mm)                                   |
|                        |                                                                 |
|                        |                                                                 |
|                        |                                                                 |
|                        |                                                                 |
|                        | Salvar Sair                                                     |
|                        |                                                                 |

**OBS:** para funcionar o bloqueio de entrada dupla deve-se habilitar o flag que fica no cadastro de Perfil de Acesso "**Controla Entrada Dupla**".

O controle de entrada dupla somente é habilitado para os seguintes modos de operação da catraca:

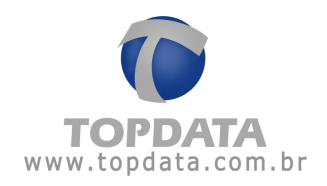

- Entrada e Saída.
- Somente Entrada.

#### 4.8.3 Mensagens

Permite a configuração da mensagem para exibidas no display da catraca, para apresentação e resposta de acesso liberado e negado.

|                  | Annes         | rentação          |        |
|------------------|---------------|-------------------|--------|
|                  | Linha 1       | (entação)         |        |
|                  | Linha 2       |                   |        |
|                  | 🔲 Data / Hora | 🔲 Dia da Semana   |        |
|                  |               |                   |        |
|                  |               |                   |        |
|                  |               |                   |        |
|                  |               |                   |        |
| Aces             | o Liberado    | Acesso Blo        | queado |
| Linha 1 LIBERADO |               | Linha 1 BLOQUEADO |        |
| Linha 2          |               | Linha 2           |        |
| <b>—</b> ]       |               | 🧾 Motivo          |        |
| Nome             |               |                   |        |
| Nome             |               |                   |        |

Na aba '**Mensagens**' é possível configurar quais mensagens serão exibidas na catraca. Os retângulos em azul representam uma simulação de como a mensagem ficará na catraca.

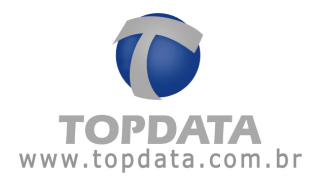

• Apresentação: a mensagem de apresentação será exibida no display da catraca enquanto nenhum registro estiver sendo feito.

É possível colocar uma mensagem personalizada nas linhas 1 e 2. Exemplo:

| Linha 1 | Topdata                       |
|---------|-------------------------------|
| Linha 2 | Seja bem-vindo!               |
|         | 📃 Data / Hora 📃 Dia da Semana |
| То      | pdata                         |
|         | is her windel                 |

Se a opção '**Data / Hora'** for marcada, a linha 1 ficará reservada para exibição de data e hora, de forma que só será possível escrever na linha 2. Exemplo:

| Linha 1 | Apresentação                    |
|---------|---------------------------------|
| Linha 2 | Topdata                         |
|         | 🗹 Data / Hora 🛛 🗌 Dia da Semana |
| 30      | /09/2011 11:04                  |
| TO      | ndata                           |

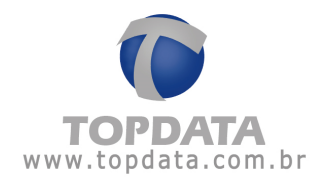

Se a opção 'Dia da Semana' for marcada, o dia da semana será mostrado no fim da linha 2, e outra mensagem pode ser configurada antes. Exemplo:

|         | Apresentaç        | ão            |
|---------|-------------------|---------------|
| Linha 1 |                   |               |
| Linha 2 | Topdata           |               |
|         | 🔽 Data / Hora 🛛 💟 | Dia da Semana |
| 30      | /09/2011          | 11:04         |
| То      | pdata             | Sex           |
|         |                   |               |

Quando uma pessoa entra com o número do cartão a primeira linha do display está definida para exibir "LIBERADO" ou "BLOQUEADO" dependendo da permissão ou negativa de acesso.

• Acesso liberado: representa a mensagem que será exibida quando uma pessoa tiver acesso liberado na catraca.

A primeira linha já vem com a mensagem 'LIBERADO', e não pode ser modificada. A linha 2 pode ser preenchida com uma mensagem personalizada. Exemplo:

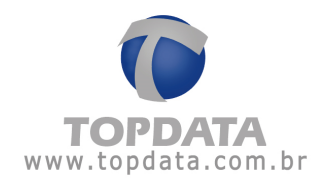

| -       | Acesso Liberado  |  |  |
|---------|------------------|--|--|
| Linha 1 | LIBERADO         |  |  |
| Linha 2 | Catraca liberada |  |  |
|         | Nome             |  |  |
| LI      | BERADO           |  |  |
| Ca      | Catraca liberada |  |  |

Além disso, é possível marcar a opção '**Nome**', que mostrará o nome da pessoa que está passando pela catraca. Marcando essa opção, a linha 2 fica reservada para exibição do nome da pessoa, de forma que nenhuma outra mensagem pode ser exibida.

| è       | Acesso Liberado |
|---------|-----------------|
| Linha 1 | LIBERADO        |
| Linha 2 |                 |
|         | ✓ Nome          |
| LI      | BERADO          |
| NO      | ME              |

• Acesso negado: representa a mensagem que será exibida quando uma pessoa tiver acesso negado na catraca.

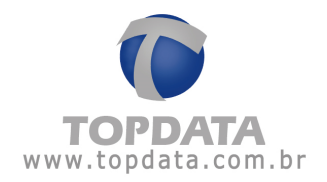

A primeira linha já vem com a mensagem '**BLOQUEADO**', e não pode ser modificada. A linha 2 pode ser preenchida com uma mensagem personalizada. Exemplo:

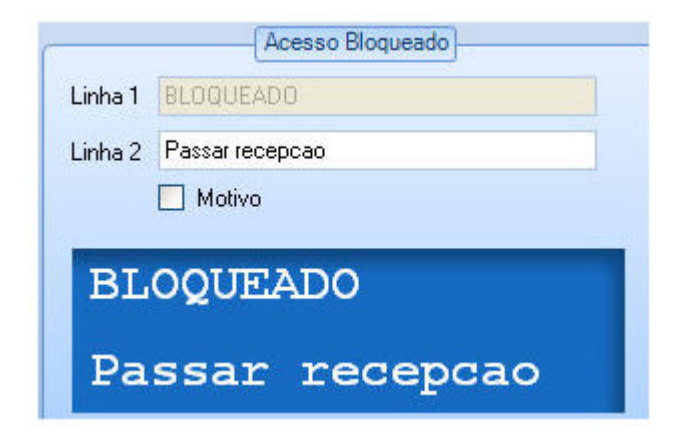

Além disso, é possível marcar a opção '**Motivo**', que mostrará o motivo pelo qual a pessoa que está passando pela catraca está bloqueada. Marcando essa opção, a linha 2 fica reservada para exibição do motivo, de forma que nenhuma outra mensagem pode ser escrita.

| <u>.</u> | Acesso Bloqueado |
|----------|------------------|
| Linha 1  | BLOQUEADO        |
| Linha 2  |                  |
|          | Motivo           |
| BL       | OQUEADO          |
| MO       | TIVO             |

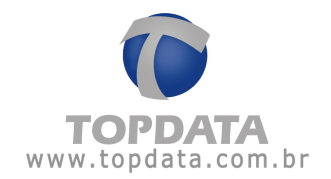

Os motivos pelos quais a pessoa pode estar bloqueada são os seguintes:

|                               |                                            | ×                       |
|-------------------------------|--------------------------------------------|-------------------------|
|                               | 2550a                                      | Foto:                   |
| Exibição:<br>Cartão:          | Barras<br>27105249                         |                         |
| Perfil de Acesso:<br>RG:      | Bloqueado                                  |                         |
| Telefone:<br>Deseja Controlar | <br>()<br>Validade: □ De: 7 / ▼ Até: 7 / ▼ | Remover Arquivo Web Lam |
| Observação:                   |                                            |                         |
| Cadastrar                     | Digitais                                   | Salvar Sair             |

• SISTEMA: o cadastro dessa pessoa está com perfil de acesso 'Bloqueado'

• PERIODO: a data atual está fora do período configurado no cadastro dessa pessoa

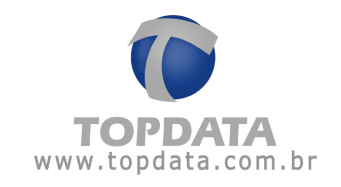

|                    |                                                    | X                       |
|--------------------|----------------------------------------------------|-------------------------|
| P                  | essoa                                              |                         |
|                    |                                                    | Foto:                   |
| Nome:              | Barras                                             |                         |
| Exibição:          | Barras                                             |                         |
| Cartão:            | 27105249                                           |                         |
| Perfil de Acesso:  | Impares 💌                                          |                         |
| RG:                |                                                    |                         |
| CPF:               |                                                    | Remover Arquivo Web Cam |
| Telefone:          |                                                    |                         |
| Deseja Controlar \ | Validade: 📝 De: 19./05./2014 💌 Até: 19./05./2014 💌 |                         |
| Observação:        |                                                    |                         |
| Cadastrar D        | Digitais                                           | Salvar Sair             |

• HORARIO: o horário atual está fora do horário que foi inserido no perfil de acesso desta pessoa. Exemplo: pessoa possui horário manhã e está tentando entrar no condomínio ou na portaria à tarde.

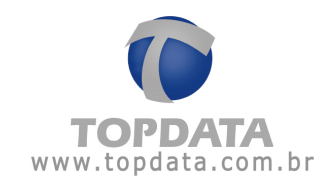

| 🚴 F           | Perfil de Acesso                            |
|---------------|---------------------------------------------|
| Descrição     | Manhã                                       |
| Permissão     | Controlado Visitante Controla entrada dupla |
| - Institution | Horário Catraca                             |
|               | Manhã Catraca 9                             |
| Alterar       | Horário 💦 Catraca                           |
|               | Horário Manhã 🔹                             |
|               | Salvar Sair                                 |
|               | Salvar Sair                                 |

**Catraca:** a pessoa possui permissão para aquele horário, mas não possui permissão para usar aquela catraca.

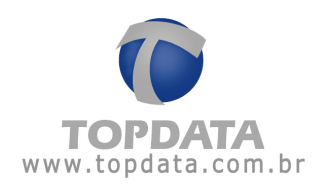

## 5 Monitoramento

#### 5.1 Monitoramento

No TopPortaria existe integrada a funcionalidade chamada Monitoramento. Ele é o responsável por deixar as catracas on-line caso esteja iniciado ou, offline caso esteja parado. Por fazer a comunicação com as catracas, haverá apenas um computador com o Monitoramento funcionando.

Através do Monitoramento é possível ver os eventos que estão acontecendo na catraca, ou seja, em tempo real as pessoas que entram e saem ou que tenham sido bloqueados com as fotos e os respectivos motivos de bloqueios.

Em outros computadores pode ser instalado o TopPortaria usando o mesmo banco de dados SQL para fins de cadastro, relatórios, etc. Apenas lembrar que o Monitoramento somente funcionará em um computador. Dessa forma, a configuração local das catracas deve ter como endereço IP do servidor, o mesmo endereço IP do computador onde estiver instalado o TopPortaria com o Monitoramento.

Recomenda-se, portanto, que caso exista mais de um computador utilizando o TopPortaria, para os computadores que não comuniquem com a Catraca, seus operadores tenham desabilitado o uso do Monitoramento e Biometria.

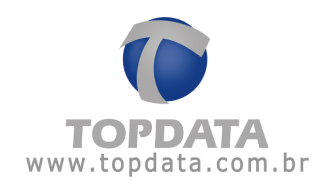

| – ×<br>Permissão                                                                                                    |
|----------------------------------------------------------------------------------------------------|
| Descrição Administrador                                                                                                    |
| Geral Geral Cartões Pessoas Visitantes Horários Perfil de Acesso Catracas Monitoramento Biometria V Ferramentas V Relatórios |
| Salvar Sair                                                                                                    |

#### Reinicialização do Monitoramento

No TopPortaria toda vez que ocorrer alguma alteração de configuração no cadastro de Catraca, deve-se enviar estas configurações para o equipamento. Para isto, deve-se clicar com o botão direito do mouse em cima da catraca que deseja enviar as configurações e clicar em "Atualizar catraca".

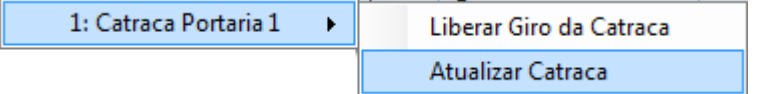

Caso alguma catraca seja criada com o Monitoramento aberto, será necessário "Parar a Comunicação" e fechar a tela do Monitoramento para exibição da nova Catraca.

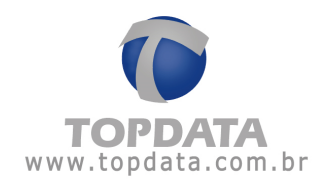

| Monito           | rament  | o      |              |          |          |                  |   |          |  |
|------------------|---------|--------|--------------|----------|----------|------------------|---|----------|--|
|                  |         |        |              |          |          |                  |   |          |  |
| Catraca 1 BIO    | Catraca | Pessoa | Cartão       | Data     | Hora     | Observação       | - | <u>^</u> |  |
| Catraoa 2 PIO    | 9       | Giga   | 201874591619 | 08/05/14 | 15:25:28 | Liberado>>Entrou |   |          |  |
|                  | 99      | Prox   | 4342200311   | 08/05/14 | 15:25:28 | Liberado>>Saída  |   |          |  |
| Catraca 3 BIO    | 50      | Barras | 27105249     | 08/05/14 | 15:25:28 | Liberado>>Saída  |   |          |  |
| Catraca 4 BIO    | 9       | Giga   | 201874591619 | 08/05/14 | 15:25:27 | Liberado>>Entrou |   |          |  |
| Catraca 5 BIO    | 99      | Prox   | 4342200311   | 08/05/14 | 15:25:26 | Liberado>>Entrou |   |          |  |
| C-1 C            | 9       | Giga   | 201874591619 | 08/05/14 | 15:25:25 | Liberado>>Saída  |   |          |  |
| Latraca b        | 50      | Barras | 27105249     | 08/05/14 | 15:25:25 | Liberado>>Entrou |   |          |  |
| Catraca 7        | 9       | Giga   | 201874591619 | 08/05/14 | 15:25:24 | Liberado>>Entrou |   |          |  |
| Catraca 9        | 99      | Prox   | 4342200311   | 08/05/14 | 15:25:24 | Liberado>>Saída  |   |          |  |
| Catraca 50       | 50      | Barras | 27105249     | 08/05/14 | 15:25:23 | Liberado>>Saída  |   |          |  |
| . Canada So      | 9       | Giga   | 201874591619 | 08/05/14 | 15:25:23 | Liberado>>Entrou |   |          |  |
| Catraca 99 - BIO | 99      | Prox   | 4342200311   | 08/05/14 | 15:25:22 | Liberado>>Entrou |   |          |  |
|                  | 9       | Giga   | 201874591619 | 08/05/14 | 15:25:21 | Liberado>>Entrou |   |          |  |
|                  | 50      | Barras | 27105249     | 08/05/14 | 15:25:21 | Liberado>>Entrou |   |          |  |
|                  | 9       | Giga   | 201874591619 | 08/05/14 | 15:25:20 | Liberado>>Entrou |   | -        |  |
|                  |         |        |              |          |          |                  |   | 27.0     |  |

## Para iniciar o Monitoramento

Para iniciar o Monitoramento clique no botão **'Iniciar comunicação'**. Aguarde até que a catraca fique **'Conectada'**. Certifique-se que a catraca está corretamente configurada e conectada à rede.

| <i></i>            |         |        |              |          |                           |                                         |  |
|--------------------|---------|--------|--------------|----------|---------------------------|-----------------------------------------|--|
|                    | ament   | :0     |              |          |                           |                                         |  |
|                    | Catraca | Pessoa | Cartão       | Data     | Hora Observação           |                                         |  |
|                    | 0       | Gigs   | 201874501610 | 08/05/14 | 15:25:28 Liberado >>Entro |                                         |  |
| atraca 2 BIO 🥑     | 90      | Prox   | 4342200311   | 08/05/14 | 15:25:28 Liberadox>Saída  |                                         |  |
| atraca 3 BIO 🛛 📀   | 50      | Barras | 27105249     | 08/05/14 | 15:25:28 Liberado>>Saída  |                                         |  |
| atraca 4 BIO 📀     | 9       | Giga   | 201874591619 | 08/05/14 | 15:25:27 Liberado>>Entrou | 1                                       |  |
| atraca 5 BIO       | 99      | Prox   | 4342200311   | 08/05/14 | 15:25:26 Liberado>>Entrou | 1                                       |  |
|                    | 9       | Giga   | 201874591619 | 08/05/14 | 15:25:25 Liberado>>Saída  |                                         |  |
| atraca 6 🥑         | 50      | Barras | 27105249     | 08/05/14 | 15:25:25 Liberado>>Entro  | r i i i i i i i i i i i i i i i i i i i |  |
| atraca 7 🛛 🕑       | 9       | Giga   | 201874591619 | 08/05/14 | 15:25:24 Liberado>>Entrou | 17                                      |  |
| atraca 9 📀         | 99      | Prox   | 4342200311   | 08/05/14 | 15:25:24 Liberado>>Saída  |                                         |  |
| Catraca 50         | 50      | Barras | 27105249     | 08/05/14 | 15:25:23 Liberado>>Saída  |                                         |  |
|                    | 9       | Giga   | 201874591619 | 08/05/14 | 15:25:23 Liberado>>Entrou | 10                                      |  |
| Catraca 99 - BIO 🧹 | 99      | Prox   | 4342200311   | 08/05/14 | 15:25:22 Liberado>>Entrou | 1                                       |  |
|                    | 9       | Giga   | 201874591619 | 08/05/14 | 15:25:21 Liberado>>Entrou | 1                                       |  |
|                    | 50      | Barras | 27105249     | 08/05/14 | 15:25:21 Liberado>>Entrou | 1                                       |  |
|                    | 9       | Giga   | 201874591619 | 08/05/14 | 15:25:20 Liberado>>Entrou |                                         |  |
|                    | -       |        |              |          |                           | •                                       |  |

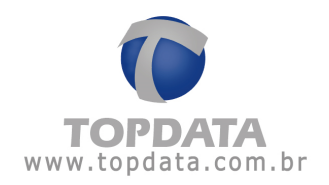

Quando a catraca estiver '**Conectada**' será possível saber quem está entrando ou saindo pela mesma.

Liberar catraca: esse botão deve ser utilizado para liberar a catraca para visitantes, pessoas que esqueceram o cartão, pessoas não cadastradas na catraca, entre outros.

Uma vez que se clicar nesse botão, a catraca fica liberada para ambos os lados por alguns segundos. É importante lembrar que a pessoa que tiver acesso liberado através desse botão não terá créditos descontados nem registros salvos, ou seja, essa liberação não será exibida em nenhum relatório.

**Limpar**: clicando nesse botão todos os registros são apagados da tela do Monitoramento.

Enviar Lista offline: utilize esse botão após realizar alterações na lista de pessoas do TopPortaria. Dessa forma a lista off-line será atualizada, ou seja, mesmo que a catraca não esteja conectada no Monitoramento é possível controlar as pessoas que estão passando pela mesma por horário. No caso de pessoas controladas também por período, ao efetuar "Enviar Lista offline", a lista somente é enviada para pessoas que estejam dentro do período que tem permissão, ou seja, pessoas fora do período não são enviadas, logo off-line terão acesso negado.

Sair: clicando nesse botão a janela do Monitoramento será fechada, mas a comunicação continuará ativa. Para interromper a comunicação com a catraca clique no botão 'Parar comunicação'.

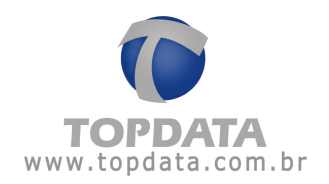

# 6 Relatórios

#### 6.1 Relatórios

No TopPortaria é possível gerar os seguintes relatórios:

- Relatório de Horários
- Relatórios de Pessoas
- Relatório de Acessos
- Relatório de Presença
- Relatório de Visitantes

Acima de cada relatório haverá a seguinte barra de configurações:

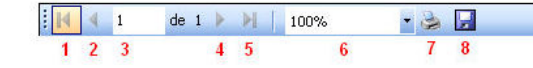

A função de cada opção será:

- 1) Ir para a primeira página
- 2) Ir para a página anterior
- 3) Página atual
- 4) Próxima página
- 5) Última página
- 6) Porcentagem de zoom
- 7) Imprimir o relatório
- 8) Exportar o relatório para os formatos PDF e Excel.

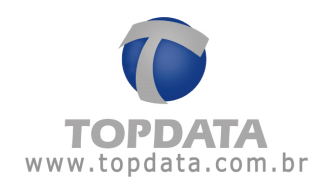

## 6.2 Relatórios de Horários

Através do relatório de horários é possível gerar uma lista com alguns ou com todos os horários que estão cadastrados no TopPortaria.

| Relatónio de Honánios | x      |
|-----------------------|--------|
|                       |        |
| Descrição             |        |
| Horario01             |        |
|                       |        |
|                       |        |
|                       |        |
|                       |        |
|                       |        |
|                       |        |
|                       |        |
|                       |        |
|                       |        |
|                       |        |
|                       |        |
| Exibi                 | r Sair |

Primeiramente selecione quais horários deseja visualizar. Para selecionar todos os horários, clique no retângulo ao lado esquerdo de '**Descrição**':

|   | Manhã |
|---|-------|
| ✓ | Tarde |
| ✓ | Noite |
| ✓ | Livre |

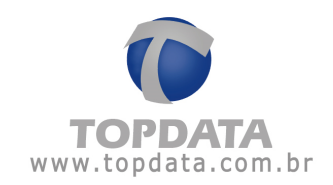

# Após selecionar os horários, clique em 'Exibir'. O relatório será gerado:

| Topda          | ta              |                       | 17/11/ |
|----------------|-----------------|-----------------------|--------|
| Rua Pro        | fessora Ana de  | Oliveira Viana, nº 40 | 14:2   |
| ra' Vila Fan   | ny - Curitiba - | R                     |        |
| om.br (41) 321 | 3-7100          |                       |        |
| exemplo        | @topdata.com    | .br                   |        |
| Relató         | rio de Hor      | rios                  |        |
|                | 1               | lanhã                 |        |
| Segund         | a 08:00         | 12:00                 |        |
| Terça          | 08:00           | 12:00                 |        |
| Quarta         | 08:00           | 12:00                 |        |
| Quinta         | 08:00           | 12:00                 |        |
| Sexta          | 08:00           | 12:00                 | _      |
| Sábado         | 08:00           | 12:00                 |        |
| 1              |                 | Farde                 |        |
| Segund         | a 13:00         | 18:00                 |        |
| Terça          | 13:00           | 18:00                 | _      |
| Quarta         | 13:00           | 18:00                 | -      |
| Quinta         | 13:00           | 18:00                 |        |
| Sexta          | 13:00           | 18:00                 |        |
| 1              |                 | Noite                 |        |
| Segund         | a 18:00         | 23:59                 | _      |
| Terça          | 18:00           | 23:59                 |        |
| Quarta         | 18:00           | 23:59                 | _      |
| Quinta         | 18:00           | 23:59                 | -      |
| Sexta          | 18:00           | 23:59                 |        |
| 1              |                 | Livre                 |        |
| Doming         | o 00:00         | 23:59                 | -      |
| Segund         | a 00:00         | 23:59                 | -      |
| Terça          | 00:00           | 23:59                 | -      |
| Quarta         | 00:00           | 23:59                 | -      |
| Quinta         | 00:00           | 23:59                 | -      |
| Sexta          | 00:00           | 23:59                 | -      |
|                |                 |                       | _      |

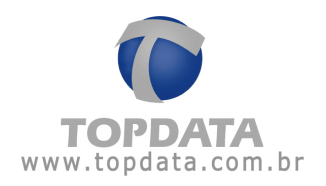

#### 6.3 Relatórios de Pessoas

#### 6.3.1 Relatório de Pessoas

Através do relatório de pessoas é possível gerar uma lista com os dados de algumas ou de todas as pessoas que estão cadastradas no TopPortaria filtrando pelo perfil, horário utilizado, permissão (liberado, bloqueado, controlado), entre outros.

| B                 | elatório de Pessoas |          |
|-------------------|---------------------|----------|
|                   |                     |          |
| Nome:             | <u>kTodas&gt;</u>   | <u> </u> |
| Perfil de Acesso: | <todas></todas>     |          |
| Permissão:        | <todos></todos>     |          |
| Ordenação:        | Nome                |          |

Principais exemplos de relatórios de pessoas que podem ser obtidos aplicando os filtros corretos:

- Relatório de Pessoas com perfil de acesso por controlado por horário;
- Relatório de Pessoas com perfil de acesso liberado;
- Relatório de Pessoas com perfil de acesso bloqueado;
- Relatório de Pessoas com perfil de acesso visitante;

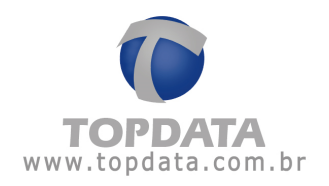

Primeiramente selecione os filtros que deseja utilizar.

<u>Nome</u>: Filtrando o relatório por nome é possível gerar o relatório de apenas uma pessoa.

Exemplo:

| Re Re             | elatório de Pessoas |
|-------------------|---------------------|
|                   |                     |
| Nome:             |                     |
| Perfil de Acesso: | <todas></todas>     |
| Permissão:        | <todos></todos>     |
| Ordenação:        | Nome                |

<u>Perfil de acesso</u>: Através desse filtro é possível visualizar apenas as pessoas com o perfil escolhido. Exemplo:

| 📑 Re              | elatório de Pessoas |
|-------------------|---------------------|
|                   |                     |
| Nome:             | 1                   |
| Perfil de Acesso: | Liberado            |
| Permissão:        | <todos></todos>     |
| Ordenação:        | Nome                |

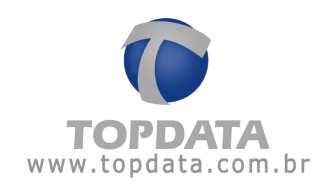

<u>**Permissão**</u>: Utilize esse filtro se quiser visualizar apenas as pessoas que possuem determinado tipo de permissão. Exemplo:

| Re Re             | elatório de Pessoas |
|-------------------|---------------------|
| <u> </u>          |                     |
| Nome:             | 1                   |
| Perfil de Acesso: | Liberado            |
| Permissão:        | Controlado          |
| Ordenação:        | Nome                |

<u>Ordenação</u>: Escolha por qual item deseja que o relatório fique ordenado. Exemplo:

| B                 | elatório de Pessoas |   |
|-------------------|---------------------|---|
| <b>1</b>          |                     |   |
| Nome:             | 1                   |   |
| Perfil de Acesso: | Liberado            |   |
| Permissão:        | Controlado          |   |
| Ordenação:        | Nome                | - |

Neste exemplo, o relatório será ordenado em ordem alfabética.

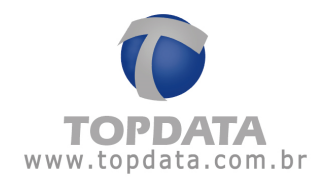

Se quiser exibir o relatório de todas as pessoas cadastradas basta clicarem direto em '**Exibir**', sem selecionar nenhum filtro. Salienta-se que é possível utilizar a combinação de um ou mais filtros para a exibição do relatório.

O relatório de pessoas exibe as seguintes informações:

| <b>Topdata Sistemas Informatica LTDA</b><br>R. Prof. Ana de Oliveira Viana, 40 - Vila Fany<br>Hauer - Curitiba - PR<br>041 321 37100 |         |                                          |                                               |          | 19/05/2014<br>17:42:43                                            |
|----------------------------------------------------------------------------------------------------|---------|------------------------------------------|-----------------------------------------------|----------|-------------------------------------------------------------------|
| Relatório de<br><sup>Nome</sup>                                                                                                    | Pessoas | Cartão                                   | Perfil de Acesso                              | Validade | Permissão                                                         |
| 1                                                                                                    |         | 1                                        | Pares                                         |          | Controlado                                                        |
| 10                                                                                                    |         | 10                                       | Pares                                         |          | Controlado                                                        |
|                                                                                                    |         | 434555                                   | Pares                                         |          | Controlado                                                        |
| 100                                                                                                    |         |                                          |                                               |          |                                                                   |
| 100<br>1000                                                                                                    |         | 1000                                     | Pares                                         |          | Controlado                                                        |
| 100<br>1000<br>10000                                                                                                    |         | 1000<br>10000                            | Pares<br>Pares                                |          | Controlado<br>Controlado                                          |
| 100<br>1000<br>10000<br>10001                                                                                                    |         | 1000<br>10000<br>10001                   | Pares<br>Pares<br>Pares                       |          | Controlado<br>Controlado<br>Controlado                            |
| 100<br>1000<br>10000<br>10001<br>10002                                                                                               |         | 1000<br>10000<br>10001<br>10002          | Pares<br>Pares<br>Pares<br>Bloqueado          |          | Controlado<br>Controlado<br>Controlado<br>Bloqueado               |
| 100<br>1000<br>10000<br>10001<br>10002<br>10003                                                                                      |         | 1000<br>10000<br>10001<br>10002<br>10003 | Pares<br>Pares<br>Pares<br>Bloqueado<br>Pares |          | Controlado<br>Controlado<br>Controlado<br>Bloqueado<br>Controlado |

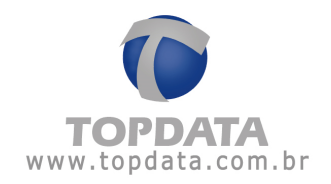

Exemplos:

#### Relatório de Pessoas com perfil de acesso por controlado por horário

O relatório de pessoas tem a opção de obter as pessoas que foram cadastradas para ter acesso somente para um horário especifico.

| Re Re             | elatório de Pessoas |
|-------------------|---------------------|
| Nome:             | <todas></todas>     |
| Perfil de Acesso: | Manhã               |
| Permissão:        | <todos></todos>     |
| Ordenação:        | Nome                |

**Resultado**: exibe todas as pessoas que foram cadastradas para o horário escolhido.

20/05/2014 08:21:46

| Topdata Sistemas Informatica LTDA              |
|------------------------------------------------|
| R. Prof. Ana de Oliveira Viana, 40 - Vila Fany |
| Hauer - Curitiba - PR                          |
| 04132137100                                    |

#### Relatório de Pessoas

| Nome   | Cartão       | Perfil de Acesso | Validade | Permissão  |
|--------|--------------|------------------|----------|------------|
| Barras | 27105249     | Manhā            |          | Controlado |
| Oiga   | 201874591619 | Manhā            |          | Controlado |
| Prox   | 4342200311   | Manhá            |          | Controlado |

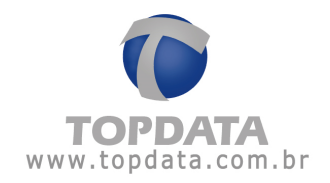

#### Relatório de Pessoas com perfil de acesso liberado

O relatório de pessoas com perfil de acesso traz as pessoas que foram cadastradas com perfil liberado, essas pessoas têm acesso liberado em todas as catracas e em todos os horários.

| Re                | elatório de Pessoas |   |
|-------------------|---------------------|---|
| Nome:             | <todas></todas>     | Ţ |
| Perfil de Acesso: | Liberado            | - |
| Permissão:        | <todos></todos>     | - |
| Ordenação:        | Nome                | - |

#### Resultado:

O relatório vai trazer os seguintes resultados:

| Topdata Sistemas Informatica LTDA              | 20/05/2014 |
|------------------------------------------------|------------|
| R. Prof. Ana de Oliveira Viana, 40 - Vila Fany | 08:31:48   |
| Hauer - Curitiba - PR                          |            |
| 04132137100                                    |            |

#### Relatório de Pessoas

| Nome  | Cartão | Perfil de Acesso | Validade | Permissão |
|-------|--------|------------------|----------|-----------|
| 10002 | 10002  | Liberado         |          | Liberado  |
| 10003 | 10003  | Liberado         |          | Liberado  |
| 10004 | 10004  | Liberado         |          | Liberado  |
| 15000 | 15000  | Liberado         |          | Liberado  |

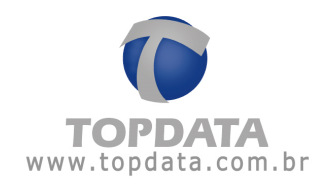

#### 6.4 Relatórios de Acessos

Através desse relatório é possível gerar uma lista com os acessos feitos às catracas por cada pessoa selecionada.

|                                 | X                       |
|---------------------------------|-------------------------|
| 📑 Relatório de                  | Acessos                 |
| Nome:                           |                         |
| Nome                            | <b>^</b>                |
| 10000025                        |                         |
| 10000056                        |                         |
| 10000305                        |                         |
| 10000306                        |                         |
| 10000310                        |                         |
| 10000324                        |                         |
| 10000372                        |                         |
| 10033                           |                         |
| 10039                           | <b>~</b>                |
| Data / Hora: 22 /12 /2014 15:40 | Até: 21 /01 /2015 15:40 |
|                                 | Exibir Sair             |

Primeiramente selecione os filtros que deseja utilizar.

Nome: Selecione as pessoas que serão exibidas no relatório.

Data e Hora: Através desse filtro é possível mostrar no relatório apenas os acessos realizados dentro de um determinado período. O intervalo padrão é um mês atrás, contando a partir da data e hora atuais. No exemplo abaixo, serão mostrados apenas os acessos do dia atual:

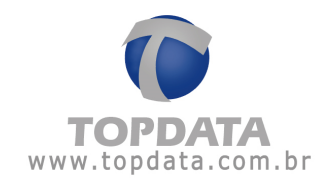

|      |           |                    |      |      |              |       | X        |
|------|-----------|--------------------|------|------|--------------|-------|----------|
|      | F         | Relatório (        | de A | CEE  | 505          |       |          |
| Nome | B:        |                    |      |      |              |       |          |
|      | Nome      |                    |      |      |              |       | <u>^</u> |
|      | 61571     |                    |      |      |              |       |          |
|      | 61572     |                    |      |      |              |       |          |
|      | 61573     |                    |      |      |              |       |          |
|      | Antônio S | Silva              |      |      |              |       |          |
|      | 61578     |                    |      |      |              |       |          |
|      | 61579     |                    |      |      |              |       |          |
|      | 61580     |                    |      |      |              |       |          |
|      | 61581     |                    |      |      |              |       |          |
|      | 61582     |                    |      |      |              |       |          |
| Data | / Hora:   | 30 /05 /2014 12:00 | •    | Até: | 30 /05 /2014 | 14:00 |          |
|      |           |                    |      |      | Exibir       | Sai   |          |

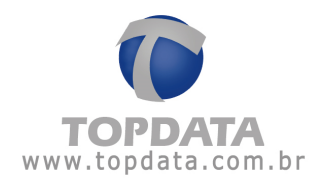

#### O relatório de acessos possui o seguinte layout:

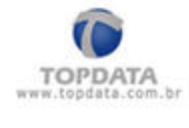

Topdata Sistemas de Automação Ltda Rua Professora Ana de Oliveira Viana, 40 Fanny - Curitiba - PR (41) 3213-7100 02/06/2014 08:45:58

#### Relatório de Acessos

| Nome          | Catraca | Tipo    | Data / Hora         |
|---------------|---------|---------|---------------------|
| Antônio Silva | 1       | Entrada | 30/05/2014 13:22:21 |
|               |         | Entrada | 30/05/2014 13:22:35 |
|               |         | Saída   | 30/05/2014 13:22:50 |
|               |         | Entrada | 30/05/2014 13:22:56 |

#### 6.5 Relatórios de Presença

Esse relatório funciona de duas maneiras diferentes, de acordo com a configuração da sua catraca.

 Se as pessoas não fazem marcação na catraca para sair da portaria (saída da catraca é liberada):

Nesse caso, o relatório de presença mostrará o nome das pessoas que entraram na portaria no dia atual (contado até a meia-noite), independente se essa pessoa ainda se encontra na portaria ou se já saiu do mesmo, visto que a saída é configurada como liberada e, portanto não há como controlá-la.

Caso nenhuma pessoa tenha entrado na portaria no dia atual, será exibida uma mensagem dizendo que não existem dados a serem exibidos.

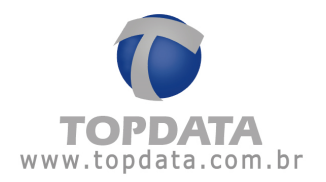

# II) Se as pessoas fazem marcação na catraca para sair da portaria (saída da catraca é controlada):

Nesse caso, o relatório de presença mostrará o nome das pessoas que estão na portaria no momento. Lembrando que a lista é zerada à meia-noite, mesmo que ainda existam pessoas dentro da portaria.

Caso não haja nenhuma pessoa dentro da portaria, será exibida uma mensagem dizendo que não existem dados para serem exibidos.

O relatório de presença possui o seguinte layout:

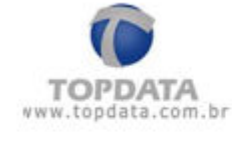

# Topdata Sistemas Informatica LTDA

R. Prof. Ana de Oliveira Viana, 40 - Vila Fany Hauer - Curitiba - PR 04132137100

# Relatório de Presença

| Nome  | Perfil de Acesso | Entrada  |  |
|-------|------------------|----------|--|
| 15000 | Liberado         | 08:55:18 |  |

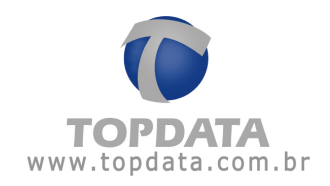

#### 6.6 Relatórios de Visitas

Esse relatório mostra a relação de visitas efetuadas, selecionando-se por "Visitante", "Visitado" e "Período":

| Relatório de Visitas |                                              |   |  |  |  |  |
|----------------------|----------------------------------------------|---|--|--|--|--|
| Visitante:           | <todos></todos>                              | • |  |  |  |  |
| Visitado:            | <todos></todos>                              | - |  |  |  |  |
| Data / Hora:         | 09 /04 /2014 15:20 🔹 Até: 09 /05 /2014 15:20 | - |  |  |  |  |
|                      | Exibir Sair                                  |   |  |  |  |  |

**Nome:** Gera o relatório de visitas com os acessos feitos por um visitante específico.

**Visitado:** Gera o relatório de visitas com os acessos feitos por um visitante indicando a pessoa visitada.

**Data / Hora:** Através desse filtro é possível mostrar no relatório apenas os acessos realizados dentro de um determinado período. O intervalo padrão é um mês atrás, contando a partir da data e hora atuais. No exemplo abaixo, serão mostrados apenas os acessos do dia atual:

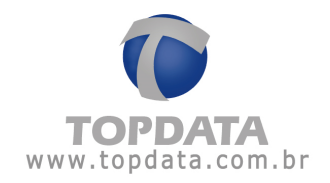

| Relatório de Visitas |                                              |   |  |  |  |  |
|----------------------|----------------------------------------------|---|--|--|--|--|
| Visitante:           | <todos></todos>                              | • |  |  |  |  |
| Visitado:            | <todos></todos>                              | - |  |  |  |  |
| Data / Hora:         | 09 /04 /2014 15:20 💽 Até: 09 /05 /2014 15:20 | - |  |  |  |  |
| Exibir Sair          |                                              |   |  |  |  |  |

O relatório de visitas possui o seguinte layout:

| 0                             | Topdata           |                |         | 09/05/2014<br>15:27:51 |
|-------------------------------|-------------------|----------------|---------|------------------------|
| TOPDATA                       | <u>о</u> -        |                |         |                        |
|                               |                   |                |         |                        |
| Relatório de Vi               | sitas             |                |         |                        |
| Relatório de Vis<br>Visitante | sitas<br>Visitado | Data da Visita | Entrada | Saída                  |

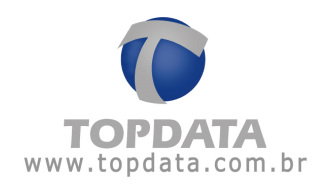

## 7 Biometria

#### 7.1 Biometria

**Atenção:** A opção "**Biometria**" somente estará disponível caso o seu modelo de equipamento seja uma catraca biométrica.

Esta opção faz a transmissão e recepção das digitais permitindo a cópia para o computador. Além disso, permite enviar as digitais cadastradas via hamster ou USB LC e que foram salvas no banco de dados do TopPortaria para a catraca biométrica. As digitais cadastradas em uma catraca biométrica podem ser enviadas para outra catraca biométrica Light e vice-versa.

Para abrir a tela de "Biometria" é obrigatório parar o Monitoramento.

1 X Biometria Digitais cadastradas na base de dados Digitais cadastradas na catraca Selecione a catraca Atualizar Nome Número do Cartão Status -Nome Número do Cartão Status 1170 1170 1172 1172 1173 1173 1 1175 1175 1176 1176 1178 1178 1180 1180 1 1181 1181 1186 1186 1 1187 1187 1188 1188 1191 1191 Pessoas com digitais na base: 103 (0). Enviar digitais >> << Receber digitais Pessoas com digitais na catraca: 0 (0). Excluir selecionados Excluir selecionados Para Pessoa Mostrar somente não enviados Filtrar Cartão: Mostrar somente não recebidos Sair

Ao abrir a tela de "Biometria" são exibidas as seguintes opções:

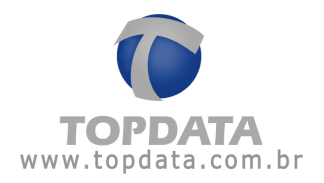

**Digitais cadastradas na base de dados:** Exibe as digitais cadastradas no banco de dados do TopPortaria

| ais cadastradas na bas  | e de dados       |                    | Digitais cadastradas na catraca |                                    |
|-------------------------|------------------|--------------------|---------------------------------|------------------------------------|
|                         |                  |                    | Selecione a catraca             | ✓ Atualiza                         |
| Nome                    | Número do Cartão | Status             | Nome                            | Número do Cartão Status            |
| 1170                    | 1170             |                    |                                 |                                    |
| ] 1172                  | 1172             |                    |                                 |                                    |
| ] 1173                  | 1173             |                    |                                 |                                    |
| ] 1175                  | 1175             |                    |                                 |                                    |
| 1176                    | 1176             |                    |                                 |                                    |
| 1178                    | 1178             |                    |                                 |                                    |
| 1180                    | 1180             |                    |                                 |                                    |
| 1181                    | 1181             |                    |                                 |                                    |
| 1186                    | 1186             |                    |                                 |                                    |
| 1187                    | 1187             |                    |                                 |                                    |
| 1188                    | 1188             |                    |                                 |                                    |
| 1191                    | 1191             | -                  |                                 |                                    |
| oas com digitais na bas | se: 103 (0).     | Enviar digitais >> | << Receber digitais             | Pessoas com digitais na catraca: ( |
| 76                      |                  |                    |                                 |                                    |

**Enviar digitais:** Para enviar as digitais na base de dados para a catraca selecione as digitais que você deseja e clique no botão "**Enviar Digitais**>>". O software TopPortaria fará o envio da digital para a catraca biométrica. Caso você queira selecionar todas as pessoas você pode clicar na coluna ao lado do campo "**Nome**".

**Excluir selecionados:** Para apagar uma digital no banco de dados do TopPortaria você deve selecionar uma ou mais digitais e depois clicar no botão **"Excluir selecionados"**.

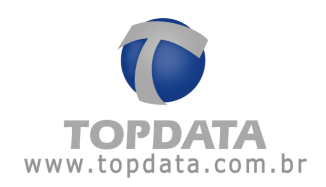

| Biometria                                                                    |                                                                                                    |                                                                                                    | ×                          |
|------------------------------------------------------------------------------|----------------------------------------------------------------------------------------------------|----------------------------------------------------------------------------------------------------|----------------------------|
| Digitais cadastradas na base de dados                                        | Digitais cadastradas na catraca                                                                         |                                                                                                    |                            |
|                                                                              | 1: Catraca 1                                                                                            |                                                                                                    | ▼ Atualizar                |
| Nome Número do Cartão Status                                                 | Nome       14       111       963       972       974       975       976       983       984       991 | Número do Cartão<br>000000014<br>0000000963<br>000000968<br>000000968<br>000000972<br>0000000974<br>0000000975<br>0000000975<br>0000000976<br>0000000983<br>0000000984<br>0000000991 | Status                     |
| Pessoas com digitais na base: 0 (0). Enviar digitais >> Excluir selecionados | Keceber digitais Excluir selecionados                                                                   | Pessoas com digi                                                                                                    | tais na catraca: 4002 (0). |
| Pessoa: Mostrar somenti<br>Cartão: Mostrar somenti                           | e não enviados<br>e não recebidos Filtrar                                                               |                                                                                                    | Parar<br>Sair              |

# Digitais cadastradas na catraca

Atualizar: Selecione a catraca e clicar no botão "Atualizar". São exibidas as digitais cadastradas na catraca escolhida.
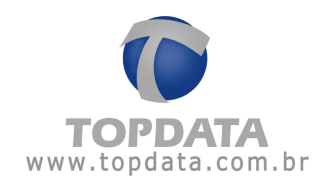

| tais cada | astradas na base de dados    | ]                |                    |   | Digitais | cadastradas na catraca |                  |                       |
|-----------|------------------------------|------------------|--------------------|---|----------|------------------------|------------------|-----------------------|
| Non       | ne                           | Número do Cartão | Status             |   | 1. Ca    | Nome                   | Número do Cartão | Status                |
| 1170      | 0                            | 1170             |                    |   |          | 8                      | 000000008        |                       |
| 1172      | 2                            | 1172             |                    |   |          | 1170                   | 0000001170       |                       |
| 1173      | 3                            | 1173             |                    |   |          | 1172                   | 0000001172       |                       |
| 1175      | 5                            | 1175             |                    |   |          | 1173                   | 0000001173       |                       |
| 1176      | 6                            | 1176             |                    |   |          | 1175                   | 0000001175       |                       |
| 1178      | 8                            | 1178             |                    |   |          | 1176                   | 0000001176       |                       |
| 1180      | 0                            | 1180             |                    |   |          | 1178                   | 0000001178       |                       |
| 118       | 1                            | 1181             |                    |   |          | 1180                   | 0000001180       |                       |
| 1186      | 6                            | 1186             |                    |   |          | 1181                   | 0000001181       |                       |
| 1187      | 7                            | 1187             |                    |   |          | 1186                   | 0000001186       |                       |
| 1188      | 8                            | 1188             |                    |   |          | 1187                   | 0000001187       |                       |
| 119       | 1                            | 1191             |                    | - |          | 1188                   | 000001188        |                       |
| soas con  | n digitais na base: 103 (0). |                  | Enviar digitais >> |   |          | << Receber digitais    | Pessoas com dig  | itais na catraca: 139 |
|           |                              |                  |                    |   |          |                        |                  |                       |

**Receber digitais**: Para gravar as digitais na base de dados do TopPortaria selecione as digitais que você deseja e clique no botão "**<< Receber Digitais**". O software TopPortaria fará a importação da digital da catraca biométrica e irá gravá-la na sua base de dados. Caso você queira selecionar todas as pessoas você pode clicar na coluna ao lado do campo "**Nome**".

**Excluir selecionados:** Para apagar uma digital na catraca você deve selecionar uma ou mais digitais e depois clicar no botão **"Excluir selecionados"**.

### Filtros

É possível realizar filtros no TopPortaria para buscar digitais de pessoas ou detectar quais digitais encontram-se na catraca ou no banco de dados.

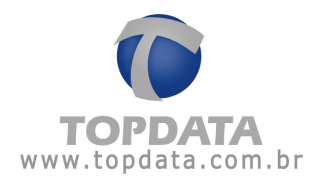

**Pessoas:** Filtra a pessoa pelo nome. Exemplo: No campo Pessoa, colocar "5" e clicar em "Filtrar".

# Resultado:

| tais cadastradas na bas | e de dados       |                     |     | igitais ( | cadastradas na catraca |                  |                     |
|-------------------------|------------------|---------------------|-----|-----------|------------------------|------------------|---------------------|
|                         | ¥                |                     |     | 1: Catr   | aca 1 BIO              |                  | ✓ Atua              |
| Nome                    | Número do Cartão | Status              | -   |           | Nome                   | Número do Cartão | Status              |
| 1175                    | 1175             |                     |     |           | 1175                   | 0000001175       |                     |
| 1253                    | 1253             |                     |     |           | 1253                   | 0000001253       |                     |
| 1265                    | 1265             |                     | -   |           | 1265                   | 0000001265       |                     |
| 1295                    | 1295             |                     |     |           | 1295                   | 000001295        |                     |
| 1335                    | 1335             |                     |     |           | 1335                   | 000001335        |                     |
| 1365                    | 1365             |                     |     |           | 1365                   | 000001365        |                     |
| 1475                    | 1475             |                     |     |           | 1475                   | 0000001475       |                     |
| 1495                    | 1495             |                     |     |           | 1495                   | 000001495        |                     |
| 1501                    | 1501             |                     |     |           | 1501                   | 000001501        |                     |
| 1502                    | 1502             |                     |     |           | 1502                   | 000001502        |                     |
| 1504                    | 1504             |                     |     |           | 1504                   | 0000001504       |                     |
| 1506                    | 1506             |                     | -   |           | 1506                   | 000001506        |                     |
| soas com digitais na ba | se: 25 (0).      | Enviar digitais >>  |     |           | << Receber digitais    | Pessoas com d    | igitais na catraca: |
|                         | E                | voluir selecionados | 5 1 |           | Evoluir selecionados   |                  |                     |

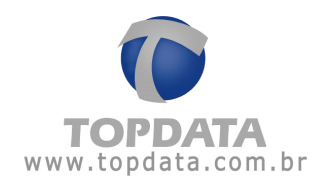

**Cartão:** Filtra a pessoa pelo número do cartão. Exemplo: No campo Cartão, colocar "1" e clicar em "**Filtrar**".

Resultado:

| tais cadastradas na bas  | e de dados       |                    | Digita | ais cadastradas na catraca | 1                |                      |
|--------------------------|------------------|--------------------|--------|----------------------------|------------------|----------------------|
| Nome                     | Número do Cartão | Status             |        | Nome                       | Número do Cartão | Status               |
| ] 1170                   | 1170             |                    | E      | 1170                       | 0000001170       |                      |
| 1172                     | 1172             |                    |        | 1172                       | 0000001172       |                      |
| 1173                     | 1173             |                    |        | 1173                       | 0000001173       |                      |
| 1175                     | 1175             |                    | E      | 1175                       | 0000001175       |                      |
| 1176                     | 1176             |                    |        | 1176                       | 0000001176       |                      |
| 1178                     | 1178             |                    |        | 1178                       | 0000001178       |                      |
| 1180                     | 1180             |                    |        | 1180                       | 0000001180       |                      |
| 1181                     | 1181             |                    |        | 1181                       | 0000001181       |                      |
| 1186                     | 1186             |                    |        | 1186                       | 0000001186       |                      |
| 1187                     | 1187             |                    |        | 1187                       | 0000001187       |                      |
| 1188                     | 1188             |                    |        | 1188                       | 0000001188       |                      |
| ] 1191                   | 1191             |                    |        | 1191                       | 0000001191       |                      |
| soas com digitais na bas | se: 103 (0).     | Enviar digitais >> |        | << Receber digitais        | Pessoas com digi | tais na catraca: 136 |

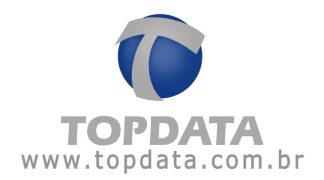

Mostrar somente não enviados: filtra as pessoas que estão no banco de dados do TopPortaria, mas que não foram enviadas para a catraca. Marcar a opção "Mostrar somente não enviados" e clicar em "Filtrar".

### Resultado:

|                                       |                  |                    |              |                        |                  |                     | х        |
|---------------------------------------|------------------|--------------------|--------------|------------------------|------------------|---------------------|----------|
| 🜒 Biometria                           |                  |                    |              |                        |                  |                     |          |
| Digitais cadastradas na base de dados |                  |                    | Digitais     | cadastradas na catraca |                  |                     |          |
|                                       |                  |                    | 6: Ca        | traca 6                |                  | Atua                | lizar    |
| Nome                                  | Número do Cartão | Status             |              | Nome                   | Número do Cartão | Status              | -        |
|                                       |                  |                    |              | 7                      | 000000007        |                     | 1.3      |
|                                       |                  |                    |              | 963                    | 000000963        |                     |          |
|                                       |                  |                    |              | 968                    | 000000968        |                     |          |
|                                       |                  |                    |              | 972                    | 000000972        |                     |          |
|                                       |                  |                    |              | 974                    | 000000974        |                     |          |
|                                       |                  |                    |              | 975                    | 000000975        |                     |          |
|                                       |                  |                    |              | 976                    | 000000976        |                     |          |
|                                       |                  |                    |              | 983                    | 000000983        |                     |          |
|                                       |                  |                    |              | 984                    | 000000984        |                     |          |
|                                       |                  |                    |              | 991                    | 000000991        |                     |          |
|                                       |                  |                    |              | 993                    | 000000993        |                     |          |
|                                       |                  |                    |              | 998                    | 000000998        |                     | -        |
| Pessoas com digitais na base: 0 (0).  | E                | nviar digitais >>  |              | << Receber digitais    | Pessoas com digi | tais na catraca: 14 | 469 (0). |
|                                       | Exc              | cluir selecionados |              | Excluir selecionados   |                  |                     |          |
| Pessoa:                               |                  | Mostrar soment     | e não envia  | dos                    |                  | Parar               |          |
| Cartão:                               |                  | Mostrar soment     | e não recebi | dos                    |                  | Sair                |          |

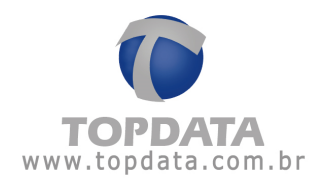

Mostrar somente não recebidos: filtra as pessoas que estão na catraca, mas que não foram enviadas para o TopPortaria. Marcar a opção "Mostrar somente não recebidos" e clicar em "Filtrar".

### Resultado:

| BIOMET                  | e de dados       |                     | Digitais cadastradas na catra |                  |                          |        |
|-------------------------|------------------|---------------------|-------------------------------|------------------|--------------------------|--------|
|                         |                  |                     | 6: Catraca 6                  |                  | <ul> <li>Atua</li> </ul> | alizar |
| Nome                    | Número do Cartão | Status              | Nome                          | Número do Cartão | Status                   |        |
| 1170                    | 1170             |                     | 7                             | 000000007        |                          |        |
| 1172                    | 1172             |                     | 963                           | 000000963        |                          |        |
| 1173                    | 1173             |                     | 968                           | 000000968        |                          |        |
| 1175                    | 1175             |                     | 972                           | 000000972        |                          |        |
| 1176                    | 1176             |                     | 974                           | 000000974        |                          |        |
| 1178                    | 1178             |                     | 975                           | 000000975        |                          |        |
| 1180                    | 1180             |                     | 976                           | 000000976        |                          |        |
| 1181                    | 1181             |                     | 983                           | 000000983        |                          |        |
| 1186                    | 1186             |                     | 984                           | 000000984        |                          |        |
| 1187                    | 1187             |                     | 991                           | 000000991        |                          |        |
| 1188                    | 1188             |                     | 993                           | 000000993        |                          |        |
| 1191                    | 1191             |                     | - 998                         | 000000998        |                          | -      |
| soas com digitais na ba | se: 103 (0).     | Enviar digitais >>  | Keceber digitais              | Pessoas com dig  | itais na catraca: 13     | 366 (  |
|                         | E                | kcluir selecionados | Excluir selecionados          |                  |                          |        |

Para saber mais detalhes sobre como cadastrar digitais via hamster e USB LC, consulte o capítulo **4.2.2** deste manual.

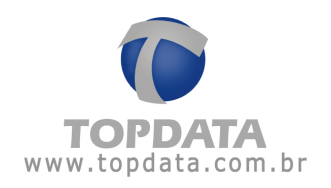

# 8 Registro

### 8.1 Registro

Para o funcionamento do software TopPortaria, é necessário fazer o seu registro do software junto a Topdata.

Caso o registro não seja realizado, todas as janelas ficam bloqueadas, exceto o registro que também é o cadastro de empresa e a opção de **"Backup"**.

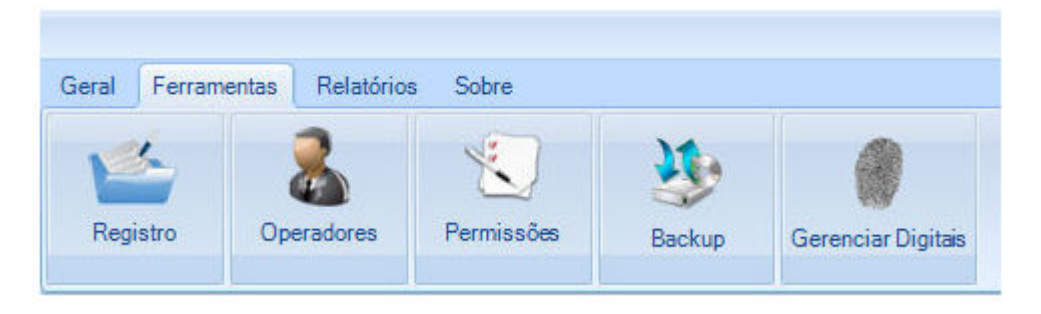

Para registrar proceda da seguinte maneira:

a) Colocar os dados da empresa, entrar em contato com a Topdata por telefone com o Departamento de Suporte Técnico da Topdata informando:

- Dados da empresa
- Quantidade de pontos: 1 a 10 catracas

•Código da Requisição, colocar o número de série o numero de catracas que vai ser liberado o sistema e clique em gerar. Será gerado o número de requisição

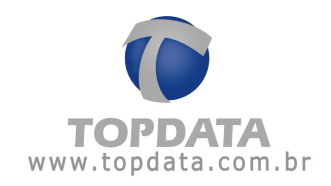

| 40.5          |                   |                   |                  | Logotipo:                        |
|---------------|-------------------|-------------------|------------------|----------------------------------|
| Empresa:      | Topdata Sistema   | s Informatica L1  | rda -            |                                  |
| CNPJ/CPF:     | 72.041.049/000    | 1-01              |                  |                                  |
| Endereço:     | R. Prof. Ana de O | Oliveira Viana, 4 | 0 - Vila Fany    |                                  |
| Complemento:  |                   |                   |                  |                                  |
| Bairro:       | Hauer             |                   |                  |                                  |
| Cidade:       | Curitiba          |                   | UF: PR           | Remover Novo Logo                |
| CEP:          | 81030-200         | Telefone:         | (041) 3213-7100  | Fax: ()                          |
| Email:        |                   |                   |                  |                                  |
| Número Série: | 146000001         |                   | Quantidade de Ca | tracas: 10 🚔 Liberar mais pontos |
| Requisição:   | 31928             | Gerar             |                  |                                  |
| Chave:        | 1                 |                   | ]                |                                  |
| 0             |                   |                   |                  |                                  |

Coloque a chave informada pela Topdata e clique em salvar:

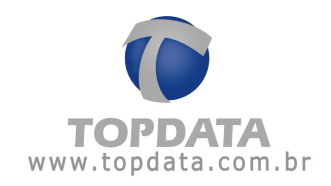

| 1             | Registro                     |                       | ×                               |
|---------------|------------------------------|-----------------------|---------------------------------|
| Emmon         | Tondata Sistemas Informati   |                       | Logotipo:                       |
| CNP.I/CPE     | 72 041 049/0001-01           |                       |                                 |
| Endereco:     | R. Prof. Ana de Oliveira Viz | ana, 40 - Vila Fany   | -                               |
| Complemento:  |                              |                       |                                 |
| Bairro:       | Hauer                        |                       |                                 |
| Cidade:       | Curitiba                     | UF: PR                | Remover Novo Logo               |
| CEP:          | 81030-200 Telef              | fone: (041) 3213-7100 | Fax: ()                         |
| Email:        |                              |                       |                                 |
| Número Série: | 146000001                    | Quantidade de Catr    | racas: 10 🚔 Liberar mais pontos |
| Requisição:   | 31928 Gera                   |                       |                                 |
| Chave:        | 05780112E167                 |                       |                                 |
| Observação:   |                              |                       |                                 |
|               | -                            |                       |                                 |
| Configuraçõe  | IS                           |                       | Salvar Sair                     |

Será exibida uma mensagem confirmando o sucesso registro:

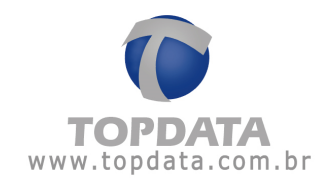

|              |                                                | X                              |
|--------------|------------------------------------------------|--------------------------------|
| d.           | Registro                                       |                                |
|              | registro                                       |                                |
|              |                                                | Logotipo:                      |
| Empresa:     | Topdata Sistemas Informatica LTDA              |                                |
| CNPJ/CPF:    | 72.041.049/0001-01                             |                                |
| Endereço:    | R. Prof. Ana de Oliveira Viana, 40 - Vila Fany |                                |
| Complemento: |                                                |                                |
| Bairro:      | Hauer                                          |                                |
| Cir Registro | Conthe Market                                  | Remover Novo Logo              |
|              |                                                | Fax: ()                        |
|              | Seu sistema foi registrado com sucesso.        | case: 10 🛋 Liberar mais pontos |
| Re           | Ok                                             |                                |
| Ct           |                                                |                                |
| Observação:  |                                                |                                |
|              |                                                |                                |
| Configuraçõe | es                                             | Salvar Sair                    |

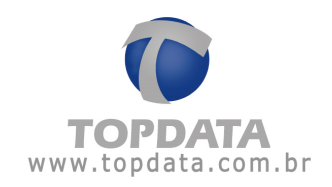

# 8.2 Configurações

Após clicar em "**Configurações**", uma nova tela exibirá configurações opcionais ao usuário:

|               |                                                  | × |
|---------------|--------------------------------------------------|---|
|               | Registro                                         |   |
|               | Logotipo:                                        | ٦ |
| Empresa:      |                                                  |   |
| CNPJ/CPF:     |                                                  |   |
| Endereço:     |                                                  |   |
| Complemento:  |                                                  |   |
| Bairro:       |                                                  |   |
| Cidade:       | UF: Remover Novo Logo                            |   |
| CEP:          | Telefone: () Fax: ()                             |   |
| Email:        |                                                  |   |
| Número Série: | Quantidade de Catracas: 10 🚔 Liberar mais pontos |   |
| Requisição:   | Gerar                                            |   |
| Chave:        |                                                  |   |
| Observação:   |                                                  |   |
|               |                                                  |   |
| Configuraçõe  | s Salvar Sair                                    | ٦ |

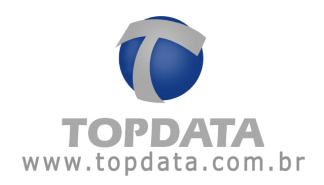

| Configuraçõe                                                                                                    | S                                                                                       |
|----------------------------------------------------------------------------------------------------|-----------------------------------------------------------------------------------------|
| Cadastro de CPF obrigatório                                                                                                    |                                                                                         |
| 📃 Exibir a foto no monitoramento até o ace                                                                                                    | esso seguinte                                                                           |
| 📃 Manter digital do visitante na base de da                                                                                                    | ados                                                                                    |
| 📃 Excluir automaticamente da catraca as c                                                                                                    | digitais dos visitantes                                                                 |
| diariamente no horário:                                                                                                    |                                                                                         |
| Configuração da quantidade de templa                                                                                                    | ates na comunicação                                                                     |
| Quantidade de templates: 🔘 1 💿 2                                                                                                    |                                                                                         |
| Essa configuração aplica-se apenas a quan<br>enviadas para os produtos da linha Catraca<br>está relacionada a quantidade de digitais ca<br>equipamento. | ntidade de digitais que são<br>3 Bio versão ''5.xx'' e não<br>adastradas por usuário no |
|                                                                                                    |                                                                                         |

- Cadastro de CPF obrigatório: Ao habilitar esta opção, no momento do cadastro de pessoas e visitantes, é verificado se há outra CPF com o mesmo número. Após habilitado esta opção, o preenchimento do campo CPF deverá será obrigatório.
- Exibir foto no monitoramento até o acesso seguinte: Ao habilitar esta opção, a foto que é exibida na tela de monitoramento permanecerá até o acesso seguinte.
- Manter digital do visitante na base de dados: Se o flag estiver habilitado, a digital será removida do Inner, mas permanece no banco de dados para uma utilização futura deste visitante.

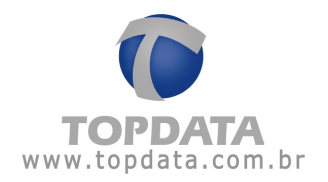

Importante saber que está digital mantida na base de dados, permite que este visitante possa em caso de uma nova visita, ter acesso à catraca sem a necessidade de cadastrar novamente a digital, podendo inclusive receber um número de cartão diferente, que automaticamente a digital será enviada para os equipamentos.

Exemplo:

1º Passo- Realize o cadastro do Visitante:

|                            |           |                |               |         | Foto:         |         |
|----------------------------|-----------|----------------|---------------|---------|---------------|---------|
| lome:                      | Visitante | 215            |               |         |               |         |
| xibição:                   | Visitante |                |               |         |               |         |
| artão:                     | 41        |                |               |         |               |         |
| erfil de Acesso:           | Visitante |                |               |         |               |         |
| IG:                        |           |                |               |         |               |         |
| PF:                        |           |                |               | Remover | Arquivo       | Web Car |
| elefone:                   |           |                |               |         |               |         |
| Ibservação:                |           |                |               |         |               |         |
|                            |           |                |               |         |               |         |
|                            | isitado   | Data da visita | Hora da Entra | ada     | Hora da Saída |         |
| Pe                         | essoas    | 26/10/2015     |               |         |               | -       |
| Excluir                    |           |                |               |         |               |         |
| Construction of the second |           |                |               |         |               |         |

2º Passo- Cadastrar a digital do visitante.

PG - 156 -

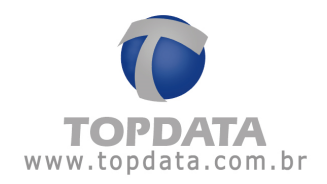

**3º Passo-** A seguir, observe que o visitante após a sua saída teve a baixa do cartão e em seguida a exclusão da digital no TopPortaria e na catraca. Está situação ocorrerá se o flag "Manter digital do visitante na base de dados" estiver desabilitado.

| 0              |         |                                                     | Monitoram      | ento                                         |                                                                                                    | - = X  |
|----------------|---------|-----------------------------------------------------|----------------|----------------------------------------------|----------------------------------------------------------------------------------------------------|--------|
| Monitor        | ament   | to                                                  |                |                                              |                                                                                                    |        |
|                | Catraca | Pessoa                                              | Cartão         | Data                                         | Hora Observação                                                                                                    |        |
|                | 1       | Desconhecido<br>Visitante<br>Visitante<br>Visitante | 41<br>41<br>41 | 26/10/15<br>26/10/15<br>26/10/15<br>26/10/15 | 11:35:22 Exclutu a digital<br>11:35:21 Liberado>>Saida<br>11:35:17 Liberado>>Entrou<br>11:25:12 Inseriu nova digital |        |
| Limpar eventos | Envi    | ar Lista offline                                    |                | E                                            | Iniciar comunicação Parar comunicaçã                                                                                 | o Sair |

**4º Passo-** Caso o flag "Manter digital do visitante na base de dados" estiver habilitado na saída do visitante é realizada a baixa do cartão e a exclusão da digital da catraca, porém a digital do TopPortaria continua armazenada.

**5° Passo-** Se for necessário o visitante realizar outra visita, incluir o visitado e adicionar um número de cartão para o mesmo e clicar no botão "**Salvar**".

**Observação:** Como a digital já está armazenada no TopPortaria não é necessário cadastrar novamente.

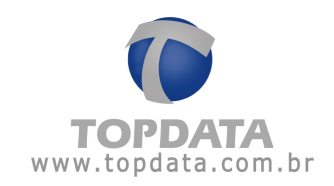

|                   |           |                |                 | _ ×                   |
|-------------------|-----------|----------------|-----------------|-----------------------|
| Vi                | sitante   |                |                 |                       |
| č.                | 1         |                |                 | Foto:                 |
| Nome:             | Visitante |                |                 |                       |
| Exibição:         | Visitante |                |                 |                       |
| Cartão:           | 20        |                |                 |                       |
| Perfil de Acesso: | Visitante |                |                 |                       |
| RG:               |           |                |                 |                       |
| CPF:              |           |                | Rem             | nover Arquivo Web Cam |
| Telefone:         |           |                |                 |                       |
| Observação:       |           |                |                 |                       |
|                   |           |                |                 |                       |
|                   | isitado   | Data da visita | Hora da Entrada | Hora da Saída         |
| Pe                | essoas    | 26/10/2015     |                 |                       |
| Excluir Pe        | essoas    | 26/10/2015     | 11:35           | 11:35                 |
| Alterar           |           | n'             |                 |                       |
|                   |           |                |                 |                       |
| Cadastrar Dig     | jitais    |                | S               | alvar Sair            |

6° Passo- Uma mensagem para enviar a digital para equipamento será exibida. Escolher a opção "Sim".

| Visitante | x                                                                 |
|-----------|-------------------------------------------------------------------|
| ?         | Deseja enviar a digital armazenada na base de dados para o Inner? |
|           | Sim                                                               |

**7º Passo-** A digital do visitante foi enviada novamente no equipamento, podendo ser utilizada.

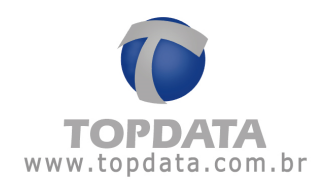

| Monitora       | ament                       | to                                                                         | Monitorame                                 | nto                                                              |                                                                                                    |                         | -    | . = | × |
|----------------|-----------------------------|----------------------------------------------------------------------------|--------------------------------------------|------------------------------------------------------------------|----------------------------------------------------------------------------------------------------|-------------------------|------|-----|---|
| 1: Catraca 3   | Catraca<br>1<br>1<br>1<br>1 | Pessoa<br>Visitante<br>Desconhecido<br>Visitante<br>Visitante<br>Visitante | Cartão<br>20<br>41<br>41<br>41<br>41<br>41 | Data<br>26/10/15<br>26/10/15<br>26/10/15<br>26/10/15<br>26/10/15 | Hora Observação<br>11:36:50 Insertu nova digi<br>11:35:22 Excluiu a digital<br>11:35:21 Liberado>>Said<br>11:35:17 Liberado>>Entro<br>11:25:12 Inseriu nova digi | itel<br>a<br>pu<br>utel |      |     |   |
| Limpar eventos | Envi                        | ar Lista offline                                                           |                                            | E                                                                | Iniciar comunicação                                                                                                    | Parar comunicação       | Sair |     |   |

 Excluir automaticamente da catraca as digitais dos visitantes diariamente no horário:

Está função permite excluir automaticamente da catraca as digitais dos visitantes em um horário configurado, que será repetido diariamente. <u>Considerações:</u>

a) A exclusão ocorre somente na catraca e não impacta com outros tipos de "Pessoas", apenas "Visitantes".

b) Quando uma digital é cadastrada através do dispositivo biométrico USB (Hamster ou LC), ou no cadastro do "Visitante" clicar no botão "Salvar", optar por "Deseja enviar a digital armazenada na base de dados para o(s) Inner(s)", no banco de dados do TopPortaria fica registrada a informação de que essa digital atende aos requisitos para ser excluídas em um horário pré-definido.
c) Essa exclusão também se aplica para digitais cadastradas na catraca e que tenham sido salvas através da manutenção de templates, mas apenas na primeira vez que for executada a função "Excluir automaticamente da catraca as digitais dos visitantes diariamente no horário". Caso ocorram "Manutenção de digitais" sucessivas (mais de uma vez) para um visitante, após essa

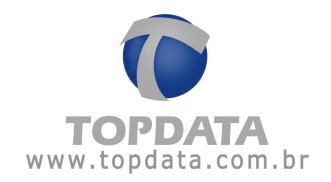

primeira exclusão de digitais automática, a informação no banco de dados sobre o visitante e o gerenciamento de digitais é alterado e a partir dessa ponto a digital oriunda da "manutenção de digitais" não será excluída no horário configurado. Portanto, a regra de excluir digitais para biometrias oriundas da manutenção de digitais ocorrerá na primeira vez, e não aplica-se para biometrias cadastradas através do dispositivo biométrico USB (Hamster ou LC) que serão sempre excluídas no horário agendado (Referente ao item b).

 d) Para o correto funcionamento é necessário a catraca estar Online. Caso esteja Offline a exclusão é realizada somente no próximo dia e horário agendado que o equipamento estiver Online.

e) As digitais do TopPortaria permanecem no banco de dados, sendo excluídas apenas da Catraca.

### • Configuração da quantidade de templates na comunicação:

A opção "**Configurações da quantidade de templates na comunicação**" é compatível apenas com produtos da Linha Acesso e Catraca 3 e que estejam com firmware igual ou superior a 5.16.

Esta funcionalidade permitirá, por exemplo, que clientes que já tenham digitais em campo armazenadas em seus banco de dados, possam transmitir essas digitais para o Inner Acesso, optando pelo envio de 2 digitais por usuário (padrão) ou 1 digital por usuário. Se for escolhida a opção "dois templates", as placas biométricas FIM5060 e FIM6060 poderão receber 5.000 usuários, enquanto a FIM5360 poderá receber 1.000 usuários. Ou seja, operando como ocorre atualmente com a versão 4.24 do Inner Acesso. Se a opção escolhida for "um template", as placas biométricas FIM5060 e FIM6060 poderão receber 10.000 usuários, enquanto a FIM5360 poderá receber 2.000 usuários.

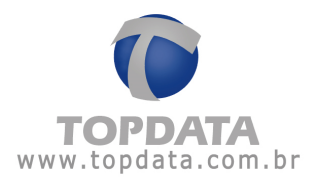

Esta opção permite o usuário escolher a quantidade de tem Nesta tela, haverá duas opções referentes à "Quantidade de Templates" por usuário, sendo elas "1" ou "2" digitais.

A tela de "**Configuração**", está relacionada diretamente no uso das seguintes funcionalidades:

- Hamster.
- Manutenção de templates.

Uso do Hamster

**Opção 1**: Ao selecionar a opção "1" digital ("**Quantidade de Templates**"), será enviado apenas a primeira digital cadastrada.

**Opção 2:** Ao selecionar a opção "2" digitais ("Quantidade de Templates"), serão enviadas as duas digitais cadastradas.

**Observação:** Por padrão, essas duas opções NÃO estarão marcadas, e a **"Configuração da quantidade de templates na comunicação"** está selecionada com **"2"** digitais.

### 9 Backup

#### 9.1 Backup

A funcionalidade de "**Backup**" permite efetuar o backup do banco de dados do TopPortaria.

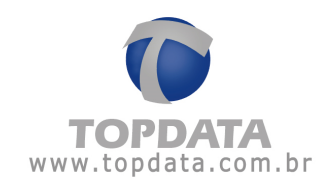

|                                                               | -    | x  |
|---------------------------------------------------------------|------|----|
| Backup                                                        |      |    |
| Criar Restaurar                                               |      |    |
| Local de destino do arquivo de backup no servidor Sql Server: |      |    |
|                                                               | Loca | al |
|                                                               |      |    |
| Servidor: localhost\TopPortaria                               |      |    |

Condições para uso do backup:

- Para trabalhar com backup é necessário fechar todas as telas.
- Para trabalhar com backup é necessário fechar e parar o monitoramento.
- Fechar todos os outros computadores que utilizam o mesmo banco de dados do TopPortaria antes de fazer o backup.

### Local de destino do arquivo de backup no servidor SQL Server

SQL 2005:

C:\Arquivos de programas\Microsoft SQL Server\MSSQL.1\MSSQL\Backup

SQL 2008:

C:\Arquivos de programas\Microsoft SQL Server\MSSQL.1\MSSQL\Backup

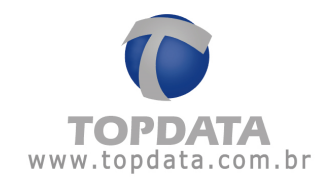

| Abrir backup no servidor SQL Server: | x                                 |
|--------------------------------------|-----------------------------------|
| Backup                               | 🖸 🖸                               |
| TopAcademia1202071750.bak            | TopAcademia1201301124.bak         |
| TopAcademia1202071749.bak            | TopAcademia1201301122.bak         |
| TopAcademia1202031407.bak            | TopAcademia1201301119.bak         |
| TopAcademia1202031352.bak            | TopAcademia1201261713.bak         |
| TopAcademia1202011141.bak            | Cópia de 1TopAcademia1201261713.t |
| TopAcademia1201301145.bak            | 1TopAcademia1201261713.bak        |
| ▲ [                                  | ]                                 |
| Nome do Arquivo                      | ✓ Abrir                           |
| Tipo de Arquivo *.bak                | Cancelar                          |

Lembre-se, caso o TopPortaria esteja instalado no computador 1, mas o servidor SQL Server instalado no computador 2, ao efetuar um backup através do computador 1, os dados são sempre salvos na pasta padrão do SQL Server do computador 2, ou seja, sempre no diretório do servidor SQL.

Os nomes de arquivo de backup sugeridos pelo TopPortaria composto da seguinte forma : "TopPortariaAAMMDDHHMM.bak", onde,

AA = Ano MM = Mês

DD = Dia

HH: Hora

MM = Minuto

Exemplo: "TopPortaria1401301119.bak", significa backup do TopPortaria realizado em 30 de janeiro de 2014 às 11:19.

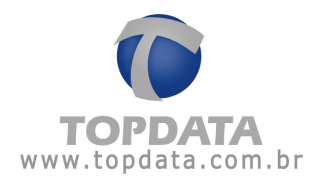

Após indicar o caminho onde será criado o bakup, clicar no botão "Criar":

|                                                                              | -    | х |
|------------------------------------------------------------------------------|------|---|
| Backup                                                                       |      |   |
| Criar Restaurar                                                              |      |   |
| Local de destino do arquivo de backup no servidor Sql Server:                |      |   |
| C:\Arquivos de programas\Microsoft SQL Server\MSSQL10.TOPPORTARIA\MSSQL\Back | Loca |   |
|                                                                              |      |   |
| Servidor: localhost\TopPortaria Criar Sair                                   |      |   |

# Backup com usuário "sa":

| y Ba               | ckup                        |                                                 |
|--------------------|-----------------------------|-------------------------------------------------|
| Criar Restaurar    |                             |                                                 |
| Autenticação d     | lo Windows.                 |                                                 |
| Usuário            | sa                          |                                                 |
| Senha              | ******                      |                                                 |
| Local de destin    | o do arquivo de backup no s | servidor Sql Server:                            |
| C:\Program Fil     | es\Microsoft SQL Server\I   | MSSQL10_50.SQL2008R2\MSSQL\Backup\AtualTc Local |
| Servidor: localhos | rt\Sql2008r2                | Criar Sair                                      |

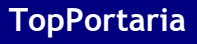

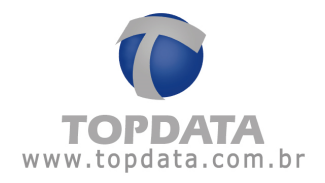

Backup com "Autenticação do Windows":

| 👲 Ba               | ckup                                                                    |
|--------------------|-------------------------------------------------------------------------|
| Criar Restaurar    |                                                                         |
| Autenticação d     | o Windows.                                                              |
| Usuário            |                                                                         |
| Senha              |                                                                         |
| Local de destin    | o do arquivo de backup no servidor Sql Server:                          |
| C:\Program Fil     | es\Microsoft SQL Server\MSSQL10_50.SQL2008R2\MSSQL\Backup\AtualTc Local |
| Servidor: localhos | t\Sql2008r2 Criar Sair                                                  |

Clicar no botão "Criar":

Backup realizado:

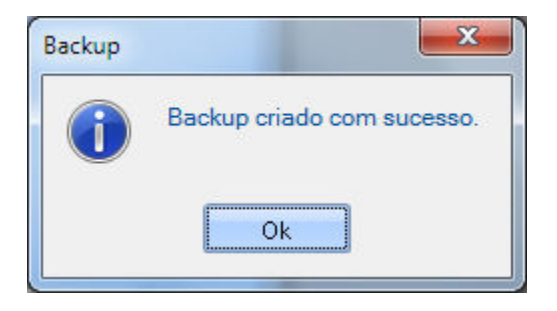

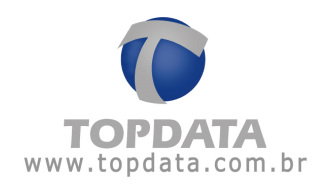

# 9.2 Restaurar

A funcionalidade de "**Restaurar**" permite restaurar um backup do banco de dados do TopPortaria.

|                                                              | -     | × |
|--------------------------------------------------------------|-------|---|
| Backup                                                       |       |   |
| Criar Restaurar                                              |       |   |
| Local de origem do arquivo de backup no servidor Sql Server: |       |   |
|                                                              | Local |   |
|                                                              |       |   |
| Servidor: localhost\TopPortaria Restaurar Sair               |       |   |

Condições para uso da restauração de backup:

- Para trabalhar com a restauração é necessário fechar todas as telas.
- Para trabalhar com a restauração é necessário fechar e parar o monitoramento.
- Para restaurar backup é obrigatório a criação de backup.
- Fechar todos os outros computadores que utilizam o mesmo banco de dados do TopPortaria antes de restaurar.

Os caminhos padrões utilizados são os mesmos adotados por cada versão de SQL Server:

SQL 2005:

C:\Arquivos de programas\Microsoft SQL Server\MSSQL.1\MSSQL\Backup

SQL 2008:

C:\Arquivos de programas\Microsoft SQL Server\MSSQL.1\MSSQL\Backup

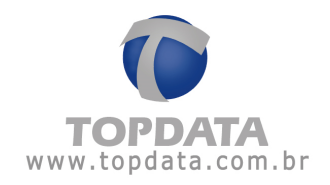

| Criar backup no servidor SQL Server como: |                                                          | x        |
|-------------------------------------------|----------------------------------------------------------|----------|
| 🚞 Backup                                  |                                                          | 🖸 🖸      |
| TopPortar                                 | ia1502101408.bak<br>ia1502101403.bak<br>ia1502101050.bak |          |
| Nome do Arquivo                           | TopPortaria1502101514.bak                                | Criar    |
| Tipo de Arquivo                           | *.bak                                                    | Cancelar |

Lembre-se, caso o TopPortaria esteja instalado no computador 1, mas o servidor SQL Server instalado no computador 2, ao efetuar uma restauração a partir do computador 1, os dados do banco dados são sempre obtidos na pasta padrão do SQL Server do computador 2, ou seja, sempre no diretório do servidor SQL.

Após indicar o caminho onde será criado o bakup, clicar no botão "Criar":

|                                                                              | -     | x |
|------------------------------------------------------------------------------|-------|---|
| Backup                                                                       |       |   |
| Criar Restaurar                                                              |       |   |
| Local de origem do arquivo de backup no servidor Sql Server:                 |       |   |
| C:\Arquivos de programas\Microsoft SQL Server\MSSQL10.TOPPORTARIA\MSSQL\Back | .ocal |   |
|                                                                              |       |   |
| Servidor: localhost\TopPortaria Restaurar Sair                               |       |   |

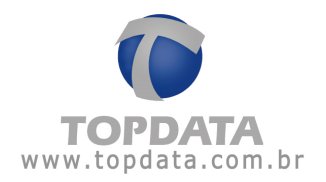

### Restaurar backup com usuário "sa" ou Autenticação do Windows

Usuário: campo reservado para colocar o nome do usuário "sa". Se marcar a opção "Autenticação do Windows", não é preciso preencher este campo.

Senha: campo reservado para colocar a senha do usuário "sa". Se marcar a opção "Autenticação do Windows", não é preciso preencher este campo.

|                 | ×                                                                            |
|-----------------|------------------------------------------------------------------------------|
| 🥸 в             | Backup                                                                       |
| Criar Restaura  | •                                                                            |
| Autenticaç      | jão do Windows.                                                              |
| Usuário         | sa                                                                           |
| Senha           | *****                                                                        |
| Local de ori    | igem do arquivo de backup no servidor Sql Server:                            |
| C:\Program      | n Files\Microsoft SQL Server\MSSQL10_50.SQL2008R2\MSSQL\Backup\AtualTc Local |
|                 |                                                                              |
| Servidor: local | Ihost\Sql2008r2 Restaurar Sair                                               |

Local de destino do arquivo de backup no servidor SQL Server: Local de destino onde se deve escolher o arquivo de backup do TopPortaria para ser

Restaurar backup com "Autenticação do Windows":

Clicar no botão "Restaurar":

Restaurar backup com "Autenticação do Windows":

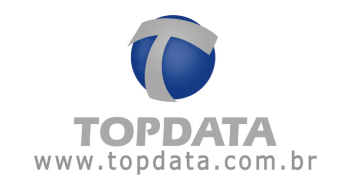

| ×                                                                                     |
|---------------------------------------------------------------------------------------|
| 🐌 Backup                                                                              |
| Criar Restaurar                                                                       |
| Autenticação do Windows.                                                              |
| Usuário                                                                               |
| Senha                                                                                 |
| Local de origem do arquivo de backup no servidor Sql Server:                          |
| C:\Program Files\Microsoft SQL Server\MSSQL10_50.SQL2008R2\MSSQL\Backup\AtualTc Local |
| Servidor: localhost\Sql2008r2 Restaurar Sair                                          |

Clicar no botão "Restaurar":

| <u> </u>                                                                                                    |   |
|----------------------------------------------------------------------------------------------------|---|
| Backup                                                                                                    |   |
| Criar Restaurar                                                                                                    |   |
| <ul> <li>Autenticação do Windows.</li> <li>Por favor, aguarde a restauração do backup</li> <li>Usuário</li> <li>Senha</li> <li>Local de origem do arquivo de backup no servidor Sql Server:</li> <li>C:\Program Files\Microsoft SQL Server\MSSQL10_50.SQL2008R2\MSSQL\Backup\AtualTc</li> </ul> |   |
| Servidor: localhost\Sql2008r2 Restaurar Sair                                                                                                    | 5 |

# Backup Realizado:

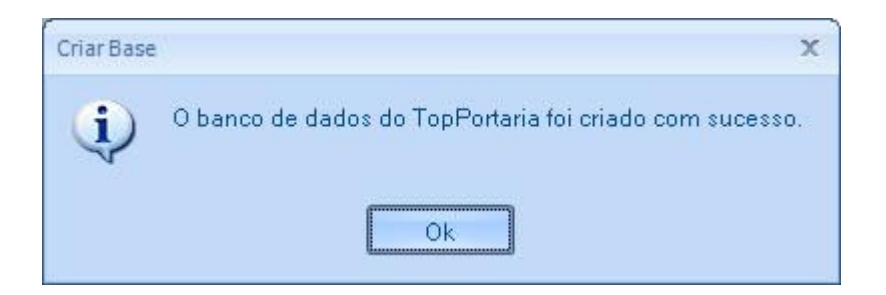

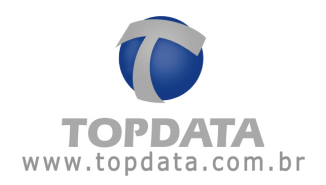

## 9.1 Gerenciar Digitais

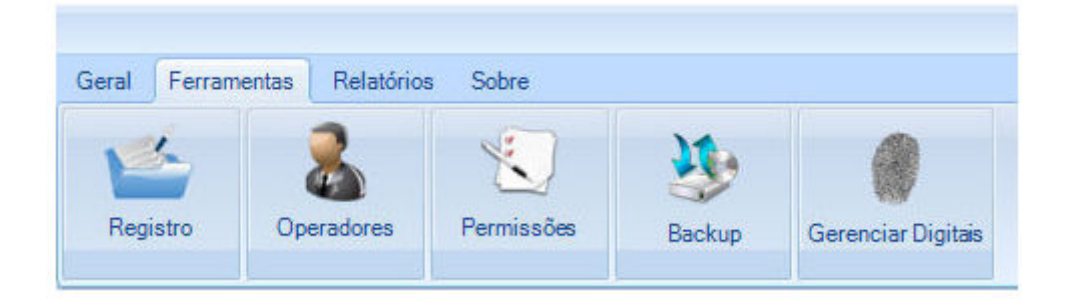

A funcionalidade de "Gerenciar Digitais" permite excluir digitais da catraca, mantendo-as no banco de dados do TopPortaria. Este recurso tem a finalidade de apagar as digitais das catracas biométricas mesmo estando o Monitoramento aberto, pois uma vez que Monitoramento esteja aberta a tela de Biometria não pode ser aberto simultaneamente, logo "Gerenciar Digitais" atende quando este tipo de situação for necessário.

#### Pessoas

**Passo 1-** Ao escolher a opção "Gerenciar Digitais" a tela a seguir é apresentada:

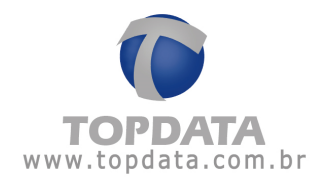

| Gerenciar Di                                     | gitais |
|--------------------------------------------------|--------|
| Pessoas O Visitantes Perfil de Acesso: Bloqueado |        |
|                                                  | Exibir |
| Nome                                             | Cartao |
|                                                  |        |
|                                                  |        |
|                                                  |        |
|                                                  |        |

Passo 2- Escolher o perfil de acesso:

| Bloqueado             | • |
|-----------------------|---|
| Bloqueado             |   |
| Condômino<br>Liberado |   |

**Passo 3-** Para que a lista de pessoas com digitais seja apresentada clicar no botão "Exibir":

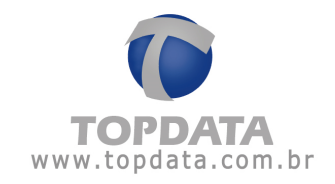

|            |        | Exibir |
|------------|--------|--------|
| Nome       | Cartao |        |
| Pessoa 1   | 1      |        |
| Pessoa 2   | 2      |        |
| Pessoa 3   | 3      |        |
| Pessoa 5   | 5      |        |
| Pessoa 7   | 7      |        |
| Pessoa 8   | 8      |        |
| Pessoa 974 | 974    |        |

Passo 4- Selecionar as pessoas que deseja excluir as digitais:

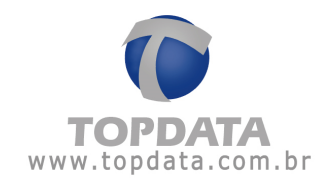

| erfil o | de Acesso: Liberado   |        | -   |
|---------|-----------------------|--------|-----|
|         |                       | Exi    | bir |
|         | Nome                  | Cartao |     |
| Ma      | arcar/Desmarcar Todos | 1      |     |
| /       | Pessoa 2              | 2      |     |
| /       | Pessoa 3              | 3      |     |
| /       | Pessoa 5              | 5      |     |
| /       | Pessoa 7              | 7      |     |
| /       | Pessoa 8              | 8      |     |
| 1       | Pessoa 974            | 974    |     |
|         |                       |        |     |

**Passo 5-** Clique no botão "Excluir". As digitais serão excluídas apenas das catracas. Se houver catracas Offline serão excluídas ao entrar no modo Online.

### Visitantes

**Passo 1-** Ao escolher a opção "Gerenciar Digitais" a tela a seguir é apresentada:

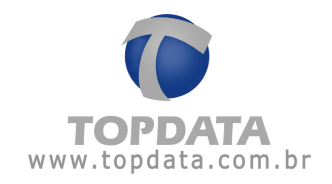

| Gerenciar Di                                                                  | gitais       |
|-------------------------------------------------------------------------------|--------------|
| <ul> <li>Pessoas O Visitantes</li> <li>Perfil de Acesso: Bloqueado</li> </ul> | •            |
| Nome                                                                          | Cartao       |
| Total de digitais: 0                                                          | Excluir Sair |

Passo 2- Escolher a opção "Visitantes":

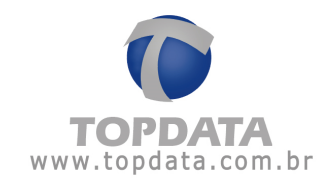

|                                            |         | x      |
|--------------------------------------------|---------|--------|
| Gerenciar Digitais                         |         |        |
| Pessoas () Visitantes<br>Data 07./01./2016 |         |        |
|                                            |         | Exibir |
|                                            |         |        |
| Total de digitais: 0                       |         |        |
| [                                          | Excluir | Sair   |

Passo 3- Escolher a data desejada:

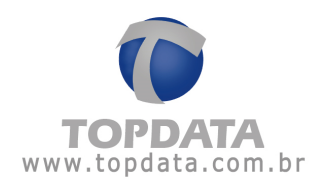

|    |     | 7 /01 | /201 | 6   |      | -   |
|----|-----|-------|------|-----|------|-----|
| •  | jar | neiro |      | • • | 2016 | 6 💽 |
| do | se  | te    | qu   | qu  | se   | sá  |
| 27 | 28  | 29    | 30   | 31  | 1    | 2   |
| 3  | 4   | 5     | 6    | - 7 | 8    | 9   |
| 10 | 11  | 12    | 13   | 14  | 15   | 16  |
| 17 | 18  | 19    | 20   | 21  | 22   | 23  |
| 24 | 25  | 26    | 27   | 28  | 29   | 30  |
| 31 | 1   | 2     | 3    | 4   | 5    | 6   |

**Passo 4-** Para que a lista de visitantes com digitais seja apresentada clicar no botão "Exibir":

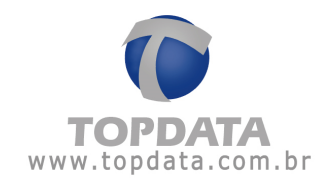

| ) Pe<br>)ata | essoas      | Exibir |
|--------------|-------------|--------|
|              | Nome        | Cartao |
|              | Visitante 1 | 1      |
|              | Visitante 2 | 2      |
|              | Visitante 3 | 3      |
|              |             |        |

Passo 5- Selecionar os visitantes que deseja excluir as digitais:

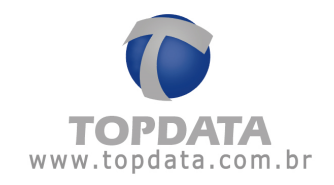

| ) Pessoas 💿 Visitantes<br>Pata 07/01/2016 💽 |        |
|---------------------------------------------|--------|
|                                             | Exibir |
| Nome                                        | Cartao |
| Marcar/Desmarcar Todos                      | 1      |
| Visitante 2                                 | 2      |
| Visitante 3                                 | 3      |
|                                             |        |

**Passo 6-** Clique no botão "Excluir". As digitais serão excluídas apenas das catracas. Se houver catracas Offline serão excluídas ao entrar no modo Online.

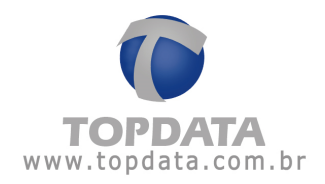

10 Especificação do Produto
 Quantidade de Catracas no TopPortaria
 Até dez catracas Topdata.

Quantidade de Empresas Permite o cadastro de uma empresa.

Quantidade de equipamentos: 1 a 10 Catracas

Quantidade de pessoas: Livre.

Observação: para Offline o máximo permitido são 15.000.

Comunicação

TCP/IP

#### Banco de dados

MS SQL Server

É recomendado o uso do MS SQL Server 2008 Express (versão free), que é instalado junto com o TopPortaria.

#### Pacote de instalação

O pacote de instalação do TopPortaria, verifica e instala os seguintes componentes em seu computador:

- Microsoft .NET Framework 3.5 SP1;
- Microsoft SQL Server 2008 (X86 ou x64);

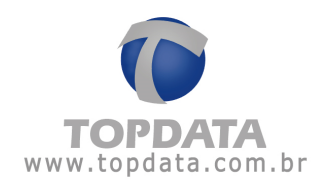

• TopPortaria.

### **Recursos Disponíveis**

- Controle de acesso on-line e em tempo real com comunicação TCP/IP;
- Facilidade de instalação e configuração do programa TopPortaria com banco de dados SQL Server, com a criação do banco pelo próprio aplicativo;
- Ferramentas para fazer e restaurar backup;

• Mudança automática para o modo off-line caso haja uma interrupção da comunicação entre o TopPortaria e a(s)Catraca(s);

• Cadastros completos de pessoas e visitantes com foto;

 Importação/Exportação de lista de pessoas para tornar o processo cadastral muito mais rápido;

• Cadastro de empresa com logotipo de cada cliente, para impressão de relatórios personalizados;

• Cadastro das digitais das pessoas através do computador com hamster instalado e envio direto para a Catraca;

• Controle de acesso por horários, para a pessoa somente ter acesso nos horários especifico.

• Monitoramento de eventos na catraca em tempo real, mostrando as pessoas que entram e saem ou que tenham sido bloqueados, exibindo a foto e o respectivo motivo de bloqueio;

• Liberação da catraca pelo operador através de um simples clique no mouse, para pessoas que necessitem de acesso ou também para utilização em situações de emergência;

• Personalização das mensagens da catraca com o nome da sua empresa no display do equipamento;

• Catraca com acionamento configurável para controlar entradas, saídas, ou situações de entradas e saídas liberadas, úteis para dias de confraternização
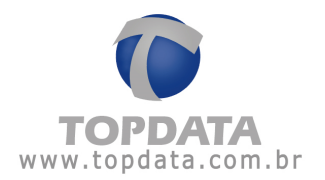

em sua empresa, onde convidados terão acesso livre somente neste dia comemorativo conforme a configuração da catraca;

• Permite a configuração de até dez catracas com tipos de configuração diferentes entre os equipamentos.

• As digitais cadastradas em uma catraca biométrica podem ser enviadas para outra catraca biométrica Light e vice-versa.

•Detecção das versões dos produtos através do software.

#### Operadores e Níveis de acesso

Podem ser cadastrados operadores com diferentes níveis de acesso ao sistema.

#### Relatórios

- Relatório de Horários
- Relatórios de Pessoas
- Relatório de Acessos
- Relatório de Presença
- Relatório de Visitantes

## Biometria

• As digitais cadastradas em uma catraca biométrica podem ser enviadas para outra catraca biométrica Light e vice-versa.

• Os usuários biométricos operam no modo de Identificação (1:N), ou seja somente a digital.

• Capacidade máxima para até 10.000 usuários biométricos, dependendo do modelo e configuração escolhida para a Catraca biométrica.

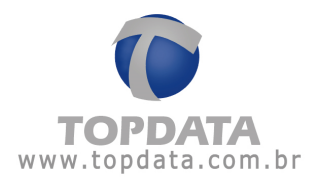

• Dependendo do modelo de catraca biométrica, permite utilizar digitais com até 16 dígitos.

#### Opcionais

- Webcam : para capturar fotos das pessoas, visitantes e funcionários;
- Hamster : para captura da digital através do computador e enviar para a catraca. Modelos: Hamster HFDU01/04 e Hamster DX HFDU06.

## Aplicações:

• Controle de acesso em condomínios e portarias.

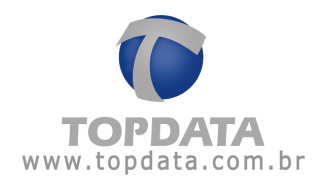

### 10.1 Glossário

Hamster: Dispositivo USB comercializado pela Topdata com a finalidade de cadastrar as digitais diretamente do computador e enviá-la a Catraca.

Inner: Neste documento, onde for citado Inner, entender o mesmo que Catraca.

**Modo on-line:** Quando uma pessoa entra com informações na Catraca via leitor, teclado ou biometria os dados são transmitidos a um computador. Este faz uma análise consultando seu banco de dados e responde baseado na configuração aplicada com o devido comando de controle para a Catraca. Ou seja, o controle está no computador.

**Modo off-line:** As catracas são configuradas com todas as informações necessárias para tomada de decisão e passam a funcionar independentemente de estarem conectados a um computador.

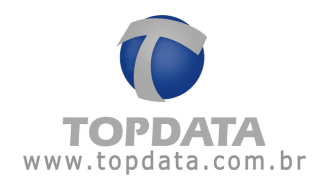

10.2 Sobre

Última atualização: 01/02/2018. Documentação válida para o software TopPortaria

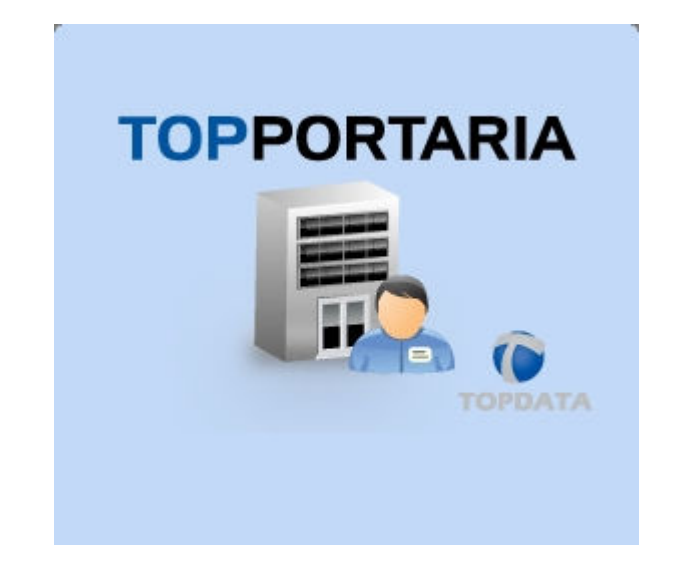

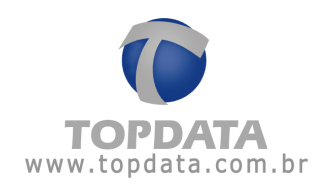

# 11 Histórico de revisões deste manual

| Revisão    | Data       | Alterações                                               |
|------------|------------|----------------------------------------------------------|
| Revisão 01 | 02/06/2014 | Esta é a primeira versão do manual do software           |
|            |            | TopPortaria.                                             |
| Revisão 02 | 29/10/2014 | Atualização de informações referentes aos                |
|            |            | modelos de catracas que utilizam leitor código           |
|            |            | de barras.                                               |
|            |            | Melhorias no cadastro de catraca                         |
|            |            | referente ao modelo Catraca 3 Bio Prox Urna,             |
|            |            | configurada a esquerda.                                  |
|            |            | Inclusão de informações no cadastro de                   |
|            |            | catraca, referente a "Urna" e "Baixa                     |
|            |            | automática na saída de visitantes".                      |
| Revisão 03 | 19/02/2015 | Inclusão do botão "Configurações" em                     |
|            |            | "Registro".                                              |
|            |            | • Atualização do relatório de "Acesso".                  |
|            |            | Atualização da descrição do campo CPF                    |
|            |            | em "Pessoa" e "Visitante".                               |
|            |            | Inclusão do campo "Configuração da                       |
| Revisão 04 | 15/10/2015 | quantidade de templates na comunicação"                  |
|            |            | Inclusão que permite utilizar até 16                     |
|            |            | dígitos, no tipo de leitor Código de Barras.             |
|            |            |                                                          |
|            |            |                                                          |
| Revisão 05 | 26/10/2015 | <ul> <li>Inclusão do campo "Manter digital do</li> </ul> |
|            |            | visitante na base de dados" em                           |
|            |            | "Configurações".                                         |
|            |            |                                                          |

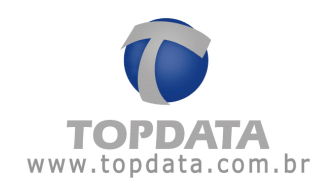

\_

| Revisão 06 | 07/01/2016 | <ul> <li>Inclusão do campo "Excluir automaticamente da catraca as digitais dos visitantes diariamente no horário" em "Configurações".</li> <li>Inclusão da opção "Gerenciar digitais" no menu Ferramentas.</li> </ul> |
|------------|------------|----------------------------------------------------------------------------------------------------|
| Revisão 07 | 01/07/2016 | <ul> <li>Implementado compatibilidade com novo<br/>módulo biométrico.</li> </ul>                                                                                                    |
| Revisão 08 | 13/09/2016 | • Alteração da tela no cadastro da Catraca.                                                                                                    |
| Revisão 09 | 22/08/2017 | <ul> <li>Inclusão do campo "Tipo Biometria" no<br/>cadastro de Catraca.</li> </ul>                                                                                                    |
| Revisão 10 | 01/02/2018 | <ul> <li>Inclusão da tecnologia LC.</li> <li>Inclusão do dispositivo USB LC.</li> </ul>                                                                                                    |
| Revisão 11 | 12/03/2018 | <ul> <li>Atualização de informações referente a<br/>Catraca com "Urna" configurada como<br/>"Somente saída".</li> </ul>                                                                                               |
| Revisão 12 | 22/03/2018 | <ul> <li>Atualização de informações referentes a<br/>funcionalidade "Excluir automaticamente<br/>da catraca as digitais dos visitantes<br/>diariamente no horário".</li> </ul>                                        |